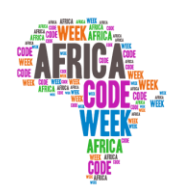

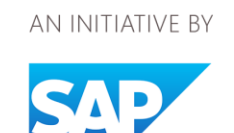

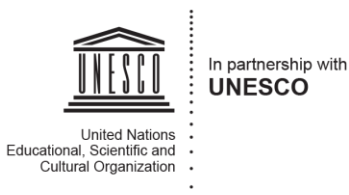

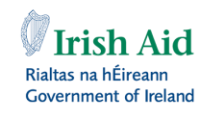

YouthMobile 🔐

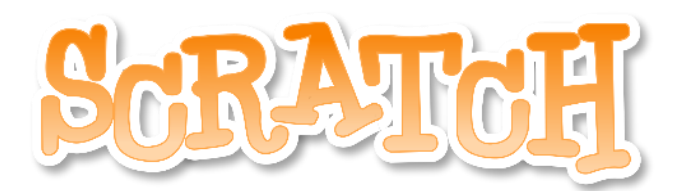

# Actividades para toda a turma!

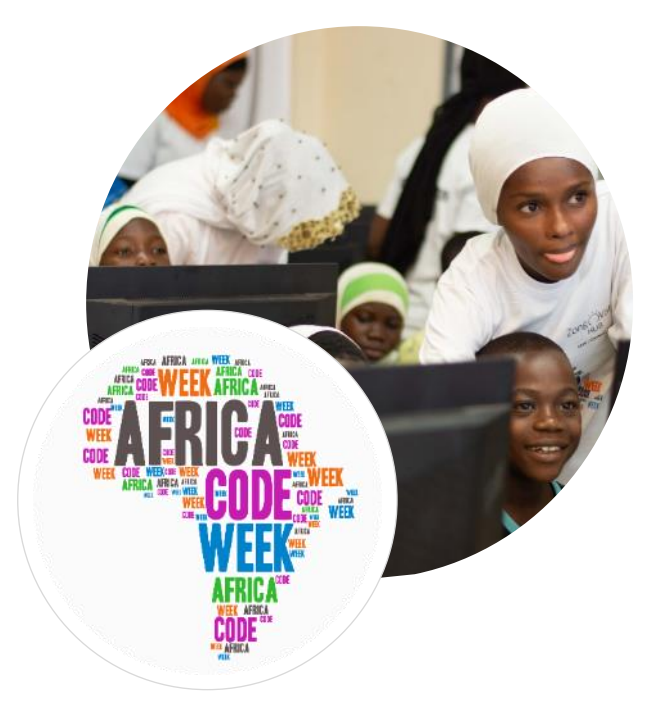

por Brendan Smith do Camden Education Trust na Irlanda

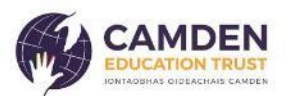

# Sumário

| Projecto 1 – Adicionar, subtrair, multiplicar e dividir | 3   |
|---------------------------------------------------------|-----|
| Projecto 2 – Fabricar uma calculadora                   | 11  |
| Projecto 3 – Desenhar figuras                           |     |
| Exercício :                                             | 30  |
| Outras figuras                                          | 31  |
| Projecto 4 – Escolhem sua própria figura de polígono!   |     |
| Projecto 5 – Por que as árvores têm importância?        | 39  |
| Palco 1 : Introdução                                    | 43  |
| Palco 2 : Árvores & oxigênio                            | 52  |
| Palco 3 : Árvores & alimentação                         | 54  |
| Palco 3a : Árvores & animais selvagens                  | 56  |
| Palco 3b : Árvores & saúde humana                       | 61  |
| Palco 4: Árvores, poluição do ar & calor urbano         | 67  |
| Palco 4a : Árvores, inundações e retenção dos solos     | 71  |
| Palco 5: Um mundo sem árvores                           | 73  |
| Projecto 6 – Quizz «animais selvagens»                  | 82  |
| Exercício                                               | 100 |
| Projecto 7 – Um Quizz de geografia                      | 103 |
| Pré-requisitos                                          | 104 |
| Exercício                                               | 109 |

# Projecto 1 – Adicionar, subtrair, multiplicar e dividir

As matemáticas são a ciência do estudo dos números, das formas e dos modelos, tendo como assunto a lógica da quantidade, formas e medidas. É o pilar fundamental de tudo em nossa vida diária : os aparelhos móveis, a arquitectura, a arte, as finanças, a engenharia e os esportes.

As matemáticas dividem-se em três ramos principais :

- Aritmética
- Álgebra
- Geometria

Este projecto será baseado no estudo de:

Trata dos números e das operações básicas : adição, subtração, multiplicação e divisão.

A aritmética

A Álgebra

É a parte das matemáticas em que as letras e outros símbolos são usados para representar números e quantidades em fórmulas e em equações.

3

Mostraremos às crianças como criar um programa interactivo que vai adicionar e subtrair números inseridos. Depois, daremos-lhes a possibilidade de melhorar o programa ao propor no mesmo tempo um elemento de multiplicação e um elemento de divisão.

Comecemos !

Primeiro, descarreguem o Scratch.

Removem o actor do gato.

Ir até a pasta dos actores

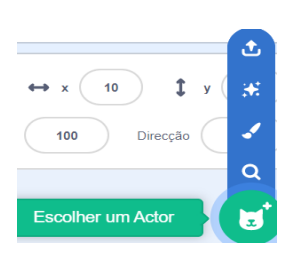

Escolher um actor adequado da pasta Pessoas como por exemplo :

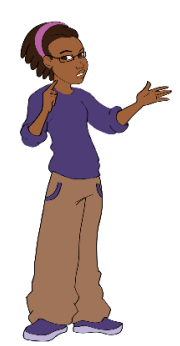

Posicionar o actor na parte baixa do script (guião) na altura dos dois terços no lado esquerdo.

Se o actor ficar de frente e na direcção errada (longe do resto do script), ir a *Trajes* e seleccionar *Voltar horizontalmente*.

Agora, comecemos a construir o script..

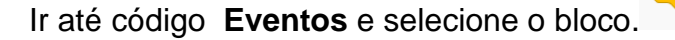

Deslizar e colocar na zona Script (também chamada espaço de trabalho)

Ir até a pasta Variáveis.

Verifiquem que as crianças estão a entender a definição de uma variável em matemática, ou seja uma representação generalizada de um valor (número) que pode mudar num contexto duma fórmula matemática.

Geralmente, usa-se uma única letra ou um único símbolo para representar um número variável. Podemos portanto usar X e Y para representar os números que vamos criar.

Na Álgebra, o uso de letras tais como X, Y, A, B nos ajuda a que as fórmulas e as regras que escrevemos sejam usadas mais geralmente.

Seleccionar a opção Criar uma variável :

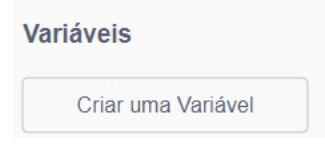

Digitar X abaixo de variável e escolher Para todos os actores.

A caixa X vai aparecer no espaço de trabalho no canto superior esquerdo abaixo do ícone da bandeira verde. Movê-la no canto superior direito do ecrã.

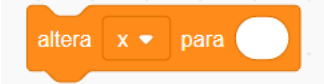

Deslizar e colocar no espaço de trabalho, abaixo do bloco anterior e ligar.

4

| Quand  | o algue | ém clicar | em 阿 |
|--------|---------|-----------|------|
| altera | x 🕶     | para      |      |
|        |         |           |      |

Criar outra variável.

Seguir com o mesmo procedimento.

Mais uma vez, seleccionar Criar uma variável.

Digitar Y como nome de variável e escolher para todos os actores.

A caixa Y aparecerá no espaço de trabalho no canto superior esquerdo abaixo do ícone Bandeira verde. Se já moveu a caixa X no canto superior direito do ecrã, repetir o procedimento com a caixa Y e colocá-la abaixo da primeira.

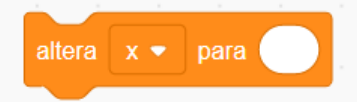

Deslizar e colocar no espaço de trabalho abaixo dos dois primeiros blocos.

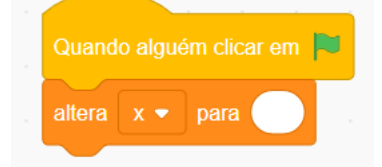

O actor deve dizer algumas palavras para explicar brevemente de que se trata no projecto.

Ir até o código **Aparência**, seleccionar o bloco *diz...durante* duas vezes, colocar os dois blocos no script e « entrem » algumas palavras de introdução.

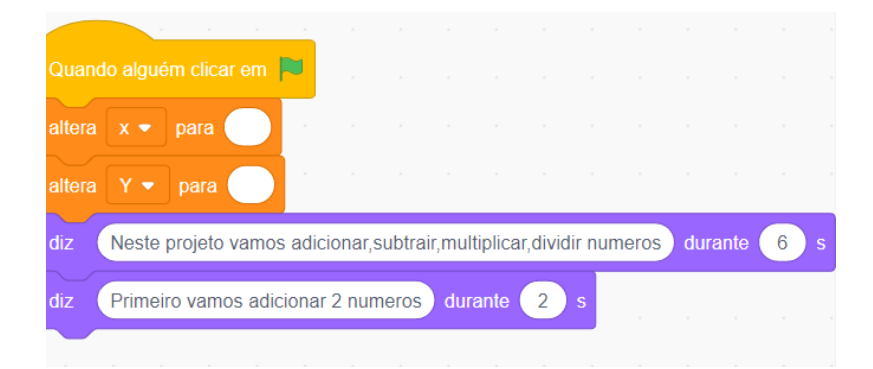

#### Ir até Sensores.

Esta pasta contém blocos de códigos que vão permitir ao utilizador interactuar com o programa.

5

| pergu | inta | Com | o te c | hama | s? ( | e espe | era pe | la res | posta |
|-------|------|-----|--------|------|------|--------|--------|--------|-------|
|       |      |     |        |      |      |        |        |        |       |

Seleccionar, deslizar e colocar no script.

Digitar o texto *Inserir um número na bolha X* neste bloco. Ir até o código **Variável.** 

| altera | para      |  |
|--------|-----------|--|
|        | <br>,<br> |  |

Seleccionar , Escolher X no menu rolante e colocar este bloco abaixo do conjunto do script.

Ir até **Sensores**, escolher acima mencionado.

e colocar dentro da bolha branca do bloco

Repetir o procedimento mais uma vez para os blocos **Pergunta** (Sensores) **Altera** (Variável) e **Resposta** (Sensores) com o texto que indica desta vez *Inserir um número na caixa* Y.

Uma vez encerrado este processo, dirigir-se ao código Aparência.

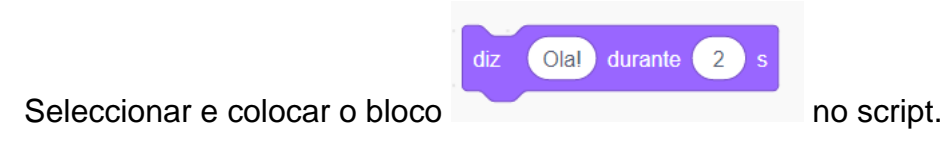

Substituir a palavra Olá ! por Qual é o resultado da adição destes dois números?

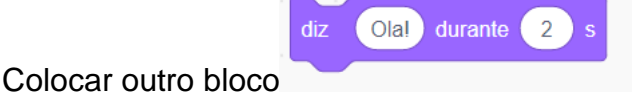

Colocar outro bloco na pasta **Aparência** abaixo do conjunto do script. Aumentar a duração de 2 a 3 segundos.

Se quiserem que as crianças respondam verbalmente antes de a resposta aparecer no ecrã, inserir uma duração maior.

Agora precisamos colocar um bloco que vai permitir a adição entre duas variáveis separadas.

Desta forma chegamos à categoria Operadores.

Seleccionar e colocar na primeira bolha branca do último bloco Diz.

Digitar na primeira bolha branca A resposta é

Logo, voltar a **Operadores**, seleccionar o bloco e colocar na segunda bolha branca.

Ir até Variáveis, seleccionar e e e colocar respectivamente em

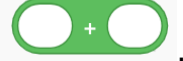

Aumentem a duração de 2 a 4 segundos.

| diz | a junção | o de | A res | posta | é | com ( | x | ) + ( | Y | du | rante | 4 | s |
|-----|----------|------|-------|-------|---|-------|---|-------|---|----|-------|---|---|
|     |          |      |       |       |   |       |   |       |   |    |       |   |   |

Clicar no aumentar o ecrã e pressionar no ícone Bandeira verde.

Foi introduzida a primeira das quatro operações aritmética.

Ir até Arquivo na barra alta, carregar o progama e escolher a opção Salvar no computador no menu rolante.

Dar um nome adequado ao arquivo antes de carregá-lo.

Vamos agora para a substracção. Para isso, colocamos primeiro o cursor no bloco.

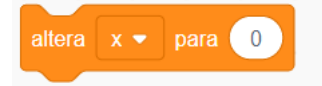

Clicar esquerdo com seu mouse ou com a parte adequada do pad e deslizar levemente para baixo. Isso separa a Bandeira verde do resto do script.

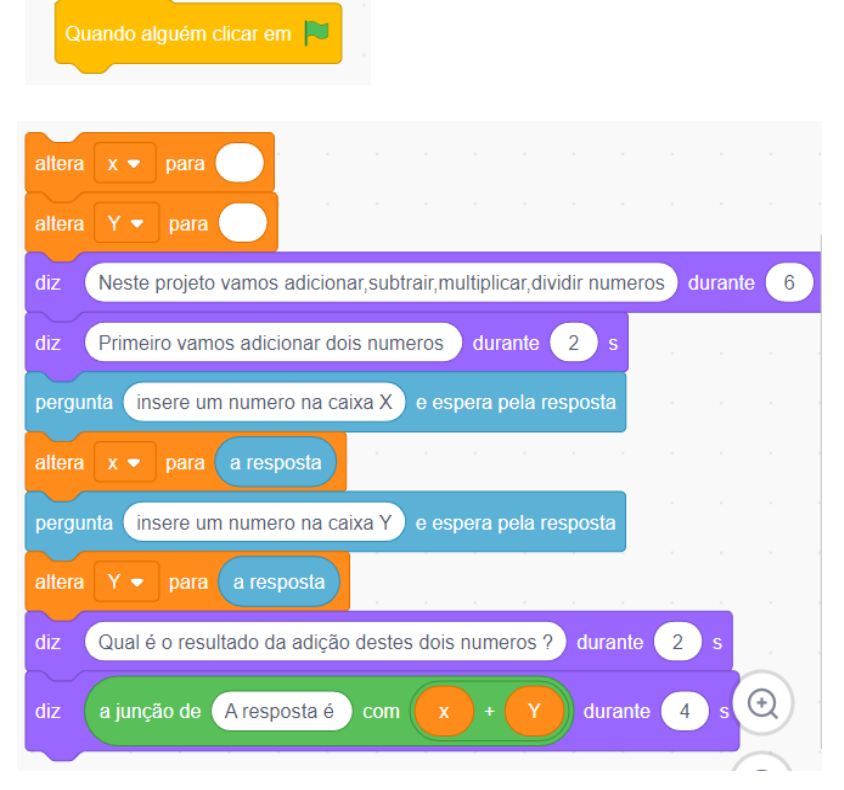

Colocar o mouse sobre os blocos separados e clicar direita no bloco mais alto e escolher **Duplicar.** 

Ligar o primeiro conjunto de blocos com o bloco Bandeira verde e ligar o novo conjunto de blocos no final do script.

#### Separar o script em

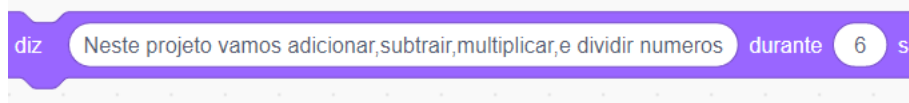

E remover este bloco ao colocá-lo em qualquer lugar na área da Paleta dos blocos.

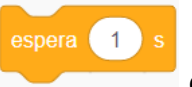

e ligar o bloco ao script.

Trocar 1 por 2 no bloco.

Substituir por

Trocar o texto, *Primeiro vamos adicionar dois números por Adicionemos dois números!* (ou um texto semelhante).

Uma vez terminadas as modificações, executar o programa para ver se funciona. No entanto, como o exercício termina depois de ter subtraido (uma operação única), podemos adicionar uma repetição *Repetir sempre* para que o progama siga no seu desenrolar.

Antes de realizar esta etapa, trocar o texto,

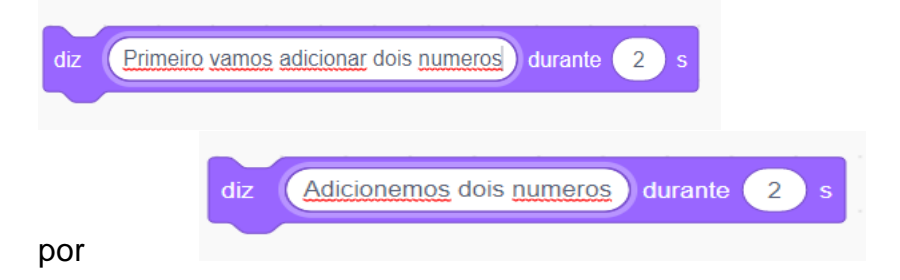

Desta forma, a narração lê-se melhor agora no script seguinte :

| Quando alguém clicar em 🧧                                                                                                    |      |          |     |  |  |
|----------------------------------------------------------------------------------------------------|------|----------|-----|--|--|
| altera x 🔻 para                                                                                                    |      |          |     |  |  |
| altera y 🔹 para                                                                                                    |      |          |     |  |  |
| diz Neste projecto vamos adicionar, subtrair, multiplicar e dividir durante                                                                                                    | 3)5  |          |     |  |  |
| repete para sempre                                                                                                    |      | <b>)</b> |     |  |  |
| dia Adicionamos dois numeros durante 22 s                                                                                                    |      |          |     |  |  |
| diz Addonemos dois numeros datante 2 5                                                                                                    |      |          |     |  |  |
| pergunta (Insere um numero na celula X) e espera pela resposta                                                                                                    |      |          |     |  |  |
| altera x 👻 para a resposta                                                                                                    |      |          |     |  |  |
| pergunta Insere um numero na célula Y e espera pela resposta                                                                                                    |      |          |     |  |  |
| altera y 🔻 para (a resposta)                                                                                                    |      |          |     |  |  |
| diz Qual é o resultado da adição destes dois numeros ? durante 3 s                                                                                                    |      |          |     |  |  |
|                                                                                                    |      |          |     |  |  |
| diz a junção de la resposta com x + y durante 4 s                                                                                                    |      |          |     |  |  |
| altera 🗴 🔹 para 🦳 la construcción de la construcción de la construc  |      |          |     |  |  |
| altera y 🔹 para 🦳 a constructiona de la constructiona de la constructiona de la constructiona de la constructiona de la construction de la construction de la const |      |          |     |  |  |
| espera 2 s 2 s                                                                                                    |      |          |     |  |  |
| diz Agora vamos subtrair dois numeros) durante 2 s                                                                                                    |      |          |     |  |  |
| permunta llosera um pumero na célula X, e espera pela resporta                                                                                                    |      |          |     |  |  |
|                                                                                                    |      |          |     |  |  |
| altera x • para a resposta                                                                                                    |      |          |     |  |  |
| pergunta (Insere um numero na célula Y) e espera pela resposta                                                                                                    |      |          |     |  |  |
| altera y 🔹 para a resposta                                                                                                    |      |          |     |  |  |
| diz Qual é o resultado quando é subtraido o primeiro numero do segundo?                                                                                                    | dura | nte      | 4 s |  |  |
| diz a junção de a resposta com 🔽 - 🕎 durante (4) s                                                                                                    |      |          |     |  |  |
|                                                                                                    |      |          |     |  |  |
| altera x • para                                                                                                    |      |          |     |  |  |
| altera y 🔹 para                                                                                                    |      |          |     |  |  |
|                                                                                                    |      |          |     |  |  |

Se o script funcionar, está na hora de as crianças experimentarem.

Se estiverem com a idade adequada para o nível de conhecimentos avançados, leválas à multiplicação e à divisão.

Esta parte do programa permite aprofundar seus conhecimentos.

Levá-las a rever o que fizeram juntos antes de começar o processo.

Dar-lhes o tempo necessário para conseguir fazer o exercício. Os blocos de código adicionais devem estar colocados na repetição *Repetir sempre*.

9

Quando o tempo atribuido acabar, pedir para um ou vários alunos, que conseguiram fazer o exercício uma apresentação e explicação etapa por etapa do que realizaram. Caso a sala de aula estiver equipada com uma lousa branca interactiva ou com um projector, pedir ao(s) alunos voluntário(s) que guie(m) a turma ao mostrar no ecrã o desenrolar do processo.

Uma vez que estas tarefas forem executadas , podem incentivá-los, como actividade nova a falar do projecto.

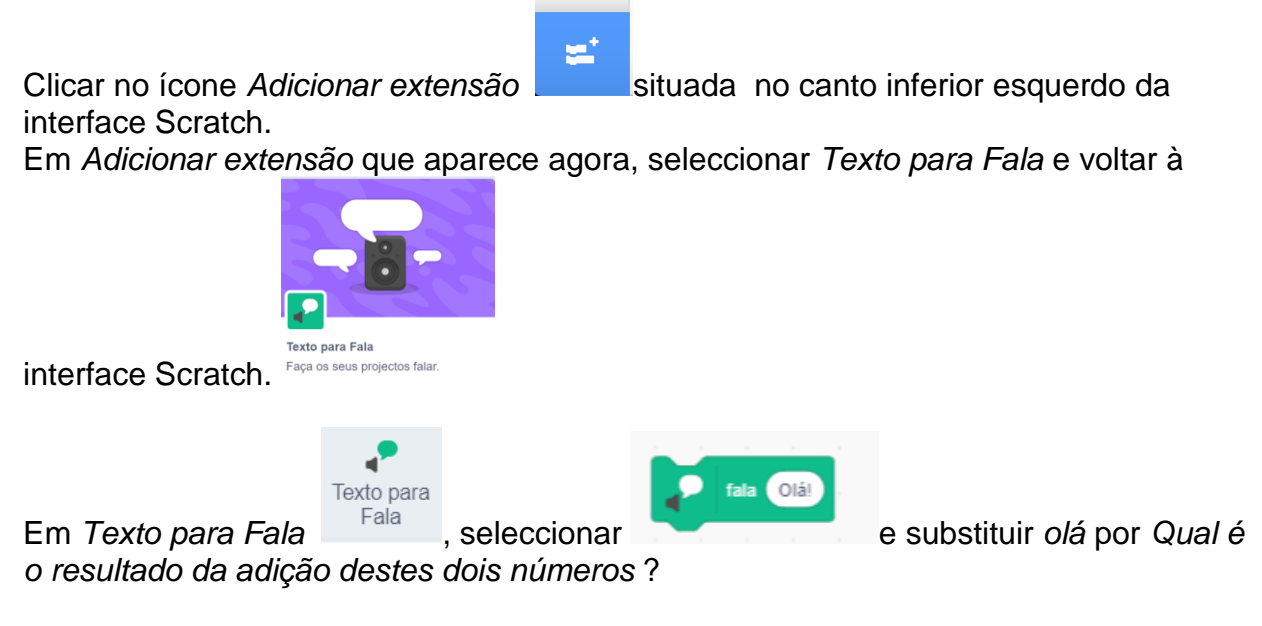

Mudar a voz e definir a língua se for necessário.

|            | diz Qual é o resultado da adição destes dois numeros ? durante 3 s |     |
|------------|--------------------------------------------------------------------|-----|
| Substituir |                                                                    | por |
| -          |                                                                    |     |
| P fala     | Qual é o resultado da adição destes dois numeros?                  |     |
|            | no script.                                                         |     |

Lançar o script.

Com certeza, isso vai divertir as crianças.

No entanto, seria melhor reservar o uso da fala no fim da aula, pois os alunos podem brincar excessivamente com a ferramenta, o que pode ocasionar umas perturbações barulhentas na realização do processo.

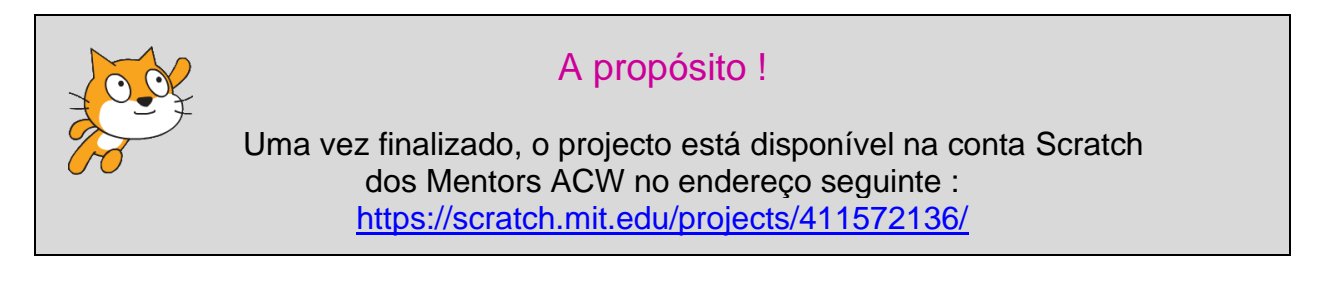

## Projecto 2 – Fabricar uma calculadora

No prolongamento do último projecto que se baseava na codificação duma série de funcionalidades aritméticas simples mas intensamente interactivas, esta lição vai usar Scratch para construir uma calculadora e para começar com a adição, a subtracção, a multiplicação e a divisão.

Os públicos interessados são os adolescentes incluindo os pré-adolescentes ( nível avançado).

A estructura deste projecto, se quiserem, poderá permitir aos alunos inspirar-se das lições dispensadas na primeira parte para que possam pela prática, determinar a codificação necessária para tornar operacionais os elementos da calculadora; elementos que não podem ser activados como instrutor.

Em outras palavras, podem guiá-los pela codificação da adição, da subtracção e

eventualmente da multiplicação e dar-lhes a entender independentemente o princípio

da divisão.

Para começar, seleccionar Novo abaixo de Arquivo na barra de Menu.

Na Interface Utilizador, na secção Palco, ir (clicar) em Cenários.

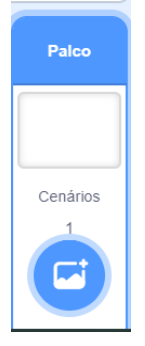

Clicar agora em cenários no menu na esquerda do ecrã.

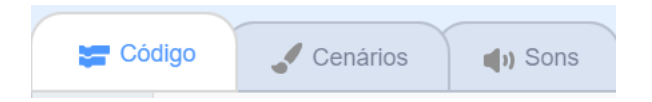

Escolher o ícone rectângular na caixa de ferramentas :

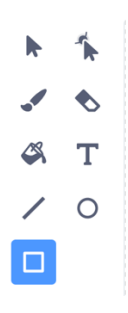

E escolher uma cor clara.

Ao começar pelo canto superior esquerdo, deslizar o cursor mais ou menos em dois terços da largura para baixo.O rectângulo representa o esboço da calculadora.

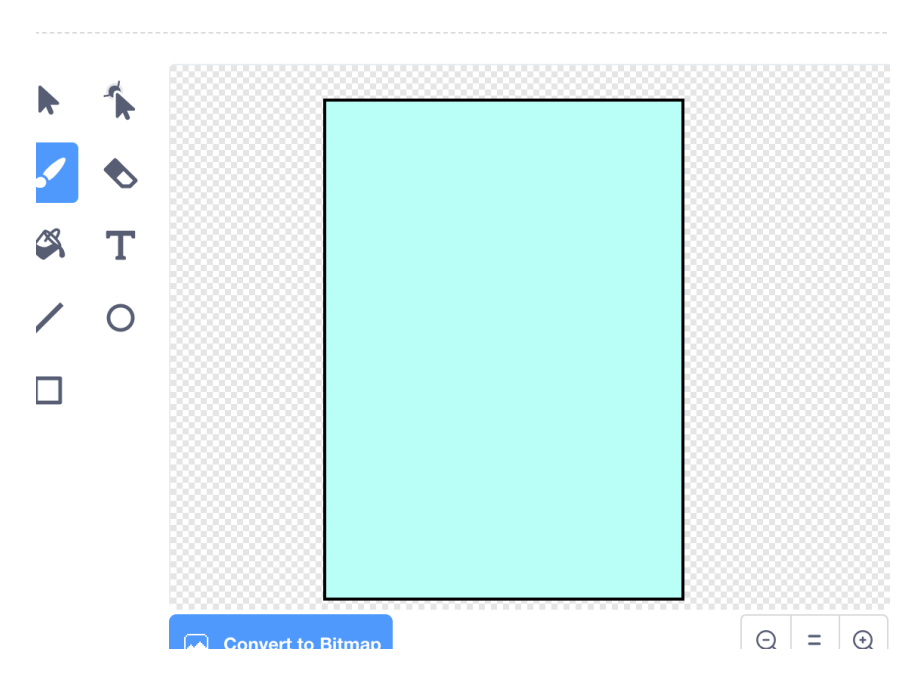

Como o actor do gato é desnecessário neste programa, removê-lo ao posicionar-se no ícone e ao clicar direito no mouse seleccionar *Remover*.

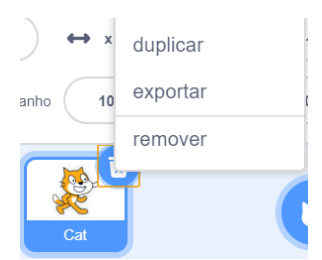

Agora, ir à categoria **Variável** para criar quatro variáveis diferentes com a opção *Criar uma variável*.

Nomear a primeira variável *Número 1* para representar o primeiro número que será inserido na calculadora.

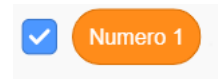

Nomear a segunda *Número* 2 para representar o segundo número que será inserido na calculadora.

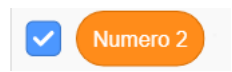

Nomear a terceira *Operação* para representar a acção adição, subtracção, multiplicação ou divisão que vai se realizar entre os dois números. Nomear a quarta *Resposta* para representar o resultado matemática entre os dois números.

É desnecessário ver *Operação* e *Resposta* no « palco » Calculadora. Esconder ambos ao clicar nos quadrados azuis adequados na categoria Variável.

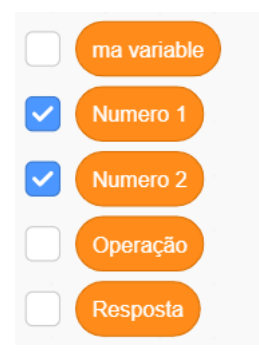

Além disso, as etiquetas « Número1 » e « Número 2 » não precisam aparecer no palco pois nos interessamos apenas nos números matemáticos reais que aparecem durante as operações.

Então, clicar direita separadamente nos actores Número 1 e Número 2 e seleccionar visor grande em cada caixa.

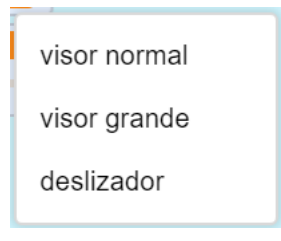

Logo deslizar ambos os actores para o lado superior esquerdo da sua « calculadora » e colocá-los um em cima do outro.

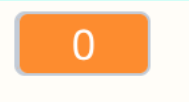

Agora precisamos preencher a calculadora com as teclas de função padrão, ou seja os números e as operações matemáticas.

Para começar o processo, seleccionar o ícone pincel na secção Escolher um actor.

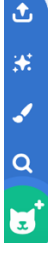

Seleccionar o ícone círcular na caixa de ferramenta " pintar".

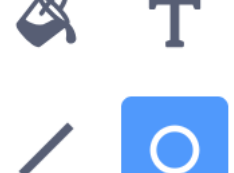

Escolher uma cor, e se quiser, um contorno de bordo (segunda caixa) de largura possivelmente ajustada na terceira caixa abaixo mencionada.

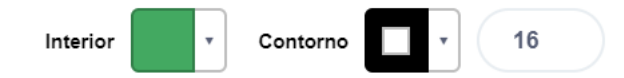

Ao mover as linhas azuis, pode ser ajustado o tamanho.

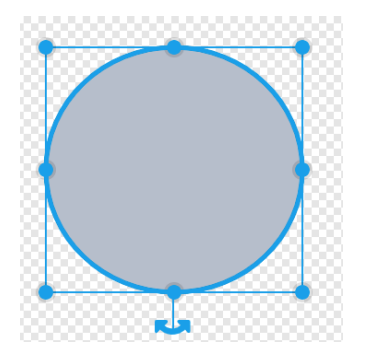

Posicionar o actor no plano de fundo da calculadora.

Duplicar o círculo doze vezes. Posicionar correctamente para criar três colunas de quatro e uma coluna de cinco actores.

Voltar ao primeiro actor e ir até Trajes.

Seleccionar (T)exto na caixa de ferramentas.

Trocar a cor.

Logo levar o cursor até o centro do círculo e inserir um número entre 0 e 9.

Usar a tecla Seleccionar para deslocar o número dentro do círculo no lugar desejado.

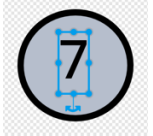

Repetir este processo e aplicar em cada actor até que todos os números entre 0 e 9 bem como um ponto decimal (símbolo de ponto) estejam inseridos.

Copiar a disposição duma calculadora simples durante o posicionamento de cada ícone "botão".

Para quatro dos actores, seleccionar uma nova cor e inserir os símbolos para a adição, a subtracção, a multiplicação e a divisão.

Se quiserem, escolher uma cor diferente para cada das duas últimas teclas (actores), ou seja = e C (remover).

Posicionar estes actores teclas segundo a disposição acertada.

Dois pequenos actores rectangulares podem ser posicionados para cima do rectângulo para dar o aspecto de calculadora autêntica.

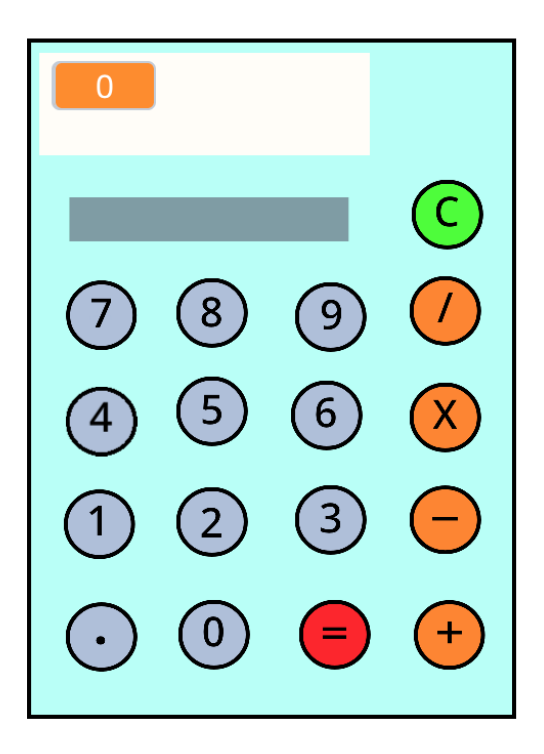

A primeira etapa da construção do script consiste em introduzir os parâmetros das quatro variáveis, chamadas *Número 1*, *Número 2*, *Operação e Resposta*, que estarão colocadas no actor tecla = ( equivale).

Ir até Eventos.

Deslizar e colocar

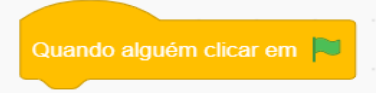

no espaço de trabalho.

Ir até **Variáveis**, deslizar e colocar os blocos *Alterar operação para , alterar resposta para , alterar número 1 para e alterar número 2 para no espaço de trabalho, juntados ao bloco* 

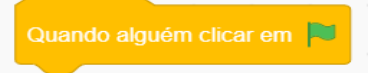

O valor destes blocos será 0 (zero) se não for determinado. Cuidado, removam o zero em cada um dos blocos Número 1 e Número 2 pois precisamos que o espaço dos números na calculadora esteja vazio.

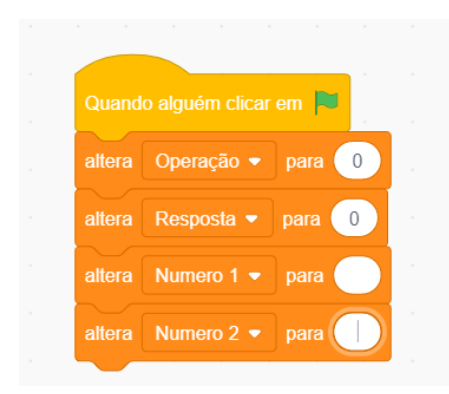

Como queremos que o valor de entrada Número 1 apareça sempre primeiro no ecrã no lançamento duma operação, devemos primeiro esconder a variável Número 2.

Conseguimos realizá-lo com o uso dos blocos *mostra a variável Número 1* e esconde *a variável Número 2*, ao colocá-los no final do script que está sendo realizado e ao usar as opções *Número 1* e *Número 2* no menu rolante.

| Quand  | o alguém clicar em 阔          |  |  |  |  |  |
|--------|-------------------------------|--|--|--|--|--|
| altera | Operação 👻 para 🕕             |  |  |  |  |  |
| altera | Resposta 🗸 para 이             |  |  |  |  |  |
| altera | Numero 1 🗸 para               |  |  |  |  |  |
| altera | Numero 2 🔹 para               |  |  |  |  |  |
| mostra | mostra a variável Numero 1 👻  |  |  |  |  |  |
| escond | esconde a variável Numero 2 🔻 |  |  |  |  |  |

Agora clicar no actor que representa a tecla do número 1.

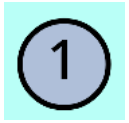

Ir até a categoria Controlo, seleccionar

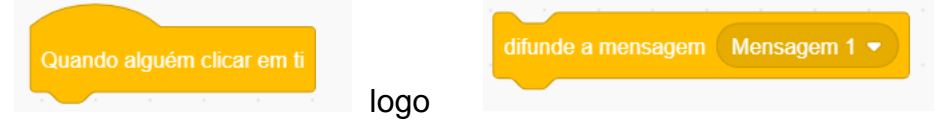

Deslizar ambos no espaço de trabalho e juntar.

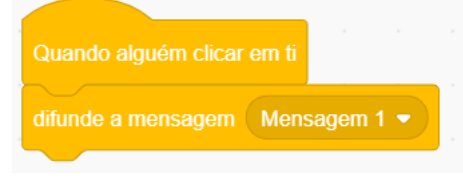

O objectivo de juntar estes dois blocos de código é que quando a tecla 1 for pressionada, ela envie ou difunda uma mensagem para a outra parte do programa que vai provocar uma mudança.

Repetir este processo para os nove outros números (0 a 9) pela troca da etiqueta mensagem 1 por mensagem 2 por mensagem 3 continuando da mesma forma.

Realiza-se com apenas o clicar no menu rolante mensagem 1, seleccionar

Nova mensagem

e digitar dentro de « nova mensagem ».

Para que uma difusão funcione, ela deve ter um comando correspondente, *Quando receberes*, que aparece em outro lugar no programa.

Neste caso, posicionaremos estes blocos no espaço de trabalho de Cenários.

Clicar no ícone Cenários na secção Palco.

|   | Palco     |  |
|---|-----------|--|
| ſ |           |  |
| ľ | Qualities |  |
|   | Cenarios  |  |
|   | 1         |  |

Clicar no ícone Cenários na secção Palco.

Vamos começar o processo com mensagem 1.

Ir até Eventos, deslizar e colocar

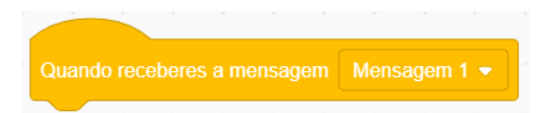

O que queremos fazer no programa, é que ao clicar na tecla 1,o número 1 apareça no ecrã duas vezes (primeiro dado, segundo dado) « associado » a cada operação de adição, de subtracção, de multiplicação e de divisão.

Como cada operação vai implicar duas entradas (dados) distintas, uma vez na variável número 1 e uma vez na variável número 2, devemos ter certeza que o script possa fazer a diferença entre as duas entradas.

O script já inserido na zona de Cenário (espaço de trabalho) garante que a cifra 1 apareça sempre quando se tratar do primeiro (ou duma parte do) número clicado.

O segundo número seleccionado só deve aparecer na calculadora depois do lançamento da operação (adição, subtracção, multiplicação e divisão), por ex.3 (primeira cifra 1) + 4 (segunda cifra).

Para verificar portanto que aparece antes e depois de cada operação quando é seleccionado, ir até Controlo e escolher :

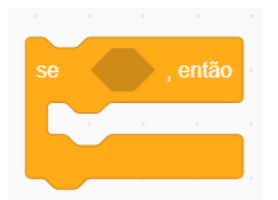

Como a variável operação já está no programa, dar como valor zero, assim obtém-se um código que vai considerá-lo.

Ir até Operadores.

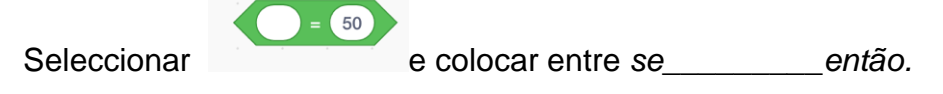

Colocar da categoria Variáveis na primeira bolha branca e inserir o valor 0 na segunda bolha branca.

Colocar alterar número 1 para e alterar número 2 para no script da seguinte forma:

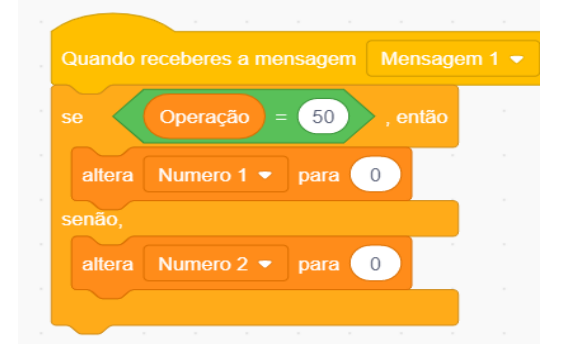

Se for trocado o valor conjuntamente de 0 a 1,

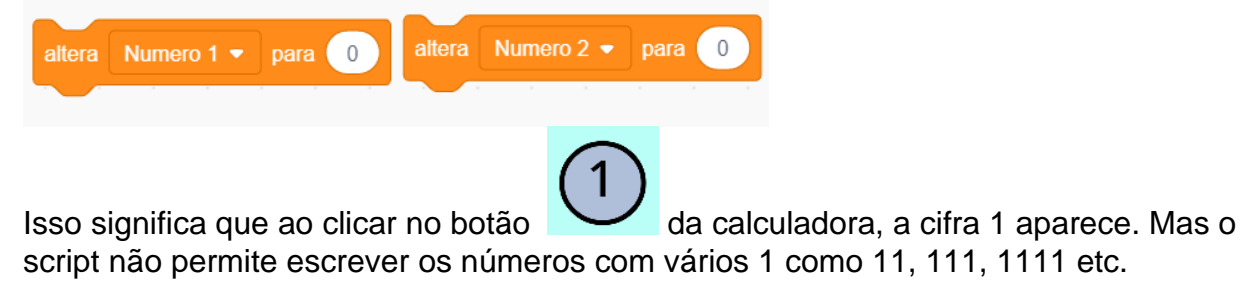

Consegue-se por um script que autorize « a junção de entradas múltiplas » de 1, como no exemplo 1 seguido de 1 seguido de 1 dando 111.

Consegue-se ao seleccionar em Operadores colocar no script da seguinte forma:

| altera | Numero 1 | • para | a junção de | maçã cor | n banana |
|--------|----------|--------|-------------|----------|----------|
| enão,  |          |        |             |          |          |
|        |          |        |             |          |          |
| altera | Numero 2 | • para | a junção de | maçã cor | n banana |

е

Colocar o

Numero 2 na primeira bolha branca e a cifra **1** na segunda para cada bloco " junção".

a junção de maçã

com banana

e ao

| Quando           | receberes a me | nsagem | Mensag     | ,<br>Jem 1 | •    | н<br>1 |      |   |  |
|------------------|----------------|--------|------------|------------|------|--------|------|---|--|
| se               | Operação =     | 50     | , então    |            |      |        |      |   |  |
| altera           |                | para   | a junção ( | de (       | Nume | ero 1  | com  | 1 |  |
| senão,<br>altera | Numero 2 💌     | para ( | a junção ( | de         | Nume | ero 2  | corr |   |  |
|                  |                |        |            | e.         |      |        |      |   |  |

Duplicar este script nove vezes quando substituir a cifra **1** por 0, 2, 3, 4 5, 6, 7, 8 e 9.

Para dar uma compreensão melhor do papel de cada actor numérico e tornar mais simples seu uso, é melhor renomeá-los.

Isso pode ser realizado directamente pela etiqueta Actor, abaixo do palco, no lado esquerdo :

| Actor      | Sprite14      | e trocar o nome |
|------------|---------------|-----------------|
| Actor (    | Actor7        | $\supset$       |
| Mostrar    | <b>•</b> Ø Ta | amanho          |
| 7<br>Actor | 7 4<br>Actor4 |                 |

Esta acção aplica-se não só nos actores numéricos mas também em todos os actores,(+,-, = ...).

Para activar as quatro operações (adição, subtracção, multiplicação e divisão), precisamos primeiro programar um script em cada um dos quatro actores adequados.

add

Ir até Eventos, deslizar e colocar

Logo ir até Variáveis.

Clicar no actor

Seleccionar o bloco *alterar Operação para\_\_\_\_\_*, inserir o texto *add* e ligá-lo ao bloco anterior.

Só pode-ser usada uma das quatro teclas Operação <u>depois</u> de clicar no *Número 1*. Portanto precisa-se programar um código que vai esconder o actor *Número 1* e mostrar ao mesmo tempo o dado *Número 2*.

Ir até Variáveis para poder adicionar dois outros blocos

O que dá o script seguinte :

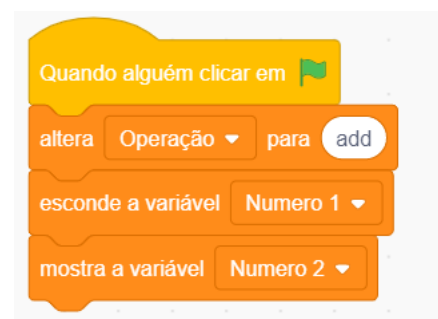

Repetir este processo com os três outros actores que representam uma operação (subtracção, multiplicação e divisão). A maneira mais simples de realizá-lo é copiar este script nos quatro outros actores e substituir *add* pela palavra adequada *subtracção, multiplicação e divisão* (pensar em renomear os actores anteriormente).

Na última parte da activação do processo de cálculo, clicar no actor = ( equivale)

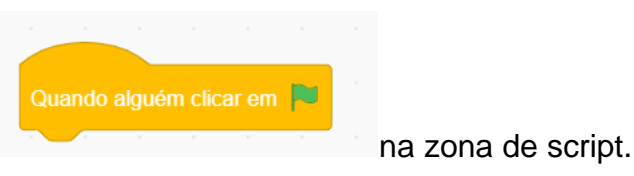

Ir até Eventos, deslizar e colocar

Para mostrar o resultado matemático da acção +,-, X ou / entre os dois números, precisa-se primeiro esconder o dado Número 2 que apareceria antes de o usuário clicar na tecla = ( equivale).

|         | esconde a variável | Numero 2 💌 |           | Quando alguém clicar em 🏲 |  |
|---------|--------------------|------------|-----------|---------------------------|--|
| colocar |                    |            | abaixo de |                           |  |

Ir até a Variáveis e coloca

Começamos pela adição para programar as quatro operações separadamente.

Ir até Controlo e seleccionar :

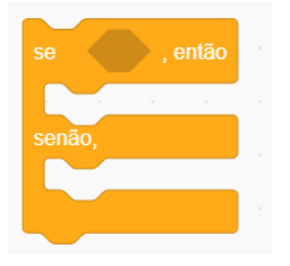

Ir até Operadores :

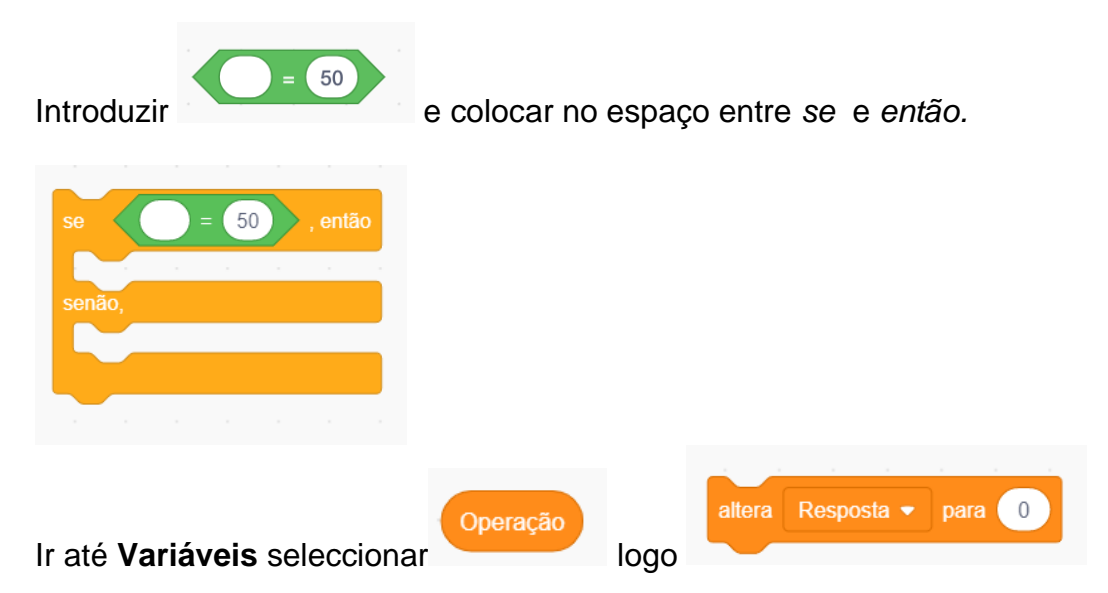

Colocar este bloco no script como abaixo mencionado :

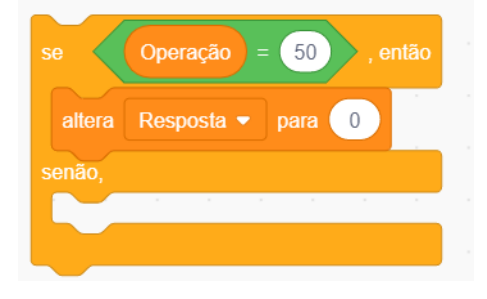

Neste caso, como a operação vai ser a adição, entrar a palavra *add* no lugar do número 50 no script.

#### Como a resposta vai ser a adição de :

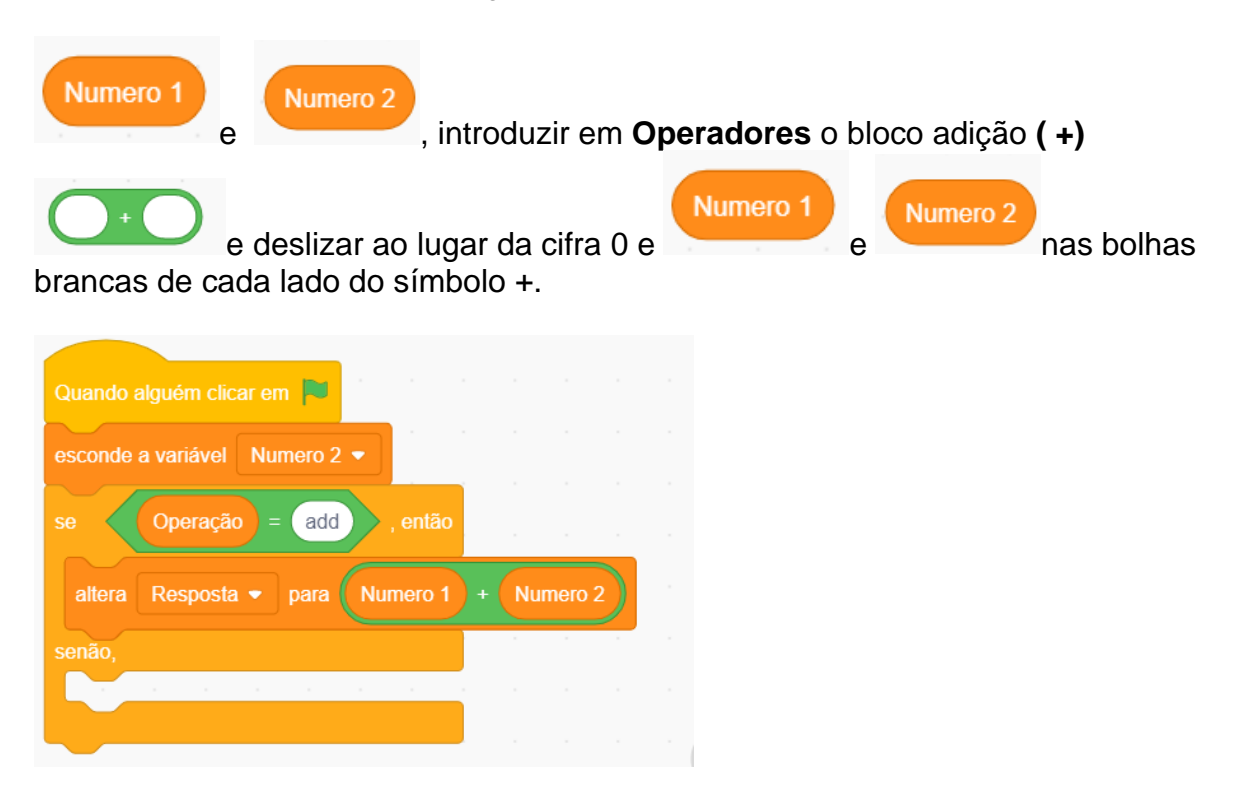

Agora vai ser estabelecida uma codificação semelhante para Subtracção.

No espaço vazio do script, abaixo de senão, ir até Controlo colocar o bloco

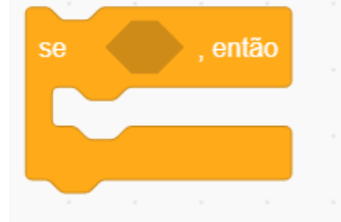

E repetir o processo para a subtracção como foi feito para a adição ao usar a palavra subtracção no lugar de add quando substituir

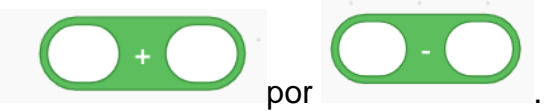

Quando for feito, colocar :

| se , entao |                 |                                            |
|------------|-----------------|--------------------------------------------|
|            |                 |                                            |
|            |                 | altera Resposta - para Numero 1 + Numero 2 |
|            | abaixa da blaca |                                            |
|            |                 |                                            |

O que dá :

| Quando                       | alguém clic           | ar em                    |               |       |        |                |                |        |    |   |
|------------------------------|-----------------------|--------------------------|---------------|-------|--------|----------------|----------------|--------|----|---|
| esconde                      | a varlável            | Num                      | ero 2         | •     |        |                |                |        |    |   |
| se                           | Operaçã               | • = (                    | add           | ).    |        |                |                |        |    |   |
| altera                       | Resposta              | 1 <b>•</b> p             | oara (        | Nun   | nero 1 | ) + (          | Nun            | nero 2 |    |   |
|                              |                       |                          |               |       |        |                |                |        |    |   |
|                              |                       |                          | ~             |       |        | -              |                |        |    |   |
| se                           | Operaçã               | 0 = (                    | subti         | racçã |        | , enta         | io             | -      |    |   |
| se<br>altera                 | Operação<br>ma varial | o) = (<br>ble •          | subti<br>para |       | umero  | , enta         | io<br>- N      | umero  | 02 |   |
| se<br>altera                 | Operação<br>ma varial | o) = (<br>ble →          | subtr         | racçã | umero  | , enta         | io<br>- N      | umero  | 02 | - |
| se<br>altera<br>se           | Operação<br>ma varial | o) = (<br>ble ←          | subtr         |       | umero  | , enta<br>1) - | io<br>- N      | umero  | 2  |   |
| se<br>altera<br>se           | Operação<br>ma varial | o = (<br>ble ▼           | subtr         |       | umero  | , enta         |                | umero  | 2  | • |
| se<br>altera<br>se<br>senão, | Operação<br>ma variat | o) = (<br>ble ▼<br>ble ↓ | subtr         |       | umero  | , enta<br>1) - | io<br>- N<br>- | umero  | 2  | - |

Dentro do script, no bloco *se...então...senão*, reproduzir as instruções de adição e de subtracção para multiplicar e dividir.

| Quand  | o alguém clicar em 🏴         |         |         |      |  |
|--------|------------------------------|---------|---------|------|--|
| escond | e a varlável Numero 2 🔻      |         |         |      |  |
| se     | Operação = add , então       |         |         |      |  |
| altera | a Resposta 👻 para Numero 1   | + Nun   | nero 2  | r.   |  |
| senão, |                              |         |         |      |  |
|        | Operação = subtracção        | , então |         |      |  |
| alt    | era Resposta 👻 para Numero 1 | ) - (N  | umero 2 |      |  |
|        | Operação = multiplicação     | , en    | tão     |      |  |
|        | altera Resposta 👻 para Numer | 0 1 × ( | Numero  | 2    |  |
|        | não,                         |         |         |      |  |
|        | se Operação = divisão        | , então |         |      |  |
|        | altera Resposta 🗸 para Num   | ero 1 / | Nume    | ro 2 |  |
|        |                              |         |         |      |  |
|        |                              |         |         |      |  |
|        |                              |         |         |      |  |
|        |                              |         |         |      |  |

Clicar na bandeira verde para ensaiar o script.

O programa ainda não funciona pois não está finalizado.

Para que a resposta apareça no ecrã, é preciso alterar o último número usado (Número 2) esvaziado (sem número) e escondê-lo (*esconder a variável*) permitindo que o outro número (Número 1) seja a resposta e seja visível no ecrã.(mostrar a variável).

Finalmente, ligar os blocos seguintes abaixo do script criado até esta etapa :

| altera Numero 2 🗸 para          |
|---------------------------------|
| altera Numero 1 🔹 para Resposta |
| mostra a varlável Numero 1 👻    |
| esconde a varlável Numero 2 🗸   |
|                                 |

O que dá :

| Quando alguém clicar em 📕                     |  |
|-----------------------------------------------|--|
| esconde a variável Numero 2 🔻                 |  |
| se Operação = add , então de service de       |  |
| altera Resposta 🔻 para (Numero 1) + Numero 2) |  |
| senão,                                        |  |
| se Operação = subtracção , então              |  |
| altera Resposta 🔹 para Numero 1 - Numero 2    |  |
|                                               |  |
| se Operação = multiplicação então             |  |
|                                               |  |
| altera Resposta • para Numero 1 × Numero 2    |  |
| se Operação = divisão , então                 |  |
| altera Resposta - para Numero 1 / Numero 2    |  |
| altera Numero 2 🔻 para                        |  |
| altera Numero 1 👻 para (Resposta)             |  |
| mostra a variável Numero 1 👻                  |  |
| esconde a variável Numero 2 👻                 |  |
|                                               |  |
|                                               |  |

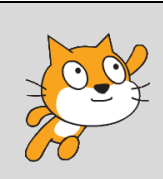

## A propósito !

Uma vez finalizado, o projecto está disponível na conta Scratch dos Mentors ACW no endereço seguinte : <u>https://scratch.mit.edu/projects/411571246/</u>

# Projecto 3 – Desenhar figuras

Neste projecto, os alunos recebem o ensino para a compreensão do desenhar de figuras por uma série de scripts.

| O projecto se<br>baseia em : | A geometria                                                                                                    |
|------------------------------|----------------------------------------------------------------------------------------------------|
|                              | É o ramo mais prático das matemáticas porque trata da<br>forma e do tamanho das figuras e das suas propriedades.<br>Os elementos básicos da geometria são o ponto, a linha<br>recta, o ângulo, a área e o sólido.                                                                                                    |
|                              |                                                                                                    |
| O que é um<br>polígono?      | Na geometria, um polígono corresponde a qualquer forma<br>bidimensional formada por linhas rectas. A palavra polígono<br>vem do grego antigo: <i>poly</i> significa vários e gono significa<br>ângulo/canto. Os triângulos, os hexágonos, os pentágonos,<br>os quadrados e os rectângulos são exemplos de polígonos.<br>Seus nomes indicam geralmente o número de lados da<br>forma, por exemplo um triângulo ( <u>tr</u> ês) e um o <u>ctóg</u> ono (oito). |
|                              | No entanto, um círculo não é um polígono porque ele não é formado por linhas rectas.                                                                                                    |

Criação dum Script para desenhar um quadrado

Para desenhar em Scratch, ir até a categoria Caneta.

No entanto, como Caneta não é uma das categorias padrão, é preciso clicar no ícone

Adicionar Extensão situado no canto inferior esquerdo da interface Scratch.

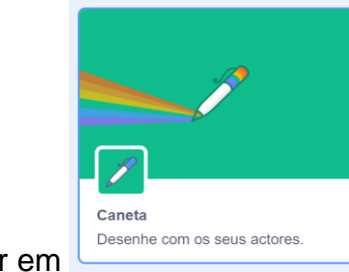

Abaixo Adicionar extensão clicar em

Logo escolher a extensão Caneta que vai se adicionar automaticamente às outras categorias na interface principal.

Criação dum script para desenhar um quadrado

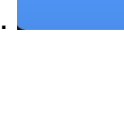

na das categorias padrão

Neste caso, não é preciso usar um actor. Mas como todos os comandos Scratch não podem funcionar sem um actor, é preciso escondê-lo (melhor que removê-lo).

Colocar os comandos seguintes no espaço de trabalho para que desapareça o actor.

| ۰, |         |     |        |         |     |  |
|----|---------|-----|--------|---------|-----|--|
|    | Quando  |     | iém cl | licar e | m 🏴 |  |
| ł  | esconde | -te |        |         |     |  |
| 1  |         |     |        |         |     |  |
|    |         |     |        |         |     |  |

Para desenhar em Scratch, trazer o cursor no canto inferior esquerdo do interface e seleccionar a opção adicionar extensão representada pelo ícone. Ir a Caneta, seleccionar uma espessura e uma cor de caneta.

Para usar a caneta, precisa-se dar várias instruções, a) para começar

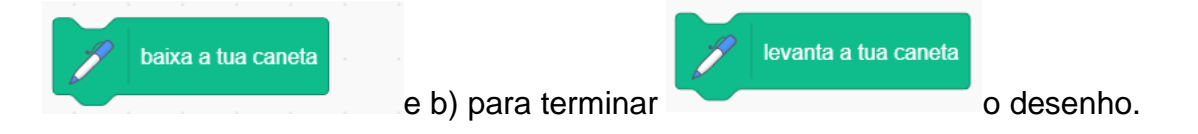

Também é importante remover os desenhos anteriores do palco e voltar a começar o processo de desenhar numa tela virgem cada vez que a bandeira verde é seleccionada para relançar o projecto.

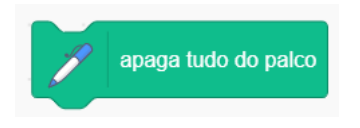

Para fazê-lo, usar o comando

Ao ir até **Controlo**, adicionar o bloco *espera até que 1 segundo* vai permitir ao espectador visualizar melhor o início do processo « de desenho » e a formação progressiva dum novo objecto.

Usar um número importante de *passos* ao ir à pasta **Movimento**, por ex. 100 *passos*, para verificar que o objecto geométrico que vai ser desenhado, ou seja um quadrado, tenha o tamanho suficiente para ser bem visto.

Para codificar o comando que vai formar as quatro linhas duma caixa, usa-se primeiro o comando **Repetir** 4 vezes.

Por favor, note também que para cada figura geométrica, o ângulo é proporcional ao número de lados, ou seja 360 graus divididos pelo número de lados. Por exemplo,um quadrado equivale a 360 dividido por 4 = 90 Um triângulo equivale a 360 dividido por 3 = 120 Um círculo equivale a 360 graus dividido por 360 = 1

Muda-se a direcção do traçado das linhas ao usar o bloco de *girar \_\_\_\_\_graus* na categoria **Movimento.** 

| Ao usar o bloco            | altera a tua d | irecção para 90 ° | o quadrado não vai ficar de lado |
|----------------------------|----------------|-------------------|----------------------------------|
|                            |                |                   |                                  |
| Quando alquém clicar em    |                |                   |                                  |
|                            |                |                   |                                  |
| altera a tua direcção para | 90 °           |                   |                                  |
| esconde-te                 |                |                   |                                  |
| apaga tudo do palco        |                |                   |                                  |
| levanta a tua caneta       |                |                   |                                  |
| altera a cor da tua ca     | ineta para 🔵   |                   |                                  |
| vai para a posição x: 0    | y: 0           |                   |                                  |
| espera 1 s                 |                |                   |                                  |
| baixa a tua caneta         |                |                   |                                  |
| repete 4 vezes             |                |                   |                                  |
| anda 100 passos            |                |                   |                                  |
| gira 🤊 90 °                |                |                   |                                  |
| espera 1 s                 |                |                   |                                  |
|                            |                |                   |                                  |

Podem ser também mudadas as cores de cada traçado ao combinar

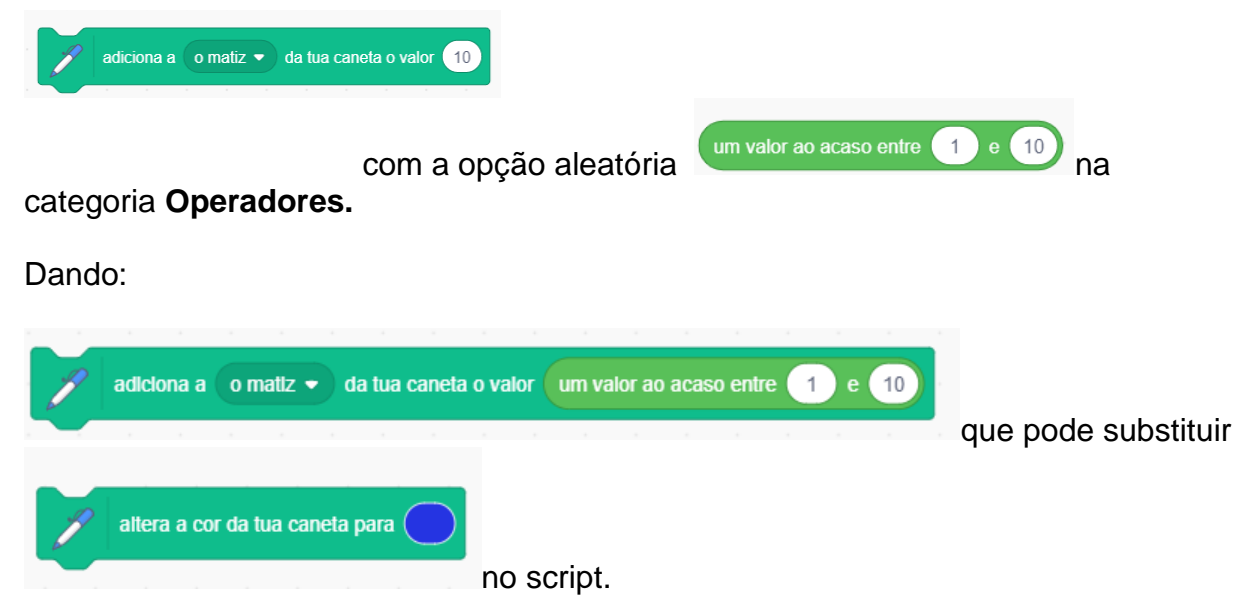

O espectro das cores vai de 1 a 200. Ao escolher um intervalo "acaso" elevado, por exemplo 1-200 (ver o script acima) para a mudança de cor, o programa vai poder seleccionar de forma aleatória uma cor dentro dum leque amplo (quase-completo) cada vez que está executado.

|        | P   | adici | ona 🧹 | 4 à | espess | ura da | tua c | aneta |  |
|--------|-----|-------|-------|-----|--------|--------|-------|-------|--|
| Usar   | ч., |       |       |     |        |        |       |       |  |
| escoll | na. |       |       |     |        |        |       |       |  |

para definir uma espessura de caneta da sua

#### Desenhar agora um triângulo.

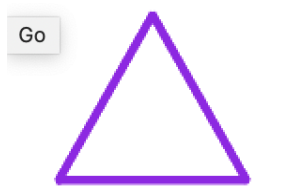

Quantos lados tem num triângulo?

Qual é o cálculo que deve ser feito para os ângulos (grau)?

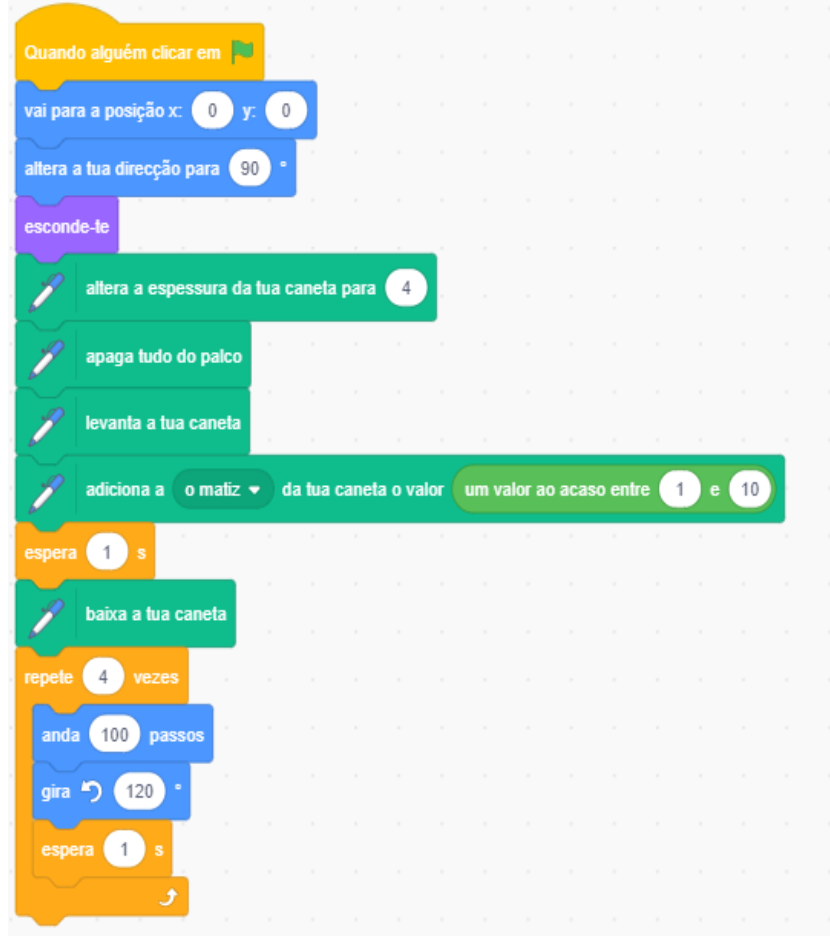

#### Desenhar agora um círculo.

Quantos graus há num círculo ?

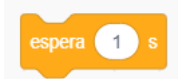

no script.

Girar de um grau por vez. Não usar o bloco Com efeito, seu uso significa que serão necessários 360 segundos para terminar o círculo.

Adicionar a repetição repetir\_\_\_\_vezes:

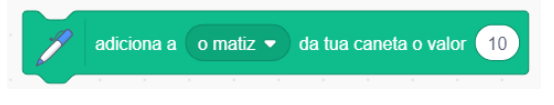

Para dar:

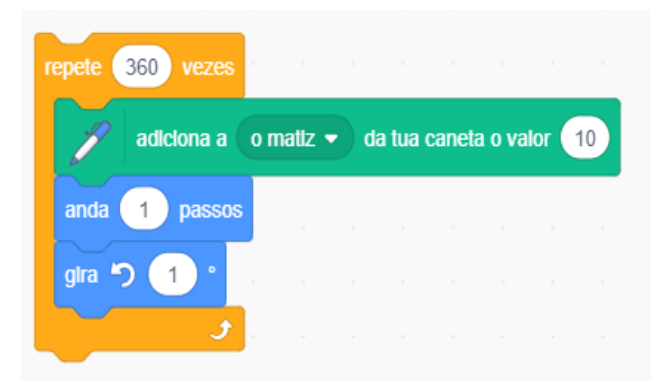

E é de aproveitar do efeito colorido!

## Exercício:

- Desenhar um pentágono ٠
- Escrever um programa que desenha três figuras diferentes que vão aparecer • em diferentes momentos e em diferentes lugares do palco.

## **Outras figuras**

Experimentar o programa com diferentes ângulos e «repetições». Por exemplo,seleccionar o código abaixo e podem admirar os resultados.

| Quando alguém clicar em 🖡    |             |        |   |  |
|------------------------------|-------------|--------|---|--|
| vai para a posição x: 0 y    | . 0         |        |   |  |
| altera a tua direcção para 9 | 0 •         |        |   |  |
| esconde-te                   |             |        |   |  |
| altera a espessura da        | i tua canel | a para | 4 |  |
| apaga tudo do palco          |             |        |   |  |
| levanta a tua caneta         |             |        |   |  |
| espera 1 s                   |             |        |   |  |
| baixa a tua caneta           |             |        |   |  |
| repete 100 vezes             |             |        |   |  |
| anda 150 passos              |             |        |   |  |
| gira 🏷 260 °                 |             |        |   |  |
| espera 1 s                   |             |        |   |  |
| ا و                          |             |        |   |  |

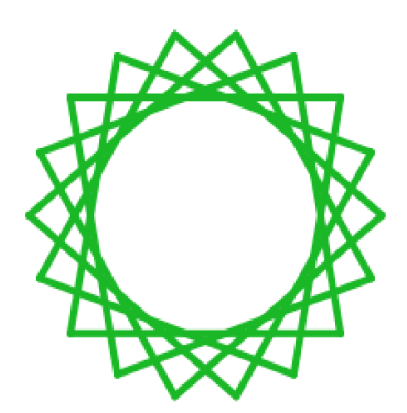

Entrar o código seguinte :

| Quand    | o alguém clica | r em ド    |       |       |        |        |       |    |  |
|----------|----------------|-----------|-------|-------|--------|--------|-------|----|--|
| vai par  | a a posição x: | 0 y       | 0     |       |        |        |       |    |  |
| altera a | a tua direcção | para 9    | 0.    |       |        |        |       |    |  |
| escono   | le-te          |           |       |       |        |        |       |    |  |
| Į        | altera a espe  | essura da | tua c | aneta | para   | 4      |       |    |  |
| P        | apaga tudo d   | lo palco  |       |       |        |        |       |    |  |
| P        | levanta a tua  | caneta    |       |       |        |        |       |    |  |
| espera   | 1 s            |           |       |       |        |        |       |    |  |
| P        | baixa a tua c  | aneta     |       |       |        |        |       |    |  |
| repete   | 100 vezes      |           |       |       |        |        |       |    |  |
| J        | adiciona a     | o mati    | z •   | da tu | ia can | ieta o | valor | 10 |  |
| anda     | a 130 pass     | os        |       |       |        |        |       |    |  |
| gira     | <b>う</b> 100 ° |           |       |       |        |        |       |    |  |
|          | و              |           |       |       |        |        |       |    |  |

Para dar:

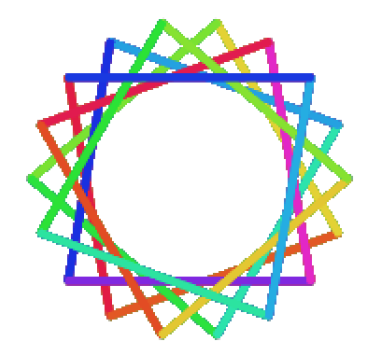

Criar uma flor de quatro pétalas.

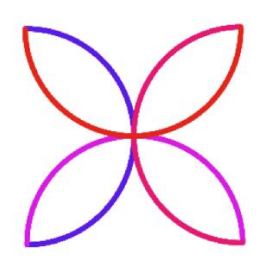

Obtém-se este efeito ao fazer quatro meio círculos (180 graus) e ao girar para a direita (90 graus) no final de cada um.

| Quando alguém clicar e    | m 🏲 🛛      |        |         |       |        |      |   |
|---------------------------|------------|--------|---------|-------|--------|------|---|
| vai para a posição x:     | -90 y.     | 90     |         |       |        |      |   |
| altera a tua direcção par | ra 90°     |        |         |       |        |      |   |
| esconde-te                |            |        |         |       |        |      |   |
| n apaga tudo do p         | oalco      |        |         |       |        |      |   |
|                           |            |        |         |       |        |      |   |
| repete 4 vezes            |            |        |         |       |        |      |   |
| repete 180 vezes          |            |        |         |       |        |      |   |
| anda 2 passos             | 5<br>      |        |         |       |        |      |   |
| gira 🧨 1°                 |            |        |         |       |        |      |   |
| altera a esp              | oessura da | tua ca | aneta j | oara  | 5      |      |   |
| 🌈 baixa a tua             | caneta     |        |         |       |        |      |   |
| adiciona a                | o matiz •  | da     | tua c   | aneta | o valo | or 1 | 0 |
| gira 🧨 90 °               |            |        |         |       |        |      |   |
| و                         | 1 - A      |        |         |       |        |      |   |
| و                         |            |        |         |       |        |      |   |
|                           |            |        |         |       |        |      |   |

## A propósito !

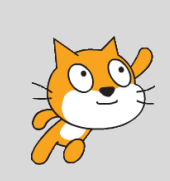

Uma vez finalizado, o projecto está disponível na conta Scratch dos Mentors ACW no endereço seguinte :

https://scratch.mit.edu/projects/411572612/

# Projecto 4 – Escolhem sua própria figura de polígono!

Neste projecto, os particpantes vão poder criar um programa interactivo que vai permitir aos utilizadores mandar desenhar diferentes tipos de polígonos ao computador ao indicar o número de lados que ele tem.

Neste projecto, aprendemos a escrever scripts para desenhar diferentes figuras.

Por exemplo, os blocos chaves para criar um quadrado são:

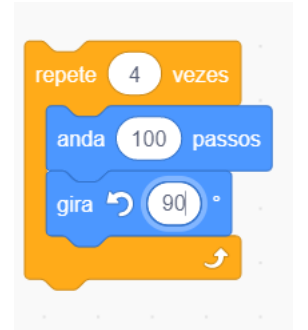

Baseado na regra seguinte :

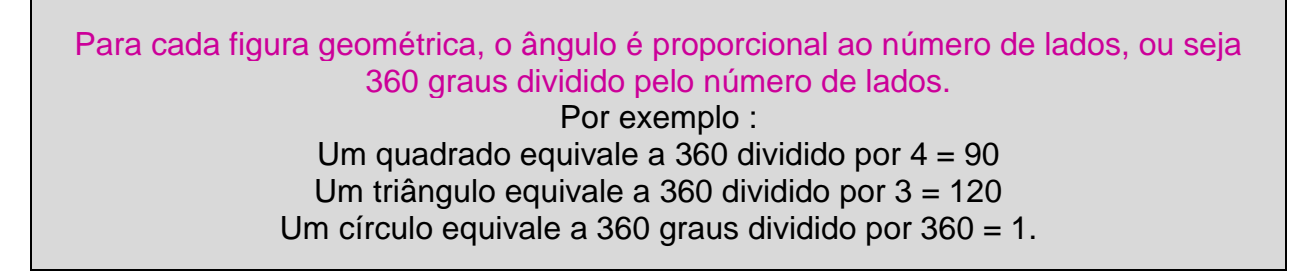

Portanto escrevamos um script interactivo que vai permitir ao utilizador responder a uma pergunta feita pelo computador sobre o número de lados que ele /ela deseja usar no seu polígono.

Pelos mesmos motivos dados anteriormente, usamos o mesmo script que aquele da lição anterior para desenhar um quadrado.

| Quando alguém clicar em    |      |   |  |
|----------------------------|------|---|--|
| vai para a posição x: 0    | y: ( | 0 |  |
| esconde-te                 |      |   |  |
| altera a tua direcção para | 90   |   |  |
| apaga tudo do palco        |      |   |  |
| levanta a tua caneta       |      |   |  |
| altera a tua direcção para | 90   |   |  |
| espera 1 s                 |      |   |  |
| baixa a tua caneta         |      |   |  |
| repete 4 vezes             |      |   |  |
| anda 100 passos            |      |   |  |
| gira <b>(~</b> 90 °        |      |   |  |
| ٢                          |      |   |  |
|                            |      |   |  |

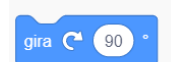

No entanto, será substituído *90* neste bloco por uma operação aritmética: 360 (graus) dividido por 4, que representa o número de lados dum quadrado.

### Ir até **Operadores**.

Seleccionar

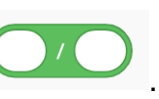

E inserir no script como mostrado abaixo :

| repete 4 vezes        |    |  |
|-----------------------|----|--|
| anda 100 passos       |    |  |
| gira C <sup>e</sup> / | ). |  |
| t                     |    |  |
|                       |    |  |

Colocar o número 360 na primeira bolha branca e o número 4 na segunda bolha branca.

Estes números são escolhidos porque 360 dividido por 4 dá 90 (veja bloco de cor cinza acima mostrado).

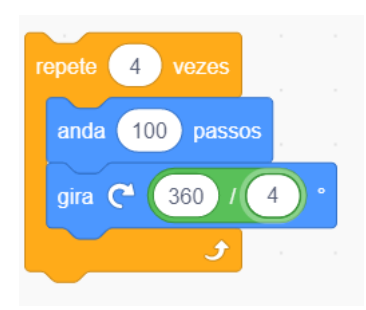

Clicar na Bandeira verde. Deveria aparecer um quadrado no palco.

Agora é transformar o projecto ao introduzir uma interacção « humana » na codificação do script para perguntar ao utilizador a quantidade de faces que o polígono deve ter.

Ir até Sensores.

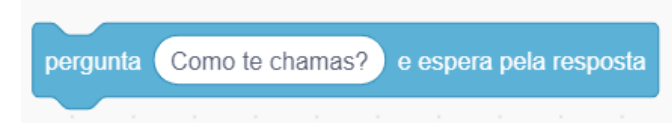

Seleccionar

Trocar o texto Como te chamas ? por Quantos lados queres para teu polígono?

Seleccionar um número entre dois e oito.

Voltar a Sensores.

Seleccionar e colocar este bloco nas duas bolhas brancas onde já aparece o número 4. Clicar na Bandeira verde.

A adição dum bloco de repetição iria melhorar o desempenho do programa porque iria aumentar o nível de comunicação entre o utilizador e o script.

Entrar os blocos seguintes:
| baixa a tua cane   | ta       |       |       |       |       |        |       |      |       |       |       |   |        |      |      |
|--------------------|----------|-------|-------|-------|-------|--------|-------|------|-------|-------|-------|---|--------|------|------|
|                    |          |       |       |       |       |        |       |      |       |       |       |   |        |      |      |
| ete 🚯 vezes 🔹      |          |       |       |       |       |        |       |      |       |       |       |   |        |      |      |
| ergunta Quantos la | ados que | res n | o teu | polig | ono?: | Seleci | onnas | um n | umero | entre | 2 e 8 | e | espera | pela | resp |
|                    |          |       |       |       |       |        |       |      |       |       |       |   |        |      |      |
| pera 1 s           |          |       |       |       |       |        |       |      |       |       |       |   |        |      |      |
| nete a resposta    | VETES    |       |       |       |       |        |       |      |       |       |       |   |        |      |      |
|                    | 10203    |       |       |       |       |        |       |      |       |       |       |   |        |      |      |
| anda 100 passo     | s        |       |       |       |       |        |       |      |       |       |       |   |        |      |      |
|                    | -        |       |       |       |       |        |       |      |       |       |       |   |        |      |      |
| gira C 360 /       | a respo  | osta  | ) •   |       |       |        |       |      |       |       |       |   |        |      |      |
|                    | و        |       |       |       |       |        |       |      |       |       |       |   |        |      |      |
|                    |          |       |       |       |       |        |       |      |       |       |       |   |        |      |      |

No entanto, um problema está a surgir agora porque os novos polígonos aparecem em cima dos polígonos anteriormente seleccionados.

Entrar então duas linhas de código adicionais :

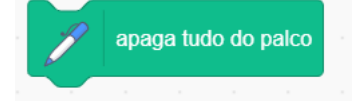

Para remover os desenhos anteriores

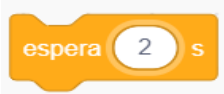

para permitir ao polígono ficar no ecrã alguns segundos antes

de ser substituído.

е

O script final deve aparecer da seguinte forma :

| uando alguém clicar em 🖡                                                                                                    |                      |         |        |        |        |       |       |        |         |       |        |         |             |       |
|----------------------------------------------------------------------------------------------------|----------------------|---------|--------|--------|--------|-------|-------|--------|---------|-------|--------|---------|-------------|-------|
| ai para a posição x: 🕕 y                                                                                                    | r ()                 |         |        |        |        |       |       |        |         |       |        |         |             |       |
| conde-te                                                                                                    |                      |         |        |        |        |       |       |        |         |       |        |         |             |       |
| era a lua direcção para 🤇                                                                                                    | 0.                   |         |        |        |        |       |       |        |         |       |        |         |             |       |
| anaca tudo do palco                                                                                                    |                      |         |        |        |        |       |       |        |         |       |        |         |             |       |
|                                                                                                    | 1.1                  |         |        |        |        |       |       |        |         |       |        |         |             |       |
| 🖗 levanta a tua caneta                                                                                                    |                      |         |        |        |        |       |       |        |         |       |        |         |             |       |
| era a tua direcção para 🧕                                                                                                    | 0.                   |         |        |        |        |       |       |        |         |       |        |         |             |       |
| pera 1 s                                                                                                    | _                    |         |        |        |        |       |       |        |         |       |        |         |             |       |
| baixa a tua caneta                                                                                                    |                      |         |        |        |        |       |       |        |         |       |        |         |             |       |
|                                                                                                    |                      |         |        |        |        |       |       |        |         |       |        |         |             |       |
|                                                                                                    |                      |         |        |        |        |       |       |        |         |       |        |         |             |       |
| pele 🔒 vezes 📑                                                                                                    | a - a                |         |        | a.     | ×      |       |       |        |         |       | ×      |         | ÷           | ×     |
| pete 8 vezes                                                                                                    | queres no            | ) teu p | oligor | 10?Se  | lecion | nas u | m nur | nero e | entre 3 | 2 e 8 | ) e es | ipera ( | ,<br>pela r | espos |
| pete 8 vezes<br>pergunta Quantos lados<br>espera 1 s                                                                                                    | queres no            | teu p   | oligor | no?Se  | lecion | nas u | n nur | nero e | entre 2 | 2 e 8 | ) e es | ipera p | pela r      | espos |
| pete 8 vezes<br>pergunta Quantos lados<br>espera 1 s                                                                                                    | queres no            | teu p   | oligor | no?Se  | lecion | nas u | n nur | nero ( | entre 2 | 2 e 8 | ) e es | pera j  | pela r      | espos |
| pete 8 vezes<br>pergunta Quantos lados<br>espera 1 s<br>repete a resposta veze                                                                                | queres no            | ) teu p | oligor | no?Se  | lecion | nas u | m nur | nero ( | entre 2 | 2 e 8 | ) e æ  | ipera ( | pela r      | espos |
| oete B vezes<br>pergunta Quantos lados<br>espera 1 s<br>repete a resposta veze<br>anda 100 passos                                                             | queres no            | ) teu p | oligor | no?Se  | lecion | nas u | n nur | mero ( | entre 2 | 2 e 8 | ) e es | pera (  | pela r      | espos |
| pete 8 vezes<br>pergunta Quantos lados<br>espera 1 s<br>repete a resposta veze<br>anda 100 passos<br>gira (* 380 / a re                                       | queres no<br>s       | ) teu p | oligor | no?Se  | lecion | nas u | m nur | nero ( | entre : | 2 e 8 | ) e es | i enaq  | pela r      | espos |
| pete 8 vezes<br>pergunta Quantos lados<br>espera 1 s<br>repete a resposta veze<br>anda 100 passos<br>gira (* 380 / a re                                       | queres no<br>esposta | e teu p | oligor | no?Se  | lecion | nas u | m nur | mero ( | entre 3 | 2 e 8 | ) e es | pera j  | pela r      | espos |
| oete 8 vezes<br>pergunta Quantos lados<br>expera 1 s<br>anda 100 passos<br>gira (* 360 / a n<br>espera 2 s                                                    | queres no<br>s       | t leu p | oligor | no?Se  | lecion | nas u | m nur | mero e | entre : | 2 e 8 | ) e es | pera j  | pela r      | espor |
| pete B vezes<br>pergunta Quantos lados<br>espera 1 s<br>repete a resposta veze<br>anda 100 passos<br>gira (* 360 / a re<br>espera 2 s<br>apaga tudo do p      | queres no<br>esposta | • teu p | oligor | no?Se  | lecion | nas u | m nur | nero ( | entre : | 2 e 8 |        | pera (  | pela r      |       |
| pete 8 vezes<br>pergunta Quantos lados<br>espera 1 s<br>repete a resposta veze<br>anda 100 passos<br>gira (* 380 / a re<br>espera 2 s<br>veze a resposta veze | queres no<br>esposta | • leu p | oligor | no?Sel | lecion | nas u |       | mero ( | entre 2 | 2 e 8 | ) e es | pera (  | pela r      | espor |

## A propósito!

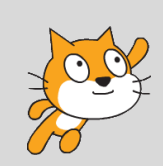

Uma vez finalizado, o projecto está disponível na conta Scratch dos Mentors ACW no endereço seguinte :

https://scratch.mit.edu/projects/411572712/

## Projecto 5 – Por que as árvores têm importância?

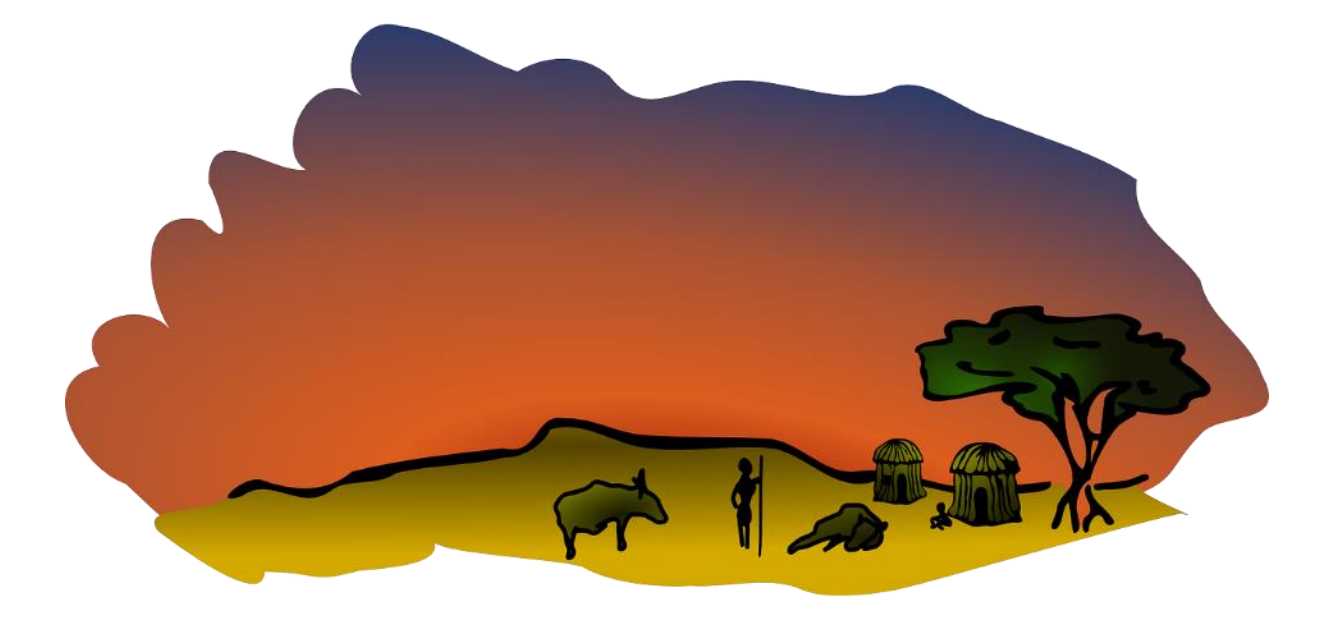

Neste projecto, os participantes vão conhecer a ciência das árvores, a importância deste tipo de planta para regular o ambiente, para manter a biodiversidade, para gerir a água e manter a vida no planeta Terra.

O projecto vai ajudar as crianças a adquirir a compreensão simples das interconexões entre algumas grandes temáticas que afectam o mundo da natureza, como as mudanças climáticas, a desflorestação, a perda da biodiversidade e a degradação dos solos. O «vector» usado é uma história com um narrador.

Mas é importante ter alguns elementos interactivos no projecto Scratch para desenvolver um interesse nos jovens alunos.

Além do mais, será incluída uma dimensão artística « criadora » ao solicitar que os participantes desenhem uma árvore e/ou um actor animal.

A partir deste projecto, o professor pode usar um modelo (história) semelhante para desenvolver um projecto Scratch que aborde temáticas tais como a importância da água, a importância dos rios, a importância dos oceanos ou a importância dos solos.

Este projecto poderia também integrar-se a um programa ambiental mais amplo da escola, do município ou do Estado como a plantação das árvores.

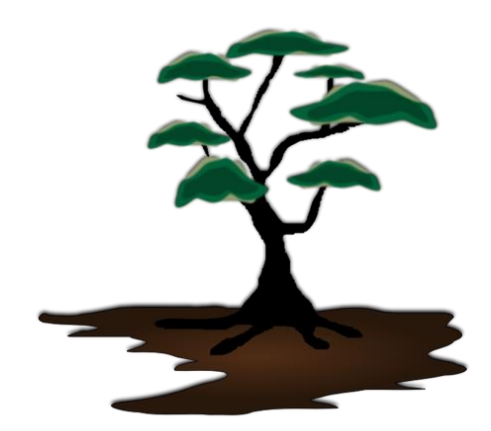

Antes de começar o projecto, a partir da sua condução, pedir às crianças que pesquisem e recolhem informações relativas à importância das árvores na vida dos homens e na vida do planeta.

Pode dar início uma sessão de "perguntas e respostas" na temática " Por que as árvores têm importância?" com o fim de avaliar o nível de compreensão deste assunto ou ajudá-los a se situar.

Incluir se quiserem alguns aspectos das histórias e crenças mitológicas, religiosas ou culturas locais, nacionais ou regionais associadas às árvores tais como o Baobá.

O material recolhido pode constituir a base para a criação do guião do projecto.

Este projecto será baseado num conhecimento científico correcto do papel das árvores na sociedade humana e do seu papel mais amplo como elemento chave da biosfera do planeta.

Sendo isso uma linha de orientação, sigam aproximadamente seu conteúdo se acharem que for apropriado à sua turma.

Qualquer abordagem que for adoptada, sem dúvida nenhuma, este projecto deverá ter uma duração entre duas e três sessões até mais.

Para começar

Começar com descarregar Scratch.

Remover o actor gato.

Ir até a pasta dos actores 🚞

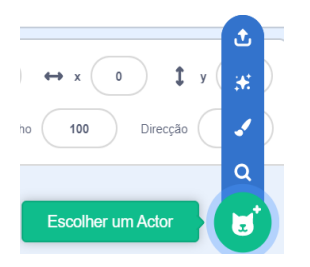

Escolher um actor adequado na pasta Pessoas que servirá de narrador, como ....

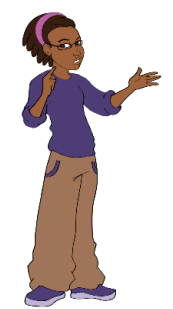

Posicionar o Actor para baixo, na esquerda do palco.

Se o actor ficar de frente na direcção incorrecta (longe do restante do palco), ir à pasta *Trajes* e seleccionar *Inverter horizontalmente*.

Na próxima etapa, vai se tratar de desenvolver uma estória, baseada em factos científicos curtos e simples pela compreensão das árvores.

Isso pode ser feito ao associar as crianças ou podem prepará-lo antecipadamente no âmbito do programa de ciências.

Neste projecto, estudamos o papel das árvores na producção do oxigênio, dos alimentos, da biodiversidade, dos remédios, a filtração dos gases tóxicos do atmosfera, as mudanças climáticas, as inundações e a protecção dos solos.

Precisam dedicar o tempo necessário para escolher os cenários adequados e os actores para o projecto.

Os cenários

Seleccionar na biblioteca um cenário de uma paisagem natural sem árvores nem rios.

Se não houver este tipo de imagem na biblioteca, desenhar um cenário ou descarregar uma imagem adequada online, sem direitos autoriais! (Ver abaixo).

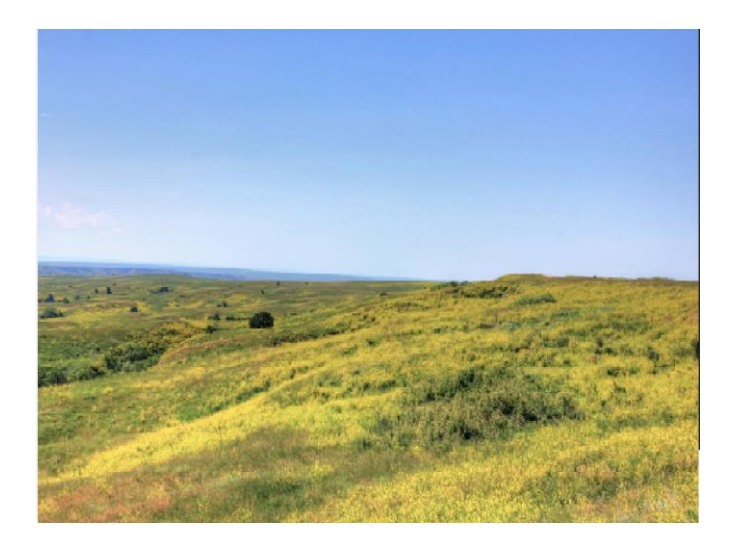

Atribuir um nome adequado, por exemplo Pradaria.

Duplicá-lo.

Dar um novo nome ao fundo (por ex. Floresta).

Usar as ferramentas adequadas para desenhar e colorir um rio azul (simples) no primeiro plano.

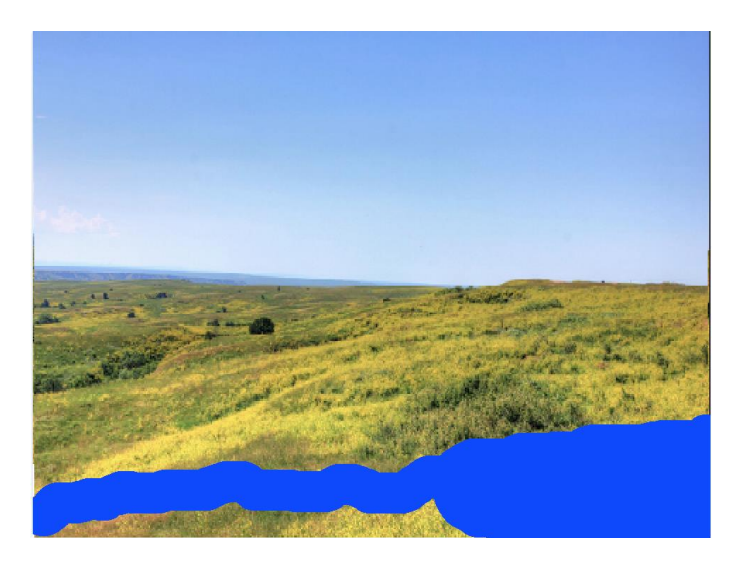

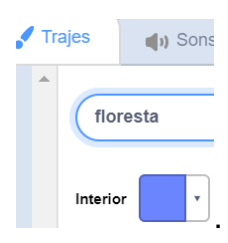

Digitar uma palavra adequada tal como Floresta na secção.

Copiar o segundo fundo (Floresta) quatro vezes mais.

Num destes novos fundos (*Floresta 4*), desenhar uma fina camada de nuvens escuras. Em outro fundo (*Floresta 5*), desenhar nuvens adicionais mais grossas. Estes dois trajes vão representar diferentes níveis de poluição atmosférica.

#### Floresta 4

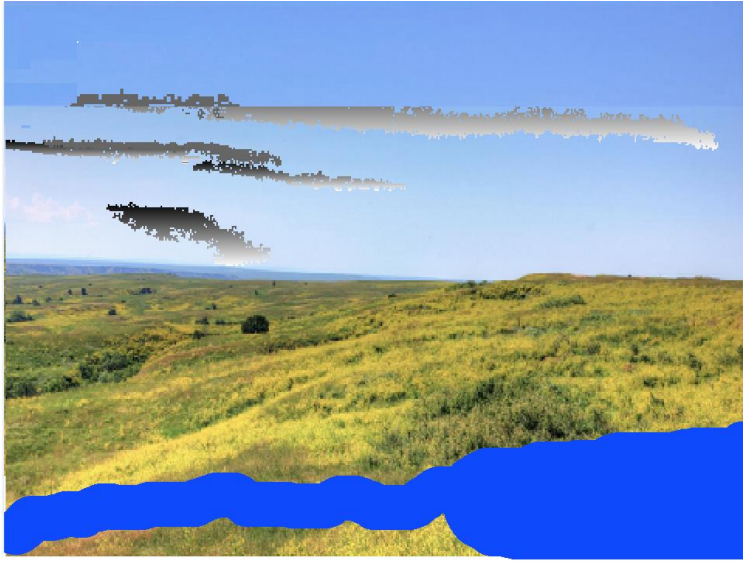

Floresta 5

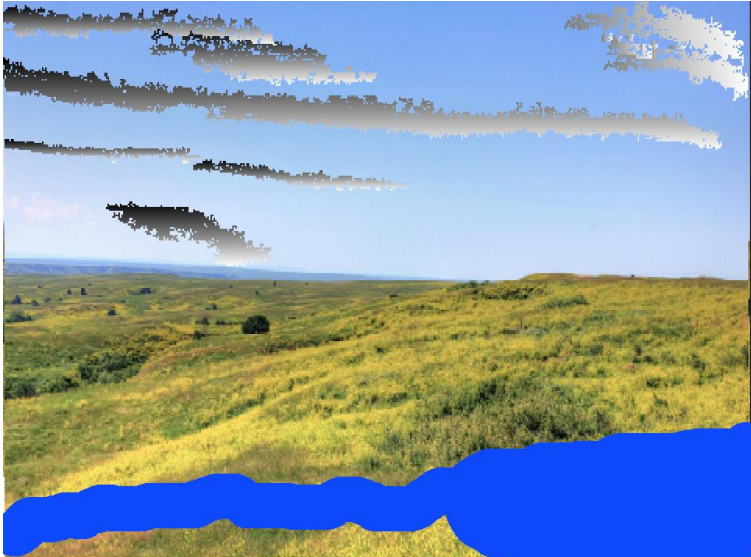

## Palco 1 : Introdução

### O palco de abertura

Ir até o cenário 1 (branco) que será o primeiro cenário utilizado neste projecto.

Seleccionar T como texto no menu Ferramentas.

Seleccionar a cor Preta na paleta ao trazer para esquerda os três cursores.

| Interior 🔹  | Co |
|-------------|----|
|             |    |
| Matiz 0     |    |
| $\bigcirc$  |    |
| Saturação 0 |    |
| C           |    |
| Brilho 0    |    |
|             |    |
|             |    |

Usar a ferramenta Texto Tere e digitar *Por que as árvores têm importância?* Deslizar o texto no canto esquerdo do ecrã na zona de trabalho Trajes.

# Por que as arvores têm importância?

Os actores

Desenhar uma série de actores e/ou utilizar actores da biblioteca Scratch.

Nesta demonstração Scratch, vão ser usados actores que representam:

- Uma etiqueta de caixa interactiva
- Árvores
- Frutas (3)
- Insectos (2)
- Macacos (2)
- Um peixe
- Um pássaro
- Uma rã
- Uma mulher
- Um menino
- Edifícios (2)
- Um veículo
- Um sol

Tentem prever tempo suficiente durante a primeira sessão para que as crianças possam desenhar ao menos um actor (árvore ?) e que possam se sentir pessoalmente implicadas pelo aspecto artístico do projecto.

#### A árvore de introdução

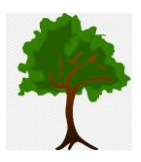

Posicionar o actor árvore ao centro do palco.

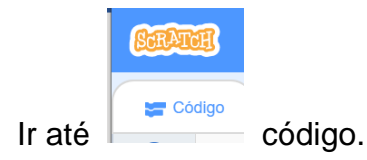

Ir até a categoria Eventos e seleccionar o bloco

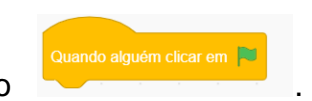

Deslizar -colocar na Zona de Scripts (chamada também espaço de trabalho).

Ir até **Aparência** e ligar

ao bloco anterior.

Logo colocar o bloco X e Y a partir de Movimento no script :

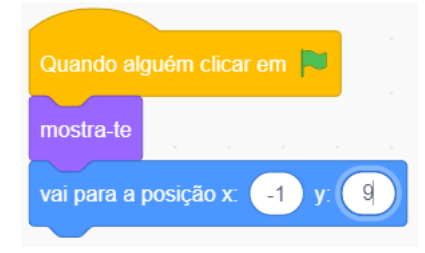

O actor caixa interactiva

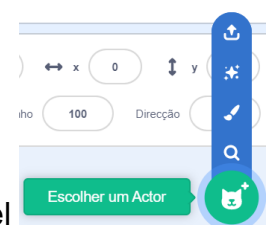

Para trazer um elemento interactivo ao projecto, usar o ícone pincel para desenhar um novo actor.

Seleccionar um sombreamento vermelho na paleta.

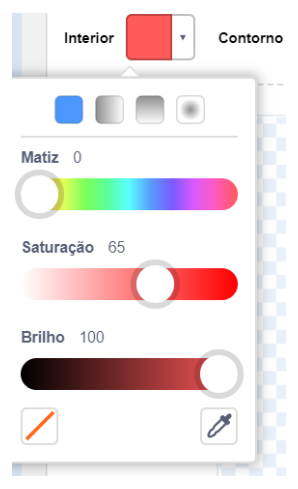

Africa Code Week é uma iniciativa de SAP e da UNESCO. O conteúdo completo desenvolvido por Brendan Smith para o Camden Education Trust, é da propriedade intelectual de SAP Africa Code Week. 45

Logo clicar no ícone rectangular vermelha :

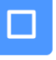

no kit ferramentas para desenhar uma caixa

Т

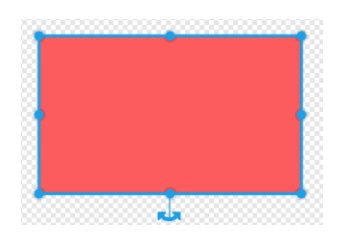

Seleccionar a cor branca na paleta, clicar na ferramenta Texto \_\_\_\_\_\_ e entrar o texto *Clicar aqui* para descobrir.

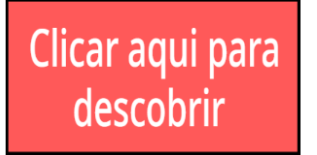

Posicionar o actor do lado inferior direito do palco.

Agora, vamos começar a construir seu script.

Ir até a categoria Zona de Scripts (também chamada espaço de trabalho).

Ir até a categoria Movimento e seleccionar o bloco

Quando alguém clicar em 🏲

Deslizar e colocar o bloco X e Y no espaço de trabalho e ligá-lo aos outros blocos que estão sendo usados.

Os coordenados do actor X e Y são automaticamente gerados por Scratch e

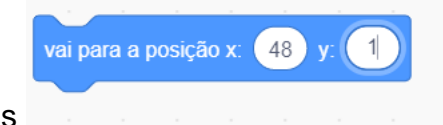

aparecem nas duas bolhas brancas

Ir até **Aparência** , escolher

e colocá-lo entre os dois blocos presentes.

#### O actor árvore de introdução

Uma vez lançado o programa, queremos que o actor desapareça no cenário seguinte quando o utilizador clicar neste actor:

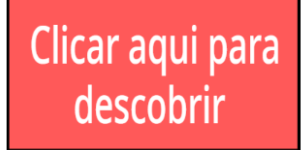

Para realizá-lo, ele deve esconder-se quando recebe uma resposta a uma *mensagem difundida* que lhe manda fazê-lo.

| Difusão                                                                                                    |  |  |  |  |  |  |  |  |
|----------------------------------------------------------------------------------------------------|--|--|--|--|--|--|--|--|
| A difusão é usada na codificação Scratch para enviar uma mensagem (uma<br>comunicação ou uma difusão) dum elemento tal como um actor para uma ou várias<br>partes do programa :outros actores (um ou vários), cenários ou inclusive outro actor<br>do mesmo espaço de trabalho.<br>Esta mensagem pede para implementar uma acção. |  |  |  |  |  |  |  |  |
| A resposta à mensagem do actor destinatário                                                                                                    |  |  |  |  |  |  |  |  |
| Quando receberes a mensagem floresta V                                                                                                    |  |  |  |  |  |  |  |  |
| está lançada ao colocar um bloco de código no script do remetente                                                                                                    |  |  |  |  |  |  |  |  |
| difunde a mensagem floresta ▼<br>2                                                                                                    |  |  |  |  |  |  |  |  |

Os blocos de difusão, situados em **Eventos**, serão usados amplamente neste projecto.

Para criar uma nova mensagem de difusão, ir primeiro até o bloco de difusão e clicar na mensagem 1 para seleccionar *Nova mensagem*.

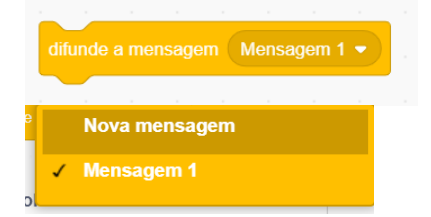

Digitar floresta em nome da nova mensagem.

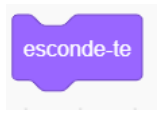

Ir até Aparência, colocar o novo bloco no espaço de trabalho e ligar a

| Quando rec | eberes a | men | sagem | flo | • |  |
|------------|----------|-----|-------|-----|---|--|
| esconde-te | -        |     |       |     |   |  |

A caixa interactiva

Para activar a mudança dos cenários, ou seja passar de cenário 1 a floresta, clicar no

|       | Clicar aqui para |         |          |  |
|-------|------------------|---------|----------|--|
| uinte | descobrir        | logo em | 🚝 Código |  |

actor seguinte

Para que ele apareça alguns segundos depois de clicar na bandeira verde pelo utilizador, entrar o script seguinte:

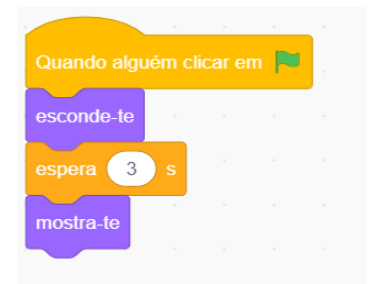

O ecrã de abertura deveria aparecer da seguinte forma :

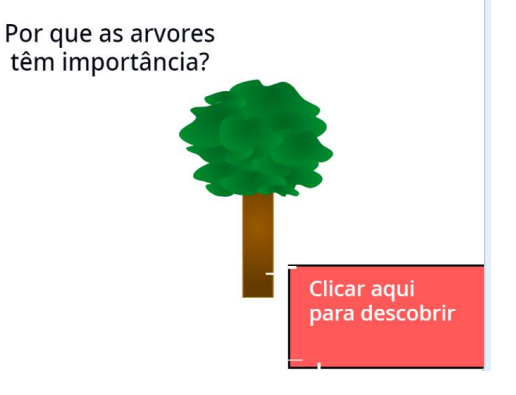

Para trocar de ecrã de abertura exibir o ecrã seguinte (floresta) quando clicar-se no

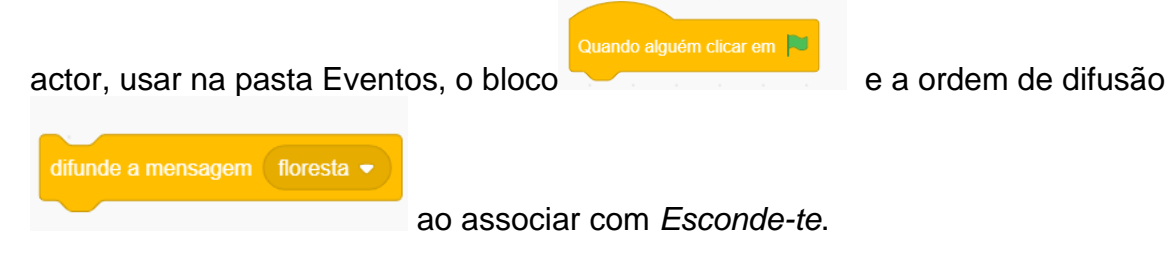

| Quando algué  | m clicar |      |      |  |
|---------------|----------|------|------|--|
| difunde a men | sagem    | flor | esta |  |
| esconde-te    |          |      |      |  |
|               |          |      |      |  |

Este script vai enviar (vai difundir) mensagens para um determinado número de actores escolhidos e pedir-lhes que se escondam ou que se mostrem quando tiverem

este bloco:

na sua codificação.

Os cenários:

Ir até à secção de código dos cenários.

Para dar certo que o cenário 1 apareça sempre quando clicar na bandeira verde,

|         | Quando alquém clicar em             |
|---------|-------------------------------------|
|         | muda o cenário para arrière plan1 - |
| entrar: |                                     |

Para dar certo que o segundo cenário (floresta) apareça sempre quando clicar em

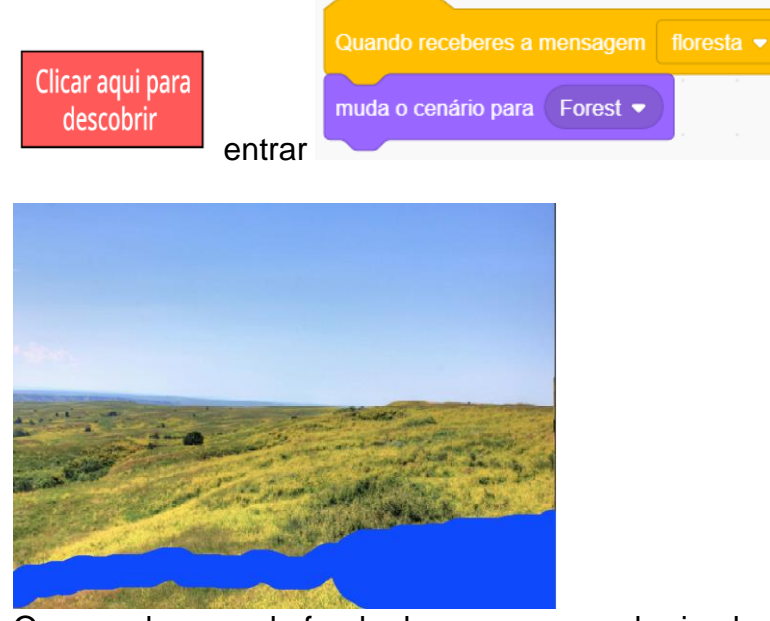

O segundo pano de fundo deve aparecer arborizado.

#### As árvores

Copiar o actor Árvore na zona dos actores com um clicar direito no actor árvore e duplicar ao seleccionar.

No segundo actor árvore, remover o bloco de movimento e inverter os blocos *Mostra*te e *Esconde-te* no código para dar:

| Quando                 | alguém  | clicar | em    |      |          |   |  |
|------------------------|---------|--------|-------|------|----------|---|--|
| esconde-               | te      |        | -     |      |          |   |  |
|                        |         |        |       |      |          |   |  |
| Quando re              | cebere  | s a me | ensag |      | floresta |   |  |
| Quando re<br>mostra-te | cebere: | s a me | ensag | em [ | floresta | • |  |

Diminuir o tamanho para dar certo que não ocupe demais espaço no palco. Duplicar este actor árvore várias vezes quando os posicionarem de novo por todo o palco.

| duplicar | 0 |
|----------|---|
| exportar | - |
| remover  |   |
|          |   |

Para dar uma impressão de profundidade (camadas), é preciso ter árvores posicionados para frente, outras no meio e ainda outras situadas na zona arborizada que estamos a criar.

Para realizar isso, ir até Aparência e seleccionar:

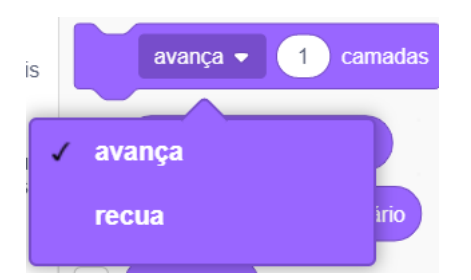

Colocar este bloco no script dos actores Árvore com o uso de vários parâmetros do menu rolante como mostrado nos dois exemplos seguintes :

#### Árvore A

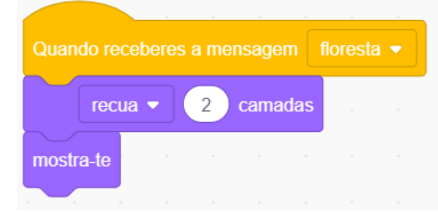

Africa Code Week é uma iniciativa de SAP e da UNESCO. O conteúdo completo desenvolvido por Brendan Smith para o Camden Education Trust, é da propriedade intelectual de SAP Africa Code Week. 50

## Árvore B

|            |         |       |       | <br> |  |
|------------|---------|-------|-------|------|--|
| Quando re  | ceberes |       |       |      |  |
| mostra-te  |         |       |       | <br> |  |
| vai para a | camada  | front | tal 🔻 |      |  |
|            |         |       |       |      |  |

O sol:

Seleccionar um actor Sol na biblioteca Scratch.

Fazer um segundo traje..

Nesta versão, usem a ferramenta de desenho e de coloração para aumentar as proporções dos raios do sol.

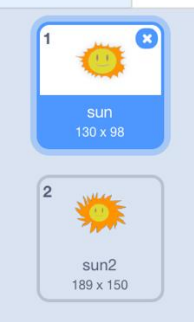

Será usado o traje de Sun2 posteriormente no programa.

Posicionar o actor no céu do cenário floresta com o script seguinte :

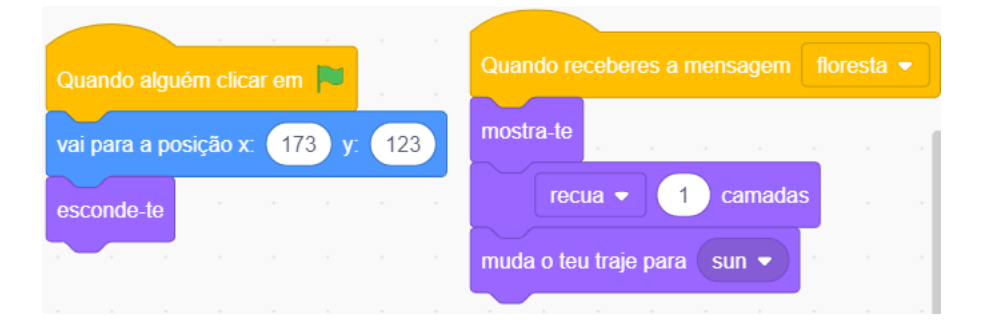

Por favor note que sem dúvida, seus coordenados X e Y vão ser distintos dos indicados acima.

O bloco é u

O bloco **Service Service Servi** 

O segundo cenário floresta deste projecto aparece agora da seguinte forma:

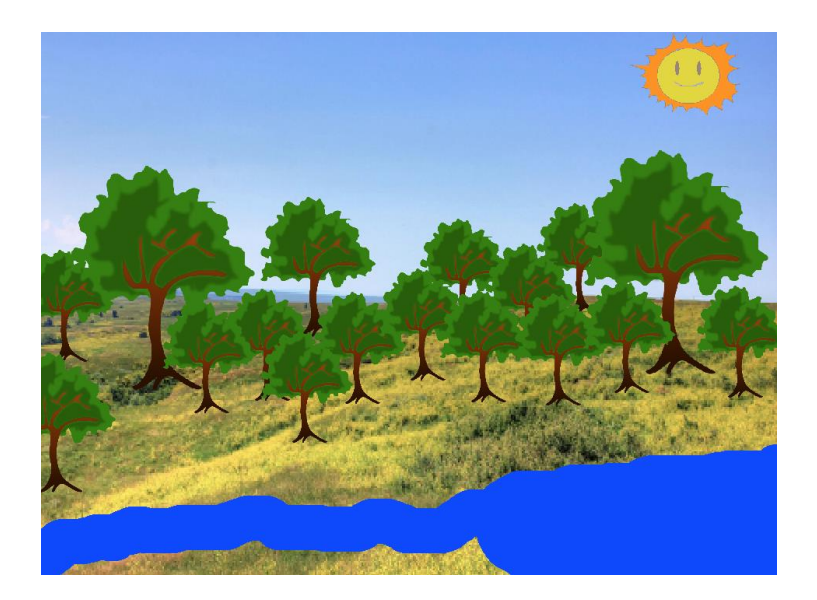

## Palco 2 : Árvores & oxigênio

Variar o posicionamento dos actores pelo palco inteiro.

No primeiro cenário *floresta,* inserir o narrador, actores estáticos (árvores) e um actor que fala ao mover-se.

Este último actor é idealmente escolhido porque precisamos focar a atenção do espectador na narradora.

A narradora:

Entrar o script seguinte:

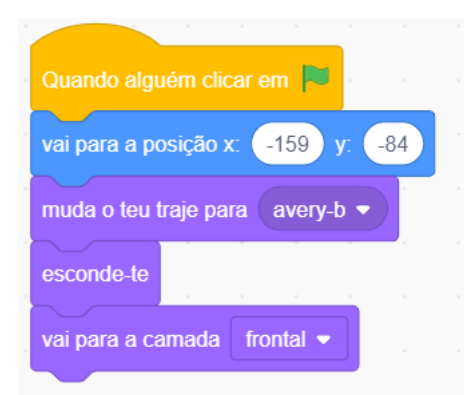

A narradora está escondida no palco de abertura e sempre deve estar posicionada na camada frontal para que outros actores como árvores, animais e peixes apareçam atrás dela.

No exemplo do lado, o traje (Avery b) da narradora vai adoptar uma posição estática.

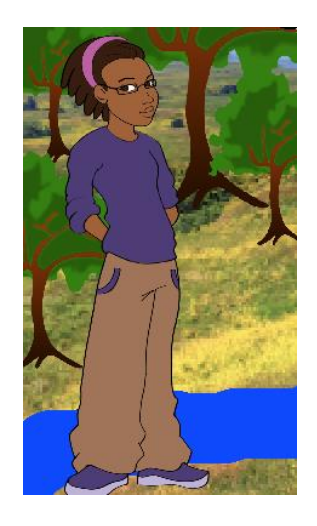

Agora vamos elaborar uma narração.

A narradora vai ter uma presença constante ao longo da história, ele vai dar diferentes informações científicas à medida do desenrolar do projecto, acompanhadas várias vezes duma mudança de cenário e / ou de actores.

## O que é uma árvore ?

É uma planta geralmente caracterizada por um tronco duro de madeira.

No palco 2 (floresta), *desvendar* (mostrar) o narrador e mandá-la enunciar brevemente uma característica das plantas.

Quando ela acabar de falar, o script vai mudar o cenário para passar para o palco 3 (floresta 2)

| Quando o cenário mudar para | Forest 💌    |           |       |         |           |         |         |        |          |       |      |   |
|-----------------------------|-------------|-----------|-------|---------|-----------|---------|---------|--------|----------|-------|------|---|
| espera 1 s                  |             |           |       |         |           |         |         |        |          |       |      |   |
| mostra-te                   |             |           |       |         |           |         |         |        |          |       |      |   |
| diz As arvores fornecem o o | xigênio aos | s homens, | aos a | nimais, | aos inset | os, aos | passaro | s para | respirar | duran | te 5 |   |
| espera 8 s                  |             |           |       |         |           |         |         |        |          | ,     |      | , |
| difunde a mensagem floresta | 2 🔹         |           |       |         |           |         |         |        |          |       |      |   |
|                             |             |           |       |         |           |         |         |        |          |       |      |   |

Neste caso, não há uma verdadeira distincção visual entre os cenários *Floresta* e *Floresta* 2 ; são usados apenas para facilitar uma nova declaração da narradora e a introdução dos actores via os blocos de difusão.

O pássaro:

O actor pássaro tem várias características, ele :

- fica escondido no palco 1;
- fica posicionado no céu com um bloco de movimento X e Y;
- desloca-se apenas verticalmente com um bloco de ângulo em 90 graus;
- fica sempre na frente dos outros actores quando voa com o código *camada frontal*.

| Quando receberes a mensagem flores | sta 🔻 |
|------------------------------------|-------|
| esconde-te                         |       |
| vai para a posição x: -201 y: 127  |       |
| altera a tua direcção para 90 °    |       |
| vai para a camada frontal 💌        |       |
|                                    |       |

Africa Code Week é uma iniciativa de SAP e da UNESCO. O conteúdo completo desenvolvido por Brendan Smith para o Camden Education Trust, é da propriedade intelectual de SAP Africa Code Week. 53

O aparecimento do pássaro no palco 2 está atrasada de alguns segundos para permitir à narradora terminar sua fala sobre como as árvores fornecem oxigênio à fauna.

O pássaro deveria dizer o seguinte no script :

|                                        | Ŋ |
|----------------------------------------|---|
|                                        |   |
| Quando receberes a mensagem floresta 💌 |   |
| espera 6 s                             |   |
| mostra-te                              |   |
| diz Vival durante 2 s                  |   |
| diz Posso respirar! durante 2 s        |   |
| diz Estou vivol durante 2 s            |   |
|                                        |   |

Para que o pássaro possa voar constantemente (para sempre) de frente para trás no ecrã (se ele ressaltar na borda) e que ele possa movimentar suas asas ( uma mudança contínua entre os trajes), ligar os blocos de código que aparecem abaixo :

|   | repete para sempre            |            |
|---|-------------------------------|------------|
|   | anda 10 passos                |            |
|   | espera 0.2 s                  |            |
|   | passa para o teu próximo traj | e          |
|   | se estiveres a bater na borda | , ressalta |
| l | <b>3</b> Jan 1                |            |

## Palco 3 : Árvores & alimentação

Neste palco (Floresta 2) a narradora vai falar das árvores e das suas produções « alimentares».

| Quando o cenário | o mudar para  | Fores   | it2 🔻     |          |        |        |     |         |        |        |         |        |      |      |      |   |   |
|------------------|---------------|---------|-----------|----------|--------|--------|-----|---------|--------|--------|---------|--------|------|------|------|---|---|
| espera 1 s       |               | 1       |           |          |        |        |     |         |        |        |         |        |      |      |      |   |   |
| diz As arvores   | s fornecem gr | ande pa | arte da r | iossa al | imenta | ição c | omo | as frut | as, as | s espe | eciaria | is e o | café | dura | ante | 6 | s |
| espera 2 s       |               |         |           |          |        |        |     |         |        |        |         |        |      |      |      |   |   |
|                  |               |         |           |          |        |        |     |         |        |        |         |        |      |      |      |   |   |

Apresentar as frutas que fornecem alimentação aos humanos e à fauna. Na biblioteca Scratch, seeccionar

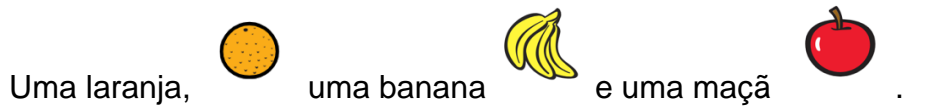

Liguem cada fruta a uma árvore diferente.

Como as três frutas vão ser vistas primeiro no cenário *Floresta 2* e vão aparecer na frente da árvore, entrar o script seguinte para todos os actores:

| Quando alguém   | I CIIC | ar em  |            |  |   |  |
|-----------------|--------|--------|------------|--|---|--|
| val para a cama | ida    | fronta | I <b>-</b> |  |   |  |
| esconde-te      |        |        |            |  |   |  |
|                 |        |        |            |  |   |  |
|                 |        |        |            |  |   |  |
| Quando receber  |        |        | igem       |  | • |  |
| espera 1 s      |        |        |            |  |   |  |
| mostra-te       |        |        |            |  |   |  |

Duplicar cada um dos três actores várias vezes e encher com frutas adicionais cada árvore.

| duplicar | 0 |
|----------|---|
| exportar | - |
| remover  |   |
|          |   |

Antes da duplicação, podem, se quiserem usar um bloco de movimento X e Y para cada fruta. Assim os coordenados serão correctos uma vez que os actores estarão colocados na sua posição final.

#### O palco aparece agora da seguinte forma:

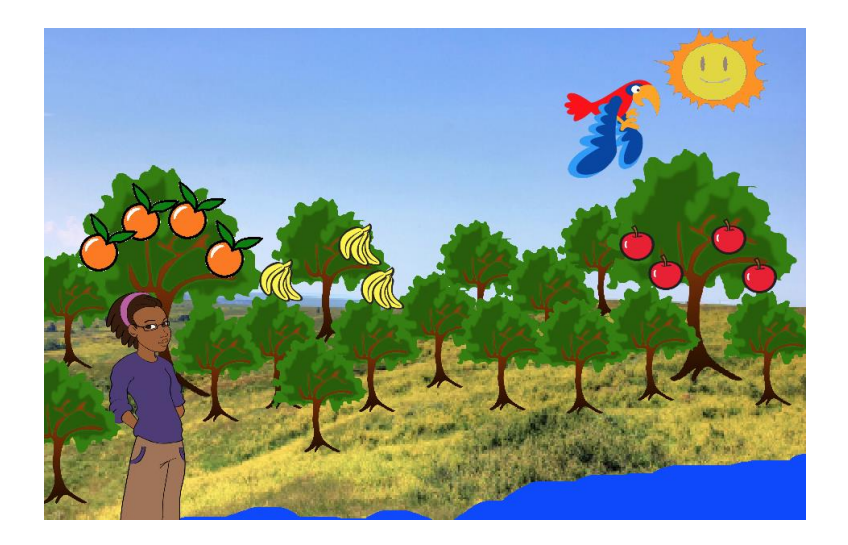

## Palco 3a : Árvores & animais selvagens

Neste palco (Floresta 3), a narradora vai começar por mencionar brevemente a importância das árvores para os animais selvagens.

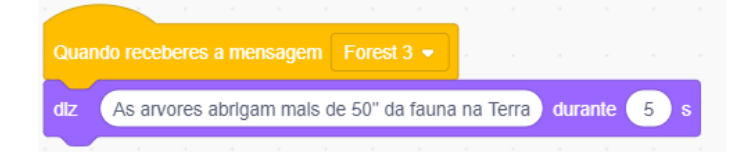

Inserir uma variedade de actores da fauna selvagem da biblioteca Scratch ou se quiserem duma galeria gratuita de imagens online.

Nesta demonstração, dois insectos, dois macacos, um peixe e uma rã vêm juntar-se ao pássaro e às árvores que já estão presentes no projecto.

Os macacos

Escolhem :

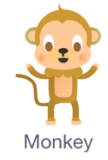

Duplicar este actor :

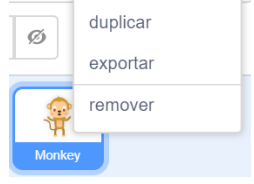

Ir até *Trajes* e usar a ferramenta de preencher e as opções para pintar o segundo macaco com outra cor escolhida:

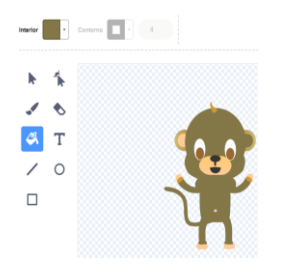

Para que estes novos actores da fauna apenas apareçam quando o terceiro palco estiver no ecrã (Floresta 3), entrar :

| Quando o d | enár | dar pa | ra |  |  |
|------------|------|--------|----|--|--|
| mostra-te  |      |        |    |  |  |
|            |      |        |    |  |  |

No entanto, para ter certeza que estão escondidos no lançamento do projecto, usar o script seguinte com os coordenados X e Y diferentes para cada um.

| h |              |        |        |      |      |    |
|---|--------------|--------|--------|------|------|----|
|   | Quando alg   | uém cl | lcar e | em 🏲 |      |    |
|   | val para a p | osição | x      | -102 | y: ( | 55 |
|   | esconde-te   |        |        |      |      |    |
| ļ |              |        |        |      |      |    |

Segundo o actor, um bloco de posicionamento de camada pode ser usado. Por exemplo,no caso dos actores de macaco, devem aparecer na frente da árvore preferentemente que atrás.

Portanto, escolhem a opção frontal no bloco de camada vai para camada\_\_\_\_\_.

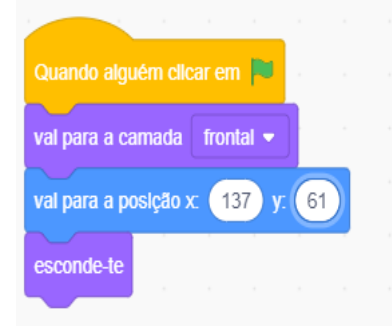

Para que os macacos se desloquem (ressaltem/deslizem) de um ramo ao outro, usar uma combinação de blocos:

- Muda teu traje para (Aparência)
- Desliza em \_\_\_\_\_ segundos em direcção a\_\_\_\_\_ (Movimento)
- Repete para sempre e espera\_\_\_ segundos (Controlo).

| Quando o cenárlo mudar para Forest3 -                                                                                                    |
|----------------------------------------------------------------------------------------------------|
| mostra-te                                                                                                    |
| muda o teu traje para monkey-c 👻                                                                                                    |
| deslīza em 5 s para a posição x: -36 y: 55                                                                                                    |
| repete para sempre                                                                                                    |
| espera 1 s a sub-sub-sub-sub-sub-sub-sub-sub-sub-sub-                                                                                                    |
| muda o teu traje para monkey-a 🗸                                                                                                    |
| desilza em 1 s para a posição x: -66 y: 84                                                                                                    |
| espera 1 s                                                                                                    |
| muda o teu traje para monkey-b 🗸                                                                                                    |
| desilza em 1 s para a posição x: -80 y: 53                                                                                                    |
| and the second second sec |
|                                                                                                    |
|                                                                                                    |

Nos outros scripts da fauna, o bloco anda <u>passos</u> vais er usado no lugar de desliza em <u>segundos para x</u>: <u>y</u>: como os macacos) assim como os blocos ressaltar se estiveres a bater na borda e traje seguinte:

|    |           |          |            |        |        |         | 4 | ľ | Z |
|----|-----------|----------|------------|--------|--------|---------|---|---|---|
|    |           |          |            |        |        |         |   |   |   |
| Q  |           | cenário  | muc        | lar pa | ira (f | Forest3 | • |   |   |
| va | al para a | camad    | a fr       | ontal  | •      |         |   |   |   |
| m  | ostra-te  |          | ,          |        |        |         |   |   |   |
| re | pete par  | a semp   | re         |        |        |         |   |   |   |
|    | espera    | 4        | 5          |        |        |         |   |   |   |
|    | muda o    | teu traj | e par      | a e    | lepha  | nt-b 🔻  |   |   |   |
|    | anda      | 10 pa    | ssos       |        |        |         |   |   |   |
|    | espera    | 1        | 5          |        |        |         |   |   |   |
|    | muda o    | teu traj | e par      | a e    | iepha  |         |   |   |   |
|    | Se estive | eres a L | مر<br>عراق |        | nua; I | cssall  |   |   |   |
|    |           |          |            |        |        |         |   |   |   |

ou

|         |        |         |        |         |        |         |     |  |   |    | ÷ |
|---------|--------|---------|--------|---------|--------|---------|-----|--|---|----|---|
|         |        |         |        |         |        |         |     |  | G | S. | é |
|         |        |         |        |         |        |         |     |  |   |    |   |
| Quand   | lo o c | enário  | o mud  | lar par | a F    | orest   | 3 🗸 |  |   |    |   |
| val pai | ra a p | osiçã   | ox (   | -200    | ) y: ( | -88     |     |  |   |    |   |
| espera  | 3      | s       |        |         |        |         |     |  |   |    |   |
| mostra  | ı-te   |         |        |         |        |         |     |  |   |    |   |
| repete  | para   | semp    | re     |         |        |         |     |  |   |    |   |
| anda    | a e    | 5) pa   | ISSOS  |         |        |         |     |  |   |    |   |
| espe    | era    | 0.2     | s      |         |        |         |     |  |   |    |   |
| pass    | sa pa  | ra o te | eu pró | ximo t  | iraje  |         |     |  |   |    |   |
| se e    | stive  | res a l | bater  | na boi  | da, re | essalta | a P |  |   |    |   |
|         |        |         | ۍ      |         |        |         |     |  |   |    |   |

Para ter certeza que o elefante não anda na frente ou atrás da narradora Avery (posicionada na esquerda do palco), entrar um script que mude a direcção dela ao dar uma volta para direita de 90 graus.

|             |         |        |       |      |      | - 4 | 200 | Y      |
|-------------|---------|--------|-------|------|------|-----|-----|--------|
|             |         |        |       |      |      |     |     |        |
| Quando al   |         | llcar  | em 🖡  |      |      |     |     |        |
| repete para | a semp  | re     |       |      |      |     |     |        |
| se          | estás a | i toca | r em  | Ave  | ry 🔻 | ).  |     |        |
|             |         |        | a     |      | _    |     |     |        |
| altera      | a tua o | irecç  | ao pa | ra 9 | 0.   |     |     |        |
| altera      | a tua o | Jirecç | ao pa | ra 9 | 0.   |     |     | ,<br>, |

Para variar os efeitos e reflectir as interrelações entre as diferentes espécies no meio dum ecosistema (ver o quadro abaixo), codificar os scripts de ambos os insectos para que eles desapareçam ( esconde-te) ao aproximar-se da rã e do peixe. Isso significa que predadores naturais os comeram. Mandem-no reaparecer (mostra-te) um pouco mais tarde.

## O que é um ecosistema?

É uma grande comunidade de organizmos vivos (plantas, animais e micróbios) numa zona definida. Os componentes vivos e físicos estão interligados pelos ciclos nutritivos e pelos fluxos de energia.

Os ecosistemas têm todo tipo de tamanho, mas eles encontram-se geralmente em lugares determinados.

Africa Code Week é uma iniciativa de SAP e da UNESCO. O conteúdo completo desenvolvido por Brendan Smith para o Camden Education Trust, é da propriedade intelectual de SAP Africa Code Week. 59

|                    |         |      |      |      |      | 1 | 2     |
|--------------------|---------|------|------|------|------|---|-------|
| Quando alguém clic | ar em 🖡 |      |      |      |      |   | odico |
| esconde-te         |         |      |      |      |      |   |       |
| repete para sempre |         |      |      |      |      |   |       |
| se estás a to      | icar em | Frog |      | ), e | ntão |   |       |
| espera 1.8         | 5       | -    |      |      | -    |   |       |
|                    |         |      | ~    |      |      |   |       |
| val para a posiç   | ao x    | 120  | у. ( | -88  |      |   |       |
| esconde-te         |         |      |      |      |      |   |       |
| espera 3 s         | 1       |      |      |      |      |   |       |
| mostra-te          | 1       |      |      |      |      |   |       |
|                    |         |      |      |      |      |   |       |
|                    |         |      | 0    |      |      |   |       |
|                    |         |      |      |      |      |   |       |

Para dar a impressão que a rã « estática » pega o insecto, codifiquem nos seus dois trajes.

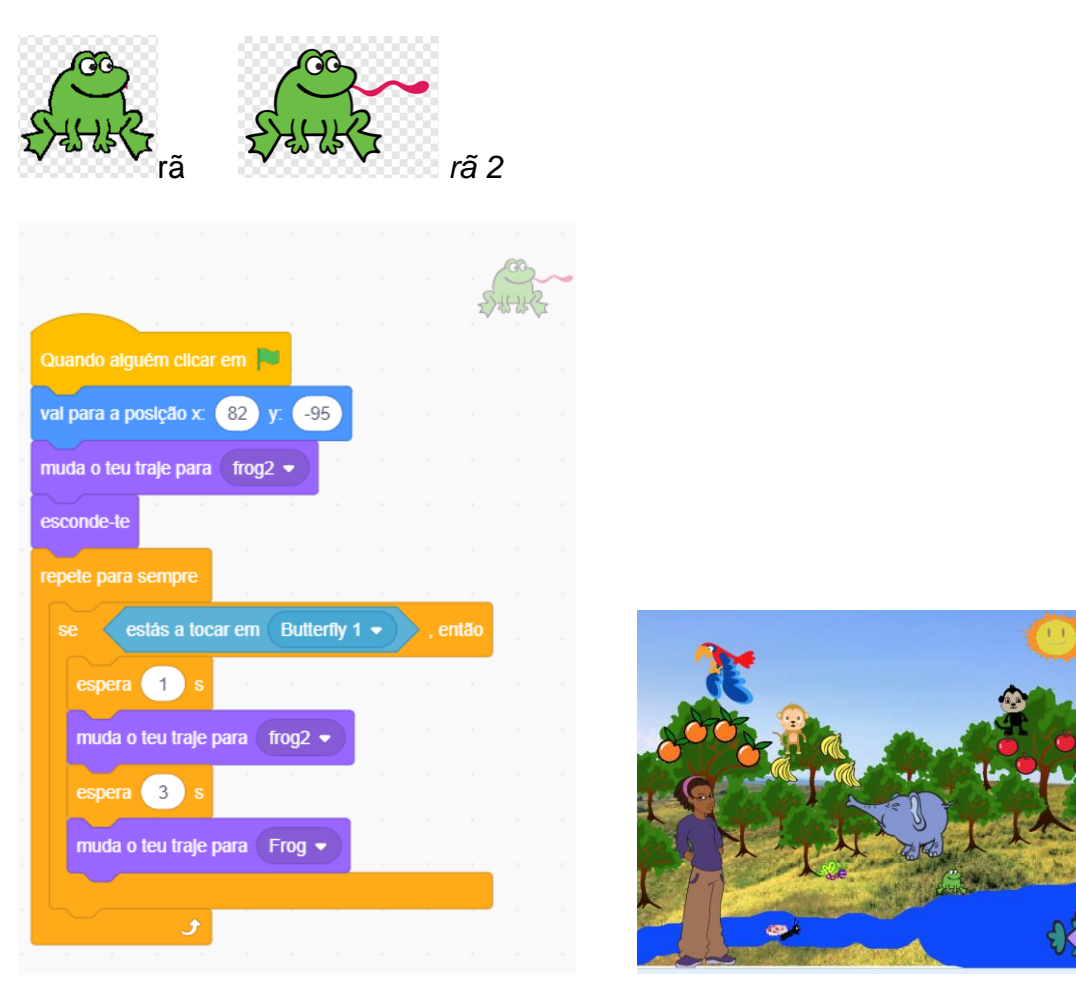

Africa Code Week é uma iniciativa de SAP e da UNESCO. O conteúdo completo desenvolvido por Brendan Smith para o Camden Education Trust, é da propriedade intelectual de SAP Africa Code Week.

Permitir que alguns animais dêem informações rápidas *depois* da introdução da narradora. Pode se fazer pelo *difunde a mensagem* ou pelo uso do bloco *espera\_\_\_\_\_segundos*. Terminar o script com um bloco de difusão para que outro animal fale.

|                                                                  |                                                            |                             |                                    |                             |                               |                  |               |               | 5          | 4HK | 2   |
|------------------------------------------------------------------|------------------------------------------------------------|-----------------------------|------------------------------------|-----------------------------|-------------------------------|------------------|---------------|---------------|------------|-----|-----|
| Quando r                                                         | ecehere                                                    | s a me                      | nsade                              | m Fl                        | oresta3                       |                  |               |               |            |     |     |
|                                                                  |                                                            | o u me                      | nouge                              |                             | orcolas                       |                  |               |               |            |     |     |
| mostra-te                                                        |                                                            |                             |                                    |                             |                               |                  |               |               |            |     |     |
| espera                                                           | 7 s                                                        |                             |                                    |                             |                               |                  |               |               |            |     |     |
|                                                                  |                                                            |                             |                                    |                             |                               |                  |               | _             |            |     |     |
| diz Or                                                           | nde ha a                                                   | rvores                      | ha mu                              | iltos In:                   | sectos!                       | dura             | inte          | 4             | s          |     |     |
| diz Or<br>diz Ins                                                | nde ha a<br>sectos a                                       | rvores<br>doram             | ha mu<br>o néct                    | iltos In:<br>ar das         | sectos!<br>flores d           | ) dura<br>as arv | inte<br>ores! | 4<br>) dur    | s<br>ante  | 3   | ) s |
| diz Or<br>diz Ins<br>espera                                      | nde ha a<br>sectos a<br>0.8 s                              | rvores<br>doram             | ha mu<br>o néct                    | iltos In:<br>ar das         | sectos!<br>flores d           | ) dura<br>as arv | ores!         | 4<br>dur      | s<br>rante | 3   | ) s |
| diz Or<br>diz Ins<br>espera<br>diz Ad                            | nde ha a<br>sectos a<br>0.8 s<br>loro com                  | doram<br>ner Inse           | ha mu<br>o néct<br>ectos!          | iltos in:<br>ar das<br>dura | flores d                      | ) dura<br>as arv | nte<br>rores! | 4<br>dur      | s          | 3   | ) s |
| diz Or<br>diz Ins<br>espera<br>diz Ad<br>espera                  | nde ha a<br>sectos a<br>0.8 s<br>loro com<br>2 s           | doram<br>her Inse           | ha mu<br>o néct<br>ectos!          | ar das<br>dura              | sectos!<br>flores d<br>inte 2 | ) dura<br>as arv | ores!         | 4<br>dur      | ante       | 3   | ) s |
| dtz Or<br>dtz Ins<br>espera (<br>dtz Ad<br>espera (<br>dtfunde a | nde ha a<br>sectos a<br>0.8 s<br>loro com<br>2 s<br>mensag | rvores<br>doram<br>her Inse | ha mu<br>o néct<br>ectos!<br>macac | ar das<br>dura<br>o fala    | sectos!<br>flores d<br>ante 2 | ) dura<br>as arv | ores!         | 4<br>dur<br>4 | s<br>ante  | 3   | ) s |

Com o uso de *espera* <u>segundos</u>, podemos sincronizar o voo dum insecto com a fala da rã para que apareça no momento certo em que a rã acaba de falar. (ver no script abaixo) «Adoro comer insectos !»

Pelo comando de difusão no script de cima e de baixo, o macaco está programado para falar.

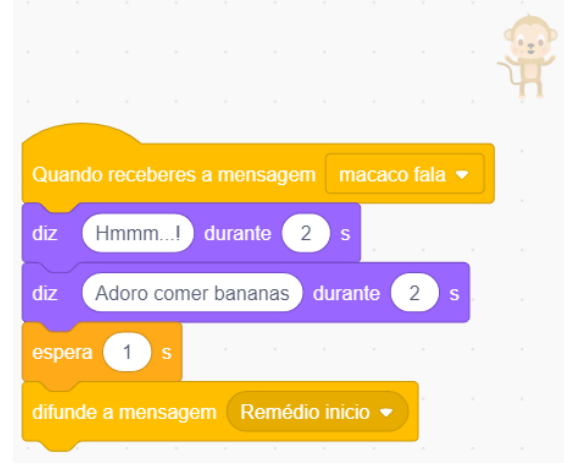

## Palco 3b : Árvores & saúde humana

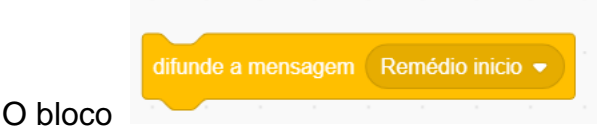

|                                                 | Quando receberes a mensagem | Remédio inicio 👻 |              |
|-------------------------------------------------|-----------------------------|------------------|--------------|
| no script em cima é carregado por<br>narradora. |                             |                  | no script da |
|                                                 | 2                           |                  |              |
| Quando receberes a mensagem Remédio inicio      | - · · ·                     |                  |              |
| diz Numerosos remédios que melhoram a nossa     | a saude                     |                  |              |
| difunde a mensagem Remédio -                    |                             |                  |              |

diz : Numerosos remédios que melhoram a nossa saude provêm da madeira, das cascas, das folhas, das flores, das frutas e das sementes das árvores.

#### O actor do menino doente

Introduzir um actor desenhado, descarregado na galeria online e sem direitos autoriais ou na biblioteca Scratch (por ex. Ten 80, 8° traje) que pode representar um menino doente.

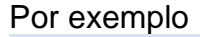

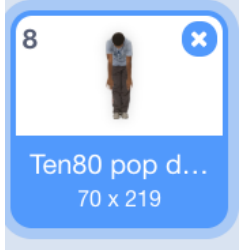

O novo actor estará escondido com o script seguinte:

| Quando alguém clicar em 🏴              |                              |
|----------------------------------------|------------------------------|
| vai para a posição x: 28 y: -102       |                              |
| muda o teu traje para Ten80 pop down 👻 |                              |
| esconde-te                             |                              |
|                                        |                              |
|                                        | difunde a mensagem Remédio 🔹 |
| Até que ele seia activado pelo bloco   |                              |

(narradora). A acção está associada também no seu próprio script.

| н н.<br>Н  |          |        |        |            |     |       |      |   | T |
|------------|----------|--------|--------|------------|-----|-------|------|---|---|
| Quando re  | eceber   | es a i | mens   | agem       | Re  | médio | •    |   |   |
| mostra-te  |          |        |        |            |     |       |      |   |   |
| vai para a | cama     | da 🔤   | fronta | I <b>-</b> |     |       |      |   |   |
| diz Mã     | ie! Ajuo | da! N  | ão me  | e sinto    | bem | dura  | ante | 2 | s |
| espera     | 1 s      |        |        |            |     |       |      |   |   |
| difunde a  | mensa    | gem    | Mã     | e 🔻        |     |       |      |   |   |

O actor da mãe

Escolher uma mulher (cantora) na biblioteca dos actores para representar a mãe do menino e posicioná-la na frente perto mais ou menos do actor menino.

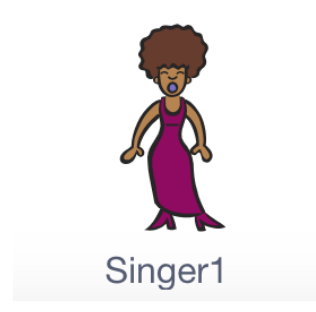

Como para muitos outros actores, o novo actor será escondido pelo script de abertura.

| Quando alguém clicar em 🏴                            |                                               |
|------------------------------------------------------|-----------------------------------------------|
| vai para a posição x: -75 y: 30                      |                                               |
| esconde-te                                           |                                               |
|                                                      |                                               |
| mistura de plantas medicinais. Posicioná-la com um b | que contem uma<br>ploco de movimento X e Y na |

frente do actor da mãe.

| Quando algu   | ém clica |    | ı 🏳   |    |  |  |
|---------------|----------|----|-------|----|--|--|
| vai para a po | sição x  | -7 | ′5 y: | 30 |  |  |
| esconde-te    |          |    |       |    |  |  |
|               |          |    |       |    |  |  |

difunde a mensagem Mãe •

O actor da mãe aparece no ecrã quando é activado por script do menino e que ele recebe a mensagem no seu próprio script :

|               | · ·        |           |          |                             |
|---------------|------------|-----------|----------|-----------------------------|
| Quando recebe | eres a mer | sagem Mãe | <b>-</b> |                             |
| mostra-te     |            |           |          |                             |
|               |            |           |          | vai para a camada frontal 💌 |

No entanto, precisa adicionar um bloco para aparecer na frente dos actores de flora e de fauna que já estão no palco (ecrã).

Inserir um bloco diz durante segundos e entrar um comentário pertinente com um bloco colocado anteriormente *espera segundos* breve o suficiente.Vai seguir uma nova mensagem enviada (mãe 2) que vai permitir a activação do script dum novo actor.

| Quando receberes a mensagem    | Mãe 🔻       |          |          |      |      |       |     |
|--------------------------------|-------------|----------|----------|------|------|-------|-----|
| mostra-te                      |             |          |          |      |      |       |     |
| vai para a camada frontal 💌    |             |          |          |      |      |       |     |
| espera 0.5 s · · · ·           |             |          |          |      |      |       |     |
| diz Toma este remédio feito co | om o extrac | to de ai | rvore le | ocal | dura | nte ( | 2 s |
| difunde a mensagem Mãe 2 💌     |             |          |          |      | -    |       |     |

#### O actor da tigela de remédios

#### O actor da tigela de remédios vai aparecer no ecrã quando for activado

| difunde a   | a mensagem Mãe 🔻     |                |                  |                        |  |  |  |
|-------------|----------------------|----------------|------------------|------------------------|--|--|--|
| por         |                      | no script do a | ctor menino e no | seu próprio script que |  |  |  |
|             |                      |                |                  |                        |  |  |  |
|             | Quando receberes a m | ensagem Mãe 👻  |                  |                        |  |  |  |
| começa por  |                      |                |                  |                        |  |  |  |
| No entanto, | ele precisa da in    | clusão dum blo | oco espera       | _segundos antes        |  |  |  |

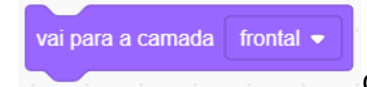

de ser adicionado ao script.

Com efeito, este actor da tigela de remédios deve aparecer na frente do actor da mãe que deve também aparecer na frente dos actores da flora e da fauna já presentes no ecrã.

vai para a camada frontal • O último actor que vai utilizar o bloco aparece na frente de todos os outros actores.

vai ser aquele que

Portanto, o código da tigela de remédios deve ser o seguinte:

| Quando receberes a mensagem Mãe -<br>espera 0.5 s<br>vai para a camada frontal -<br>mostra-te |       |        |       |       |        |      |  |    |
|-----------------------------------------------------------------------------------------------|-------|--------|-------|-------|--------|------|--|----|
| Quando receberes a mensagem Mãe  espera 0.5 s vai para a camada frontal  mostra-te            |       |        |       |       |        |      |  |    |
| Quando receberes a mensagem Mãe  espera 0.5 s vai para a camada frontal  mostra-te            |       |        |       |       |        |      |  |    |
| espera 0.5 s<br>vai para a camada frontal -<br>mostra-te                                      | Qua   |        | ecebe |       |        |      |  | J. |
| vai para a camada frontal -<br>mostra-te                                                      | esp   | era 🕧  | 0.5   | s     |        |      |  |    |
| mostra-te                                                                                     | vai į | bara a | cama  | ida ( | fronta | al 🔻 |  |    |
|                                                                                               | mos   | tra-te |       |       |        |      |  |    |
|                                                                                               |       |        |       |       |        |      |  |    |
|                                                                                               |       |        |       |       |        |      |  |    |

Como resposta ao actor da mãe,

, a tigela «vai utilizar» o bloco de deslize da categoria Movimento para dirigir-se até o actor do menino.

Depois dum curto prazo (espera\_\_\_\_\_segundos), o script da tigela vai activar o actor menino para dar continuidade (novo bloco de difusão) « ao remédio » que ele toma, logo ele vai pedir para ele desaparecer (esconde-te) do ecrã :

| Quando receberes a mensagem Mãe 2 💌     |                                         |
|-----------------------------------------|-----------------------------------------|
| vai para a posição x: 28 y: -102        |                                         |
| espera 1 s                              |                                         |
| esconde-te                              |                                         |
| difunde a mensagem Rémedio 2 🗸          |                                         |
|                                         |                                         |
| difunde a mensagem Rémedio 2 •          |                                         |
| O bloco                                 | vai encontrar uma resposta em           |
| Quando receberes a mensagem Rémedio 2 - |                                         |
|                                         | que vai começar um novo script no actor |

menino.

Seleccionar um traje para o actor do menino que vai manifestar a felicidade ou a satisfação :

do

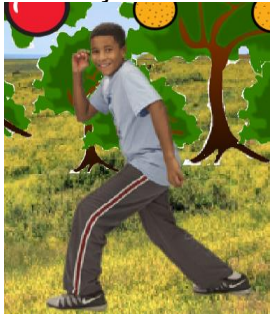

Codificar um script que :

- Vai mudar o traje
- Vai dizer palavras de alegria e de agradecimento (categoria Aparência)
- Vai enviar uma nova mensagem de difusão (categoria **Controlo**) a ser enviada ao actor da mãe para esconder-se.

|        |        |        |        |       |        |       |         |   | ·C |   |
|--------|--------|--------|--------|-------|--------|-------|---------|---|----|---|
|        |        |        |        |       |        |       |         |   | ſ  | 6 |
|        |        |        |        |       |        |       |         |   |    |   |
| Quan   | do rec | ebere  |        |       | gem    | Rém   | iedio 2 |   |    |   |
| muda   | o teu  | traje  | para   | Ten   | 80 top | freez | e 🔻     |   |    |   |
| diz    | Yipp   | ee! Es | stou r | nelho | r agor | al d  | lurante | 2 | s  |   |
| diz    | Obri   | gado   | Mãe!   | dur   | ante   | 2     | s       |   |    |   |
| esper  | a 1    | s      |        |       |        |       |         |   |    |   |
| difund | de a m | ensag  | jem (  | Mãe   | 3 🗸    |       |         |   |    |   |
| esper  | a ().  | 5 s    |        |       |        |       |         |   |    |   |
| escor  | nde-te | - A    |        |       |        |       |         |   |    |   |

O actor da mãe vai precisar de outro script curto para terminar esta parte actual da estória.

|     |         |      |  |       |   |   | A. |
|-----|---------|------|--|-------|---|---|----|
|     |         |      |  |       |   | _ |    |
| Qua | ando re | eceb |  | sagem | Μ | ) |    |

## Palco 4: Árvores, poluição do ar & calor urbano

Os cenários:

Num cenário (floresta 4), há uma leve camada de nuvens escuras.

Estes dois cenários representam diferentes níveis de poluição atmosférica e são

activados como resposta a actor do menino.

difunde a mensagem Mãe 3 💌

que está situado no script do

Ir até Código e entrar o seguinte :

| Quando receberes a mensagem Mãe 3 •   espera 2   g   muda o cenário para   Forest6 •   e espera   a   s   muda o cenário para   Forest6 •   e espera   a   s   muda o cenário para   Forest6 •   e espera   a   s   muda o cenário para   Forest6 •   e espera   a   s   muda o cenário para   Forest6 •   e espera   a   s   muda o cenário para   Forest6 •   e espera   a   s   muda o cenário para   Forest6 •   e espera   2   s   difunde a mensagem   CO2 • |   |
|----------------------------------------------------------------------------------------------------|---|
| A narradora<br>Quando receberes a mensagem Mãe 3 •<br>Como resposta a<br>menino, entrar o seguinte:                                                                                                    | ) |
| Quando receberes a mensagem Mãe 3 v<br>espera 2 s<br>diz As arvores guardam o nosso ar limpo ao tomar numerosos gases toxicos como o dioxido de enxofre durante 6 s                                                                                                    |   |
| Como resposta ao bloco que está<br>entrar o script seguinte:<br>Quando receberes a mensagem CO2 •<br>dz As arvores absorvem o gas CO2 que torna o nosso planeta quente durante 5 s                                                                                                    |   |
| Este bloco também activou o actor do Sol que vai ampliar-<br>se para dar a impressão dum aquecimento climático aumentado.                                                                                                    |   |

Africa Code Week é uma iniciativa de SAP e da UNESCO. O conteúdo completo desenvolvido por Brendan Smith para o Camden Education Trust, é da propriedade intelectual de SAP Africa Code Week.

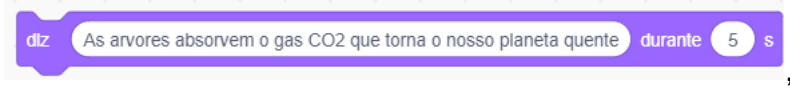

Com a mensagem positiva um bloco de difusão está incluido no script para que o actor do Sol tenha seu tamanho comum.

dlfunde a mensagem CO2 fol-se 🗸

Realiza-se pela adição duma nova mensagem do Sol recebe (ver a secção seguinte).

que o actor

Ir até Controlo e criar uma nova mensagem de difusão intitulada

difunde a mensagem Cidade 🔻

e ligá-lo ao script anterior.

Ir até **Aparência** e seleccionar dois blocos diz\_\_\_\_\_ durante \_\_ segundos. Aumentar o tempo de espera (em segundos) dos dois.

Ligar estes blocos ao script actual e inserir blocos *esperar* <u>segundos</u> como mostrado abaixo :

| Quando receberes a | mensagem      | CO2 🔻        |           |           |           |       |         |          |         |      |       |        |    |       |   |   |
|--------------------|---------------|--------------|-----------|-----------|-----------|-------|---------|----------|---------|------|-------|--------|----|-------|---|---|
| diz As arvores ab: | sorvem o ga   | is CO2 que f | orna o no | osso pla  | neta que  | nte   | durante | 5        | s       |      |       |        |    |       |   |   |
|                    |               |              |           |           |           |       |         |          |         |      |       |        |    |       |   |   |
|                    |               | _            |           |           |           |       |         |          |         |      |       |        |    |       |   |   |
| difunde a mensagem | CO2 foi-s     | e 🔹          |           |           |           |       |         |          |         |      |       |        |    |       |   |   |
| espera 2 s         |               |              |           |           |           |       |         |          |         |      |       |        |    |       |   |   |
| difunde a mensagem | Cidade 🔻      |              |           | 1         |           | 1     | 1       |          | _       |      |       |        |    |       |   |   |
| diz Nas cidades o  | s edificios d | e concreto e | as vias o | le asfalt | o gerão ( | calor | duran   | te 🛛 6   | 5       |      |       |        |    |       |   |   |
| espera 3 s         |               |              |           |           |           |       |         |          |         |      |       |        |    |       |   |   |
| diz No entanto, as | s arvores tor | nam estes lu | ugares ma | ais fresc | os ao foi | necer | sombra  | a e ao e | ntregar | agua | no am | biente | du | rante | 6 | s |
| espera 2 s         | 1 - 1<br>1    | 1 - 1<br>-   |           |           |           | 1     |         |          |         |      |       |        |    |       |   | 1 |
| difunde a mensagem | esconder      | cidade 🔻     |           |           |           |       |         |          |         |      |       |        |    |       |   |   |

Agora, precisa-se adicionar ao projecto um determinado número de actores para representar a vida numa cidade. Estes podem ser inseridos a partir da biblioteca Actores.

Neste projecto, vaõ ser utilizados dois actores de edifício e um actor de caminhão:

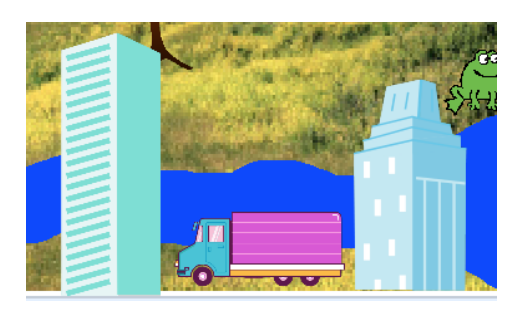

Todos estes actores vão ter os três scripts seguintes ( claro com umas diferenças nos seus coordenados X e Y).

|                     |                                        |                 |                |         |            |             |                                                                                             |                  |      | · 20 k |
|---------------------|----------------------------------------|-----------------|----------------|---------|------------|-------------|---------------------------------------------------------------------------------------------|------------------|------|--------|
|                     |                                        |                 |                |         |            |             |                                                                                             |                  |      | - 0    |
|                     |                                        |                 |                |         |            |             |                                                                                             |                  |      |        |
| Qua                 | ando a                                 | guen            | 1 Clica        | rem     |            |             |                                                                                             |                  |      |        |
| esc                 | onde-t                                 | e               |                |         |            |             |                                                                                             |                  |      |        |
|                     |                                        |                 |                |         |            |             |                                                                                             |                  |      |        |
|                     |                                        |                 |                |         |            |             |                                                                                             |                  |      |        |
| Qua                 | ndo re                                 | ceber           | res a l        | mens    | agem       | Cld         | ade .                                                                                       |                  |      |        |
| Guu                 |                                        |                 |                |         |            |             |                                                                                             |                  |      |        |
|                     | <u> </u>                               |                 |                |         |            |             |                                                                                             |                  |      |        |
| val p               | oara a                                 | poslçi          | ão x:          | 81      | ) y:       | -142        |                                                                                             |                  |      |        |
| val p<br>mos        | oara a<br>tra-te                       | posiçi          | ão x:          | 81      | ) y: (     | -142        |                                                                                             |                  |      |        |
| val p<br>mos        | bara a<br>tra-te                       | posiçi          | ão x:          | 81<br>1 | ) y: (     | -142        |                                                                                             |                  |      |        |
| val p<br>mos        | oara a<br>tra-te                       | posiçi          | ão x:          | 81<br>7 | <b>y</b> : | -142        |                                                                                             |                  |      |        |
| val p<br>mos        | bara a<br>tra-te                       | posiçi          | ão x:          | 81      | y:         | -142        | ,<br>,<br>,<br>,                                                                            | ,<br>,<br>,<br>, | de 💌 |        |
| val p<br>mos<br>Qua | bara a<br>tra-te<br>Indo re            | posiçi          | ão x:<br>res a | 81      | y:         | -142<br>esc | e<br>conde                                                                                  | cida             | de 👻 |        |
| val p<br>mos<br>Qua | bara a<br>tra-te<br>indo re<br>onde-te | posiçi<br>cebei | ão x:<br>res a | 81      | y:         | -142<br>esc | t<br>t<br>t<br>t<br>t<br>t<br>t<br>t<br>t<br>t<br>t<br>t<br>t<br>t<br>t<br>t<br>t<br>t<br>t | cida             | de 💌 |        |

#### O sol

Como foi mencionado em cima na secção da Narradora, o bloco

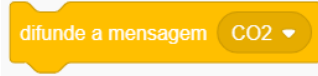

activa o actor do Sol para ampliá-lo e dar a impressão dum aquecimento climático aumentado.

Realiza-se ao criar um script que abrange:

- Um bloco *quando receberes\_\_\_\_\_* (Eventos)
- Um bloco muda o teu traje Sun2 (Aparência)
- E outro bloco para aumentar o tamanho do actor (Aparência)

|       |        |         |       |       |      |    | 1 | 1 |     |
|-------|--------|---------|-------|-------|------|----|---|---|-----|
|       |        |         |       |       |      |    |   |   | - } |
|       |        |         |       |       |      |    |   |   | 1   |
|       |        |         |       |       |      |    |   |   |     |
| Qua   |        |         |       |       |      | co |   |   |     |
| espe  | ra     | 1 s     |       |       |      |    |   |   |     |
| mud   | a o te | u traje | para  | sur   | 12 🔻 | )  |   |   |     |
| adici | ona    | 20      | ao te | u tam | anho | 1  |   |   |     |
|       |        |         |       |       |      |    |   |   |     |

Africa Code Week é uma iniciativa de SAP e da UNESCO. O conteúdo completo desenvolvido por Brendan Smith para o Camden Education Trust, é da propriedade intelectual de SAP Africa Code Week. **70** 

Para voltar ao tamanho normal como resposta ao bloco de difusão

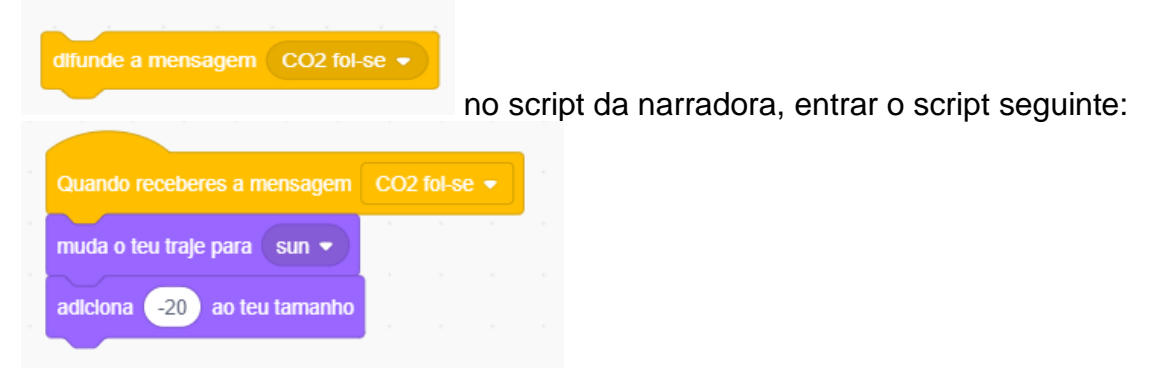

## Palco 4a : Árvores, inundações e retenção dos solos

Duplicar um dos actores da árvore:

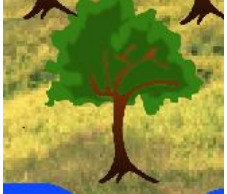

Aumentar seu comprimento até 70 pois ele foi reduzido anteriormente no projecto. Pode realizar-se directamente debaixo do palco, na secção tamanho :

| Actor Arvore | ↔ x 28 ‡ y -12                       |
|--------------|--------------------------------------|
| Mostrar 🧿 💋  | Tamanho <b>70</b> Direcção <b>90</b> |
| <b>•</b>     |                                      |

Ir até à secção Traje deste actor.

Com a opção Interior (cor) e o pincel, desenhar raízes extensas.

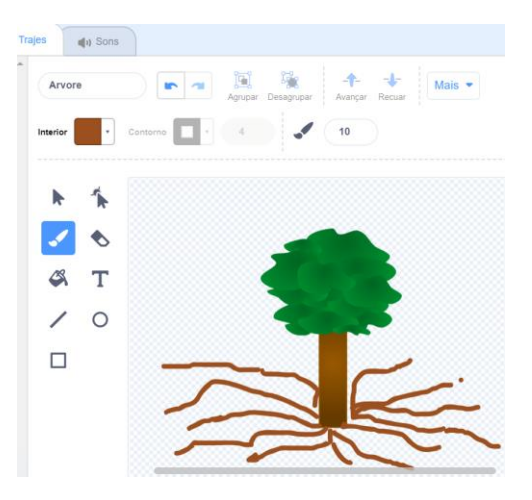

Africa Code Week é uma iniciativa de SAP e da UNESCO. O conteúdo completo desenvolvido por Brendan Smith para o Camden Education Trust, é da propriedade intelectual de SAP Africa Code Week. 71

Colocar a árvore numa posição adequada na paisagem entre as outras árvores mais pequenas.

Ir até a categoria Eventos.

Criar duas novas mensagens nos blocos de difusão, primeiro *raízes de árvore* (ou um nome semlhante) :

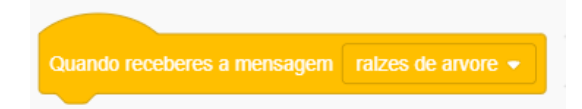

E segunda mensagem esconder raízes de árvore (ou um nome semelhante):

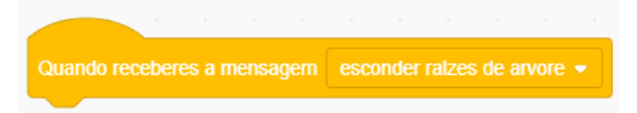

Na zona de Script, entrar os três scripts seguintes:

| Quando                              | algu                        | ém cli         | car e                    | m 🎮          |            |       |        |       |        |      |   |
|-------------------------------------|-----------------------------|----------------|--------------------------|--------------|------------|-------|--------|-------|--------|------|---|
| escond                              | e-te                        |                |                          |              |            |       |        |       |        |      |   |
|                                     |                             |                |                          |              |            |       |        |       |        |      |   |
| Quando                              | recet                       |                | a mei                    | nsage        |            |       |        |       |        |      |   |
|                                     |                             |                |                          |              |            |       |        |       |        |      |   |
| val para                            | a pos                       | ição :         | x (E                     | 5 y:         | 21         |       |        |       |        |      |   |
| val para                            | a pos<br>ecua               | ição :<br>-    | x (5<br>1)               | s y:<br>cama | 21<br>Idas |       |        |       |        |      |   |
| val para                            | a pos<br>ecua               | ilção :<br>-   | x (5                     | s y:<br>cama | 21<br>Idas |       |        |       |        |      |   |
| val para                            | a pos<br>ecua<br>e          | sição :<br>- ( | 1                        | carna        | 21<br>Idas |       |        |       |        |      |   |
| val para                            | a pos<br>ecua<br>e          | sição :<br>-   | ( )<br>( )<br>( )<br>( ) | s y:<br>cama | 21<br>Idas |       |        |       |        |      |   |
| val para<br>r<br>mostra-t<br>Quando | a pos<br>ecua<br>e<br>receb | eres :         | x (f<br>1)<br>a mer      | cama         | 21<br>Idas | scond | der ra | zes d | e arvo | ne 🖛 | • |

Os dois blocos *quando receberes* \_\_\_\_\_\_ vêm como resposta aos dois comandos de difusão que correspondem a um novo script a ser inserido no código da Narradora, ou seja :
|       |      |        |         |        |         |       |         |        |       |      |        |        |        |       |    |         | . 9 | j. |
|-------|------|--------|---------|--------|---------|-------|---------|--------|-------|------|--------|--------|--------|-------|----|---------|-----|----|
|       |      |        |         |        |         |       |         |        |       |      |        |        |        |       |    |         |     |    |
| Quar  |      | eceber | es a i  | mens   | agem    | esc   | conder  | r clda | de 💌  |      |        |        |        |       |    |         |     |    |
| espe  | ra   | 1 s    |         |        |         |       |         |        |       |      |        |        |        |       |    |         |     |    |
| difun |      |        | igem    | ralz   | zes de  | arvoi |         |        |       |      |        |        |        |       |    |         |     |    |
| diz   | As   | ralzes | das     | arvor  | es seg  | juram | 0S S0   | olos   | durar | nte  | 3 8    |        |        |       |    |         |     |    |
| espe  | ra 🕧 | 0.3 s  |         |        |         |       |         |        |       |      |        |        |        |       |    |         |     |    |
| diz   | Ea   | ijudam | n a pre | evenii | r a inu | ndaçó | ões ad  | o agir | como  | cana | is par | a esto | ocar a | s agu | as | durante | 2   | s  |
| espe  | ra   | 3 s    |         |        |         |       |         |        |       |      |        |        |        |       |    |         |     |    |
| dlfun |      |        | igem    |        | conder  | ralze | es de a | arvore |       |      |        |        |        |       |    |         |     |    |
|       |      |        |         |        |         |       |         | *      |       |      |        |        |        |       |    |         |     |    |

# Palco 5: Um mundo sem árvores

Nesta etapa do projecto, os participantes têm construido uma grande estória sobre as contribuições positivas das árvores para o planeta.

Está na hora de terminar a narração ao observar o que iria acontecer com o clima, com a biodiversidade e com os seres humanos se as árvores fossem derrubadas.

Além da narradora humana, vários actores da fauna vão nos contar um depois do outro o impacto do desaparecimento das árvores na sua vida e na vida do planeta.

As conexões entre os diferentes narradores e as conseqüências das suas falas serão activadas no programa pelo uso dos blocos de difusão ( **Eventos**).

O espectador vai ser também envolvido pela interacção com o programa e para que o projecto continua.

#### A Narradora

Voltem ao espaço de trabalho da Narradora.

Mudem o traje do actor para dar a impressão que a narradora está a interactuar com os telespectadores.

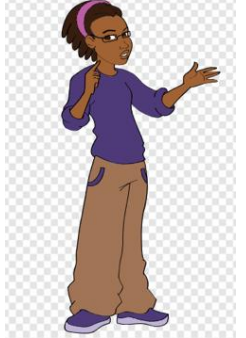

|                                                            | difunde     | a men     | sagem    | escond  | ler raize | s de arvores 🖣 |  |
|------------------------------------------------------------|-------------|-----------|----------|---------|-----------|----------------|--|
| Continuem com o script depois de blocos seguintes :        |             |           |          |         |           |                |  |
|                                                            |             |           |          |         |           |                |  |
| difunde a mensagem esconder ralzes de arvores -            |             |           |          |         |           |                |  |
| muda o teu traje para 🛛 avery-a 👻                          |             |           |          |         |           |                |  |
| diz Mas o que irla acontecer se as arvores da floresta fos | ssem cortad | las ou de | errubas? | durante | 6 s       |                |  |
| espera 1 s                                                 |             |           |          |         |           |                |  |
| muda o teu traje para avery-b 🗸                            |             |           |          |         |           |                |  |
| diz Clicar no macaco preto para descobrir durante 3        | s           |           |          |         |           |                |  |
|                                                            |             |           |          |         |           |                |  |

#### O macaco preto

Como está indicado claramente no script da Narradora mencionado acima, o utilizador deve clicar na imagem-objeto do macaco preto para que o programa continue.

Cliquem no ícone Macaco preto.

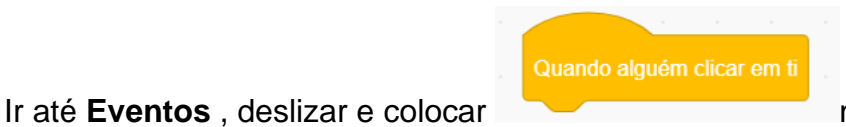

no espaço de trabalho

#### Ir até Controlo

Seleccionar o bloco pára tudo \_\_\_\_\_, ligá-lo ao bloco anterior e escolher no seu menu rolante os teus outros guiões :

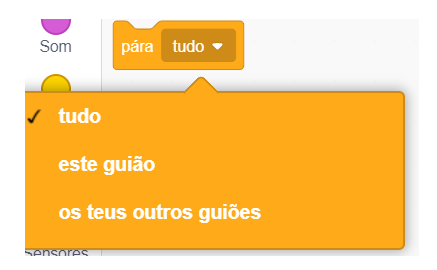

Esta acção vai « gelar » todos os outros scripts deste actor..

Vamos construir um script que vai levar o macaco a descer duma árvore, logo vai começar a estória do que está a suceder quando as árvores são derrubadas.

| difunde a mensagem        | Desaparecer                                | m as maçãs 🔻         |                    |                  | difunde a mensagem | Desaparecem as bananas 💌 |
|---------------------------|--------------------------------------------|----------------------|--------------------|------------------|--------------------|--------------------------|
|                           |                                            |                      | logo as            | s bananas        |                    |                          |
|                           |                                            |                      |                    |                  |                    |                          |
|                           |                                            |                      |                    |                  |                    |                          |
|                           |                                            |                      |                    |                  |                    |                          |
|                           |                                            |                      |                    |                  |                    |                          |
|                           |                                            |                      |                    |                  |                    |                          |
| Quando alguém clicar em   | per en en en en en en en en en en en en en |                      |                    |                  |                    |                          |
| pára os teus outros guiõe | es 🔻                                       |                      |                    |                  |                    |                          |
| espera 1 s                |                                            |                      |                    |                  |                    |                          |
|                           |                                            |                      |                    |                  |                    |                          |
| difunde a mensagem De     | saparecem as mag                           |                      |                    |                  |                    |                          |
| desliza em 2 s para a     | posição x: 202                             | y: -32               |                    |                  |                    |                          |
| diz Quando os homens      | derrubam as arvo                           | ores eles destroem n | iinha casa e minha | alimentação dura | nte 3 s            |                          |
| diz Então,minha familia   | a e eu vamos morre                         | er durante 2         | s                  |                  |                    |                          |
| espera 1 s                |                                            |                      |                    |                  |                    |                          |
| esconde-te                |                                            |                      |                    |                  |                    |                          |
| difunde a mensagem De     | saparecem as <u>ban</u>                    | nanas 👻              |                    |                  |                    |                          |
|                           |                                            |                      |                    |                  |                    |                          |

Os actores das frutas, vão desaparecendo do ecrã, primeiro as maçãs

## As maçãs

A mensagem de difusão *desaparecemasmaçãs* no script acima precisa dum script complementar em cada um dos actores Maçã para que eles possam desaparecer.

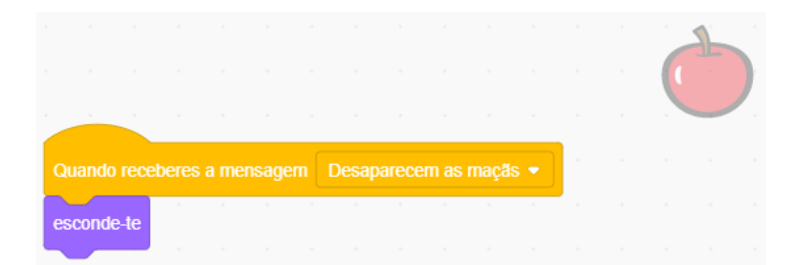

Activa também o script de alguns actores de árvores para que eles desapareçam.

As bananas

A mensagem de difusão *desaparecemasbananas* precisa dum script complementar em cada um dos actores de banana para que eles desapareçam.

|      |        |   |  |  |  |  |  | A |  |
|------|--------|---|--|--|--|--|--|---|--|
| Quar |        |   |  |  |  |  |  |   |  |
| esco | nde-te | • |  |  |  |  |  |   |  |

Como na mensagem de difusão anterior *desaparecemasmaçãs*, *desaparecemasbananas* activam também o script em alguns actores de árvore.

#### As árvores

As árvores da floresta vão começar a desaparecer pouco a pouco à medida que cada um dos actores da flora e da fauna desaparecer.

Para realizá-lo, coloquem diferentes opções em cada um dos blocos

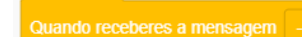

colocados nos scripts de árvore até que todas as árvores tenham

desaparecido.

|                                                         |                         |                                                        | a a a a a a a a <b>a a</b> |
|---------------------------------------------------------|-------------------------|--------------------------------------------------------|----------------------------|
| Quando receberes a mensagem                             | Desaparecem as maçãs 💌  | Quando receberes a mensagem                            | Desaparecem as bananas 🔻   |
| espera 1 s                                              |                         | espera 1 s                                             |                            |
|                                                         |                         |                                                        |                            |
| esconde-te                                              |                         | esconde-te                                             |                            |
|                                                         |                         |                                                        |                            |
|                                                         |                         |                                                        | a a a a a a                |
|                                                         |                         |                                                        | · · · · · · ·              |
|                                                         |                         |                                                        |                            |
| Quando receberes a mensagem                             | Desaparecem elefantes 💌 | Quando receberes a mensagem Des                        | aparecem arvores 🔻         |
| espera 1 s                                              |                         | espera 1 s                                             |                            |
| esconde-te                                              |                         | esconde-te                                             |                            |
|                                                         |                         |                                                        |                            |
|                                                         |                         |                                                        |                            |
|                                                         |                         |                                                        | <br>                       |
|                                                         |                         |                                                        |                            |
|                                                         |                         |                                                        |                            |
|                                                         | Desanarecem insector. = |                                                        |                            |
| Quando receberes a mensagem                             | Desaparecem insectos *  | Quando receberes a mensage                             | em Desaparecem peixes •    |
| Quando receberes a mensagem<br>espera 1 s               | Desaparecem insectos *  | Quando receberes a mensage<br>espera 1 s               | em Desaparecem peixes •    |
| Quando receberes a mensagem<br>espera 1 s<br>esconde-te | Desaparecem insectos *  | Quando receberes a mensage<br>espera 1 s<br>esconde-te | em Desaparecem peixes •    |

|                      |               |              |       |      |      |    |       |      |       |        | ł |   |
|----------------------|---------------|--------------|-------|------|------|----|-------|------|-------|--------|---|---|
|                      |               |              |       |      |      |    |       |      |       |        | 1 | T |
|                      |               |              |       |      |      |    |       |      |       |        |   |   |
| -                    |               |              |       |      |      |    |       |      |       |        |   |   |
|                      |               |              |       |      |      |    |       |      |       |        |   |   |
| Qua                  | ndo re        | cebe         | res a | mens | agem | De | sapan | ecem | passa | iros 🔻 |   |   |
| Quai<br>espe         | ndo re<br>era | cebe<br>1 s  | res a | mens | agem | De | sapan | ecem | passa | iros 🔻 |   |   |
| Quai<br>espe<br>esco | ndo re<br>era | ceber<br>1 s | res a | mens | agem | De | sapan | ecem | passa | iros 🔻 |   |   |

## O macaco castanho

Agora os scripts vão seguir um modelo iniciado pelo do Macaco Preto, baseado no envio e na recepção dos comandos de difusão (blocos).

| dlfunde a mensagem Desapar    | recern as bananas |             |             |            |         |          |             |        |     |   |
|-------------------------------|-------------------|-------------|-------------|------------|---------|----------|-------------|--------|-----|---|
|                               |                   |             |             |            |         |          |             |        |     |   |
| Quando receberes a mensagem   | Desaparecem a     | is bananas  | -           |            |         |          |             |        |     |   |
|                               |                   |             |             |            |         |          |             |        |     |   |
|                               |                   |             |             |            |         |          |             |        |     |   |
|                               |                   |             |             |            |         |          |             |        |     |   |
|                               |                   |             |             |            |         |          |             |        |     |   |
| Quando receberes a mensage    | m Desaparece      | em as bana  | nas 🔻       |            |         |          |             |        | 1   | 1 |
|                               | 1                 |             |             |            |         |          |             |        | 4   |   |
| vai para a camada 🛛 frontal 🔻 |                   |             |             |            |         |          |             |        |     |   |
| pára os teus outros quiões 🔹  |                   |             |             |            |         |          |             |        |     |   |
|                               |                   |             |             |            |         |          |             |        |     |   |
| desliza em 2 s para a pos     | sição x: 🛛 -61 y  | y: -90      |             |            |         |          |             |        |     |   |
| and the second states         |                   |             |             |            |         |          | $(-1)^{-1}$ |        |     |   |
| diz No mundo inteiro as arv   | vores sao derrub  | adas e a fi | oresta desa | parece     | durante | 2 8      |             |        |     |   |
| diz Isso quer dizer que daq   | qui ha alguns and | os,para nun | ca mais se  | rão vistos | macaco  | s vão na | natureza    | durant | e 5 | s |
|                               |                   |             |             |            |         |          |             |        |     |   |
| espera 1 s                    |                   |             |             |            |         |          |             |        |     |   |
|                               |                   |             |             |            |         |          |             |        |     |   |
| esconde-le                    |                   |             |             |            |         |          |             |        |     |   |
| difunde a mensagem elefant    | le 🔻              |             |             |            |         |          |             |        |     |   |
|                               |                   |             |             |            |         |          |             |        |     |   |

#### O elefante

|                                                                                                    |        |                   |                 |                 |                |                |         |         |          |        |        | ÷     | 2    |      | 3 |   |
|----------------------------------------------------------------------------------------------------|--------|-------------------|-----------------|-----------------|----------------|----------------|---------|---------|----------|--------|--------|-------|------|------|---|---|
| Quando receberes a mensagem elefante 👻                                                                              |        |                   |                 |                 |                |                |         |         |          |        |        |       |      | 50   |   |   |
| pára os teus outros guiões 🔹                                                                                        |        |                   |                 |                 |                |                |         |         |          |        |        |       |      |      |   |   |
| difunde a mensagem Desaparecem arvores                                                                              | •      |                   |                 |                 |                |                |         |         |          |        |        |       |      |      |   |   |
| muda o teu traje para elephant-a 🔻                                                                                  |        |                   | 1               |                 |                |                |         |         |          |        |        |       |      |      |   | 1 |
| diz Quando a floresta desaparecer desapar                                                                           |        |                   |                 |                 |                |                |         |         |          |        |        |       |      |      |   |   |
|                                                                                                    | ecerao | outros            | grand           | des an          | imais          | como o         | s elefa | ntes, a | ıs goril | as e o | s leop | ardos | du   | ante | 6 | 5 |
| diz Pois não terão outros lugares para ficar                                                                        | nem co | outros<br>omida ( | grano<br>para v | des an<br>river | imais<br>duran | como o<br>te 4 | s elefa | ntes, a | is goril | as e o | s leop | ardos | ) du | ante | 8 | 5 |
| diz Pois não terão outros lugares para ficar<br>espera 1 s                                                          | nem co | outros<br>omida ( | grano<br>para v | des an<br>iver  | imais<br>duran | te 4           | s elefa | ntes, a | ıs goril | as e o | s leop | ardos | du   | ante | 6 | 5 |
| diz Pois não terão outros lugares para ficar<br>espera 1 s<br>esconde-te                                            | nem co | outros<br>omida ( | grano<br>para v | iver            | imais<br>duran | te 4           | s elefa | ntes, a | ıs goril | as e o | s leop | ardos | du   | ante | 8 | 5 |
| diz Pois não terão outros lugares para ficar<br>espera 1 s<br>esconde-te<br>difunde a mensagem Desaparecem insectos | nem co | outros<br>omida ( | para v          | iver            | imais<br>duran | te 4           | s elefa | ntes, a | is goril | as e o | s leop | ardos | du   | ante | 8 | 5 |

## A borboleta (1)

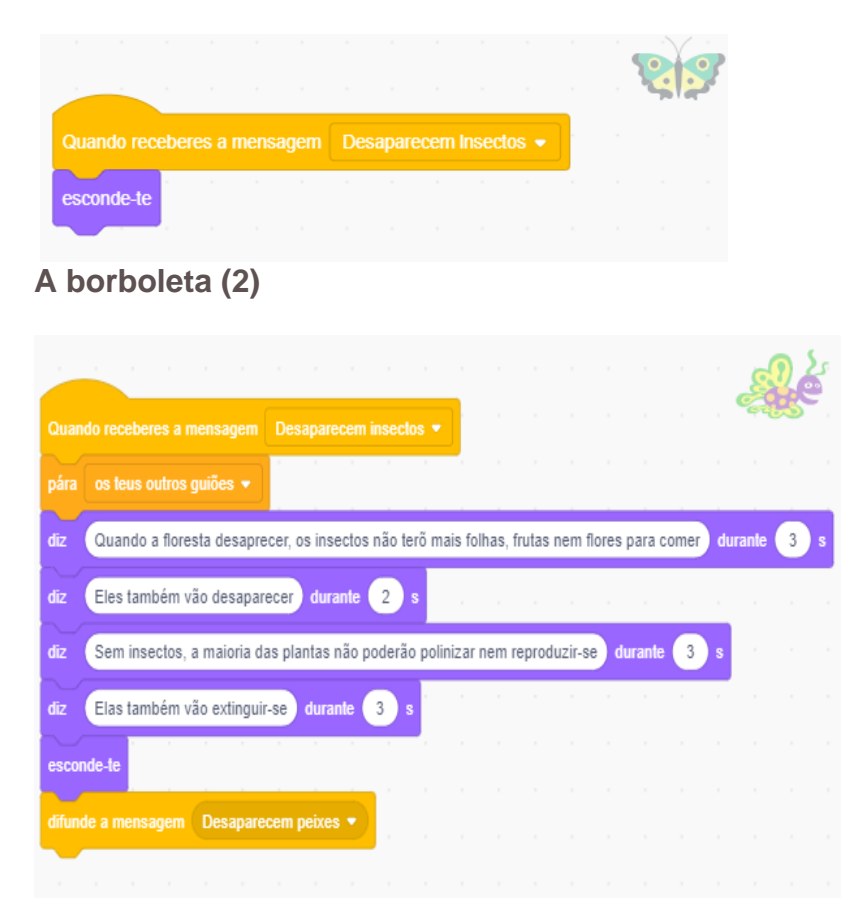

# O peixe

|           |                        |                                         |                                                        |                                                                        |                                                                                   |                                                                                             |                                                                                                    |                                                                                                    | . 6                                                                                                    |                                                                                                    |                                                                                                    |
|-----------|------------------------|-----------------------------------------|--------------------------------------------------------|------------------------------------------------------------------------|-----------------------------------------------------------------------------------|---------------------------------------------------------------------------------------------|----------------------------------------------------------------------------------------------------|----------------------------------------------------------------------------------------------------|----------------------------------------------------------------------------------------------------|----------------------------------------------------------------------------------------------------|----------------------------------------------------------------------------------------------------|
| 5 🔹       |                        |                                         |                                                        |                                                                        |                                                                                   |                                                                                             |                                                                                                    |                                                                                                    |                                                                                                    |                                                                                                    |                                                                                                    |
|           |                        |                                         |                                                        |                                                                        |                                                                                   |                                                                                             |                                                                                                    |                                                                                                    |                                                                                                    |                                                                                                    |                                                                                                    |
| le varios | insectos               | e vai p                                 | rejudicar                                              | as criat                                                               | turas qu                                                                          | e vivem                                                                                     | nos lag                                                                                              | jos e n                                                                                                    | os rios                                                                                                    | durante                                                                                                    | <u>6</u> 5                                                                                                    |
| arias esp | écies de               | peixes                                  | durant                                                 | e 5                                                                    | 5                                                                                 |                                                                                             |                                                                                                    |                                                                                                    |                                                                                                    |                                                                                                    |                                                                                                    |
|           |                        |                                         |                                                        |                                                                        |                                                                                   |                                                                                             |                                                                                                    |                                                                                                    |                                                                                                    |                                                                                                    |                                                                                                    |
|           |                        |                                         |                                                        |                                                                        |                                                                                   |                                                                                             |                                                                                                    |                                                                                                    |                                                                                                    |                                                                                                    |                                                                                                    |
|           |                        |                                         |                                                        |                                                                        |                                                                                   |                                                                                             |                                                                                                    |                                                                                                    |                                                                                                    |                                                                                                    |                                                                                                    |
|           | le varios<br>arias esp | le varios insectos<br>arias espécies de | le varios insectos e vai p<br>arias espécies de peixes | le varios insectos e vai prejudicar<br>arias espécies de peixes durant | le varios insectos e vai prejudicar as cria<br>arias espécies de peixes durante 5 | le varios insectos e vai prejudicar as criaturas qu<br>arias espécies de peixes durante 5 s | le varios insectos e vai prejudicar as criaturas que vivem a<br>arias espécies de peixes durante 5 s | le varios insectos e vai prejudicar as criaturas que vivem nos lag<br>arias espécies de peixes durante 5 s | le varios insectos e vai prejudicar as criaturas que vivem nos lagos e n<br>arias espécies de peixes durante 5 s | le varios insectos e vai prejudicar as criaturas que vivem nos lagos e nos rios<br>arias espécies de peixes durante 5 s | le varios insectos e vai prejudicar as criaturas que vivem nos lagos e nos rios durante<br>arias espécies de peixes durante 5 s |

# Os cenários

A mensagem de difusão *desaparecemaságuas* é recebida também por um script de cenário para voltar ao cenário inicial (das pradarias).

|                  |            |         |       |       |      |   | d'a | The second |
|------------------|------------|---------|-------|-------|------|---|-----|------------|
|                  |            |         |       |       |      | · |     |            |
| Quando recebere  | es a mensa | igem (  | desap | arece | guas | • |     |            |
| espera 1 s       |            |         |       |       |      |   |     |            |
|                  |            |         |       |       |      |   |     |            |
| muda o cenario p |            | ianaz 🔻 |       |       |      |   |     |            |
|                  |            |         |       |       |      |   |     |            |

A rã

|     |          |           |                                                                                                    |                                                                                                    |          |  |  |  |  |  | <br>e<br>HK | 2 | - |
|-----|----------|-----------|----------------------------------------------------------------------------------------------------|----------------------------------------------------------------------------------------------------|----------|--|--|--|--|--|-------------|---|---|
|     |          |           |                                                                                                    |                                                                                                    |          |  |  |  |  |  |             |   |   |
|     |          |           |                                                                                                    | -                                                                                                    |          |  |  |  |  |  |             |   |   |
| Qua |          |           |                                                                                                    | m De                                                                                                    |          |  |  |  |  |  |             |   |   |
| esp | era 1    | s         |                                                                                                    |                                                                                                    |          |  |  |  |  |  |             |   |   |
| diz | Derru    | bar e qu  | eimar as                                                                                                    | ensagem Desaparecem as aguas<br>mar as arvores provocam mais CO2 no ar durante 4 s<br>to calor do sol no ambiente e o mundo fica com mais calor durante 4 s<br>to calor do sol no ambiente e o mundo fica com mais calor durante 4 s<br>to calor do sol no ambiente e o mundo fica com mais calor durante 4 s<br>to calor do sol no ambiente e o mundo fica com mais calor durante 3 s<br>to so so rios disminuem até tornar-se secos durante 3 s<br>so so peixes que vivem nas aguas, nos, as rãs vivemos e pomos ovos nos rios durante 3 s<br>secam também morremos durante 3 s |          |  |  |  |  |  |             |   |   |
| diz | 0 00     | 2 prende  | es a mensagem Desaparecem as aguas<br>e queimar as arvores provocam mais CO2 no ar durante (4) s<br>rende o calor do sol no ambiente e o mundo fica com mais calor durante (4) s<br>lagos e os rios disminuem até tornar-se secos durante (3) s<br>apenas os peixes que vivem nas aguas, nos, as rãs vivemos e pomos ovos nos rios durante (3) s<br>os rios secam também morremos durante (3) s                                     |                                                                                                    |          |  |  |  |  |  |             |   |   |
| diz | Então    | os lago:  | res a mensagem Desaparecem as aguas •<br>r e queimar as arvores provocam mais CO2 no ar durante 4 s<br>prende o calor do sol no ambiente e o mundo fica com mais calor durante 4 s<br>s lagos e os rios disminuem até tornar-se secos durante 3 s<br>o apenas os peixes que vivem nas aguas, nos, as rãs vivemos e pomos ovos nos rios durante 3 s<br>os rios secam também morremos durante 3 s<br>s<br>agem Desaparecem passaros • |                                                                                                    |          |  |  |  |  |  |             |   |   |
| diz | Não s    | ão apen   | mensagem Desaparecem as aguas<br>eimar as arvores provocam mais CO2 no ar durante 4 s<br>e o calor do sol no ambiente e o mundo fica com mais calor durante 4 s<br>e o calor do sol no ambiente e o mundo fica com mais calor durante 4 s<br>e o s rios disminuem até tornar-se secos durante 3 s<br>as os peixes que vivem nas aguas, nos, as rãs vivemos e pomos ovos nos rios durante 3 s<br>s secam também morremos durante 3 s |                                                                                                    |          |  |  |  |  |  |             |   |   |
| diz | Quan     | do os rio | en Desaparecem passaros                                                                                                    |                                                                                                    |          |  |  |  |  |  |             |   |   |
| esp | era 1    | s         | e queimar as arvores provocam mais CO2 no ar durante 4 s<br>ende o calor do sol no ambiente e o mundo fica com mais calor durante 4 s<br>agos e os rios disminuem até tornar-se secos durante 3 s<br>upenas os peixes que vivem nas aguas, nos, as rãs vivemos e pomos ovos nos rios durante 3 s<br>s rios secam também morremos durante 3 s                                                                                        |                                                                                                    |          |  |  |  |  |  |             |   |   |
| esc | onde-te  |           | a mensagem Desaparecem as aguas<br>queimar as arvores provocam mais CO2 no ar durante 4 s<br>ede o calor do sol no ambiente e o mundo fica com mais calor durante 4 s<br>gos e os rios disminuem até tornar-se secos durante 3 s<br>enas os peixes que vivem nas aguas, nos, as rãs vivemos e pomos ovos nos rios durante 3 s<br>rios secam também morremos durante 3 s                                                             |                                                                                                    |          |  |  |  |  |  |             |   |   |
|     |          |           | Deser                                                                                                    |                                                                                                    |          |  |  |  |  |  |             |   |   |
| anu | nde a me | nsagem    | Desap                                                                                                    | arecem                                                                                                    | passaros |  |  |  |  |  |             |   |   |
|     |          |           |                                                                                                    |                                                                                                    |          |  |  |  |  |  |             |   |   |
|     |          |           |                                                                                                    |                                                                                                    |          |  |  |  |  |  |             |   |   |

# O pássaro

|        |             |          |           |          |         |        |       |        |       |        |   | J? |
|--------|-------------|----------|-----------|----------|---------|--------|-------|--------|-------|--------|---|----|
| Quan   | do recebere |          | nsagem    | Desa     | aparec  | em pa  |       |        |       |        |   |    |
| pára   | os teus ou  | ıtros gu | lões 👻    | ] .      |         |        |       |        |       |        |   |    |
| esper  | a 🚺 s       |          |           |          |         |        |       |        |       |        |   |    |
| dlz    | Os passa    | ros prec | lsam da   | as arvor | es par  | a fzer | seus  | nInhos | s) di | ırante | 3 | s  |
| diz    | All vivemo  | s, dam   | os a luz  | e nutrin | nos no  | ssos p | passa | rInhos | du    | rante  | 5 | s  |
| dlz    | Retirar as  | arvores  | s vai aca | abar cor | n as no | ossas  | vidas | du     | rante | 3      | s |    |
| esper  | a 🚺 s       |          |           |          |         |        | -     |        |       |        |   |    |
| escor  | ide-te      |          |           |          |         |        |       |        |       |        |   |    |
| difund | le a mensa  | gem 🛛    | Desapar   | ecem o   | s sere  | s hum  | anos  | -      |       |        |   |    |
|        |             |          |           |          |         |        |       |        |       |        |   |    |

## O ser humano (Narradora)

Com a exploração florestal e o aquecimento das águas de rios, as árvores frutíferas tão procuradas pelos humanos desaparecerão também.

Sem as raízes das árvores para segurar os solos, os ventos irão dispersá-las. Sem solos e com um clima quente,poderemos cultivar apenas poucas verduras e plantas.

Portanto, homens e mulheres, jovens e mais idosos, devemos proteger as florestas e plantar muitas árvores.

No caso contrário, a humanidade desaparecerá do planeta.

| en la la la la la la la la la la la la la                                                                                              |
|----------------------------------------------------------------------------------------------------|
| Quando receberes a mensagem Desaparecem os seres humanos 🔻                                                                             |
| espera 1 s                                                                                                    |
| diz Com a exploração florestal e a secação ds aguas as arvores frutiferas tão apreciadas pelos seres humanos desaparecerão durante 6 s |
| difunde a mensagem Desaparecem as laranjas 💌                                                                                           |
| diz Sem as raizes das arvores para segurar os solos, os ventos irão dispersa-las durante 4 s                                           |
| diz Sem solos e com um clima quente poderemos cultivar apenas poucas verduras e plantas durante 5 s                                    |
| diz Portanto homens e mulheres, jovens e mais idosos, devemos proteger as florestas e plantar muitas arvores durante 4 s               |
| diz No caso contrario, a humanidade desaparecera do planeta. durante 4 s                                                               |
| espera 1 s                                                                                                    |
| esconde-te                                                                                                    |

#### As laranjas

A mensagem de difusão *desaparecemlaranjas* no meio do script precisa dum script complementar em cada um dos actores de laranja que vai removê-los.

| Quando receberes a mensagem |       |  |  | Desaparecem laranjas 💌 |   |  |  |  |  |  |
|-----------------------------|-------|--|--|------------------------|---|--|--|--|--|--|
| esconde-te                  | · · · |  |  |                        | - |  |  |  |  |  |
|                             |       |  |  |                        |   |  |  |  |  |  |

Como nas mensagens de difusão anteriores *desaparecemasmaçãs* e *desparecemasbananas* para os actores de frutas, *desaparecemaslaranjas* activa o script no último actor dos actores de árvores de frutas.

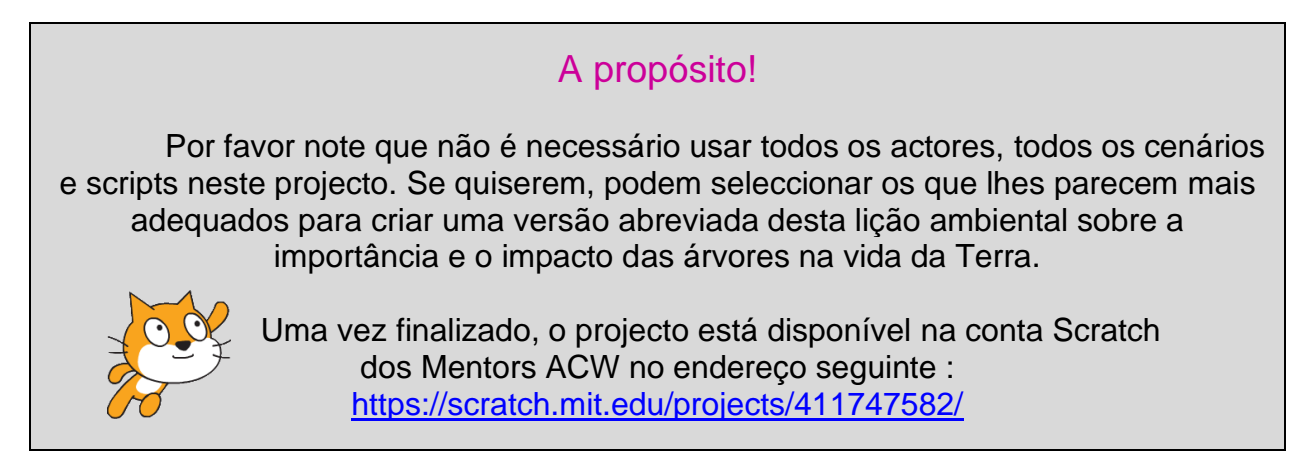

# Projecto 6 – Quizz «animais selvagens»

Os exercícios de «perguntar/ responder» são incontornáveis na vida da turma. O quizz é um jogo simples, eficaz e lúdico para avaliar os conhecimentos dos alunos sobre um assunto e seus progressos. Levar as crianças a criar um quizz com Scratch vai melhorar não só suas capacidades de codificação mas também vai permitir-lhes desenvolver um modelo que pode ser usado em outros âmbitos educativos. Além de reforçar suas capacidades de aprendizagem e seu interesse pela temática específica deste projecto, o processo estabelecido deveria incentivar os professores e os estudantes a usá-lo em outras matérias escolares como as línguas, a geografia, a história e as ciências.

Este exercício será realizado preferivelmente individualmente ou em pequenos grupos para que os alunos desenvolvam seu próprio quizz sobre assuntos diferentes. Pesquisar no assunto e encontrar respostas adequadas deveria ser uma actividade incentivadora, enriquecedora e divertida para todas as pessoas envolvidas.

Uma vez terminados, os quizz poderão ser ensaiados por todos os alunos da turma.

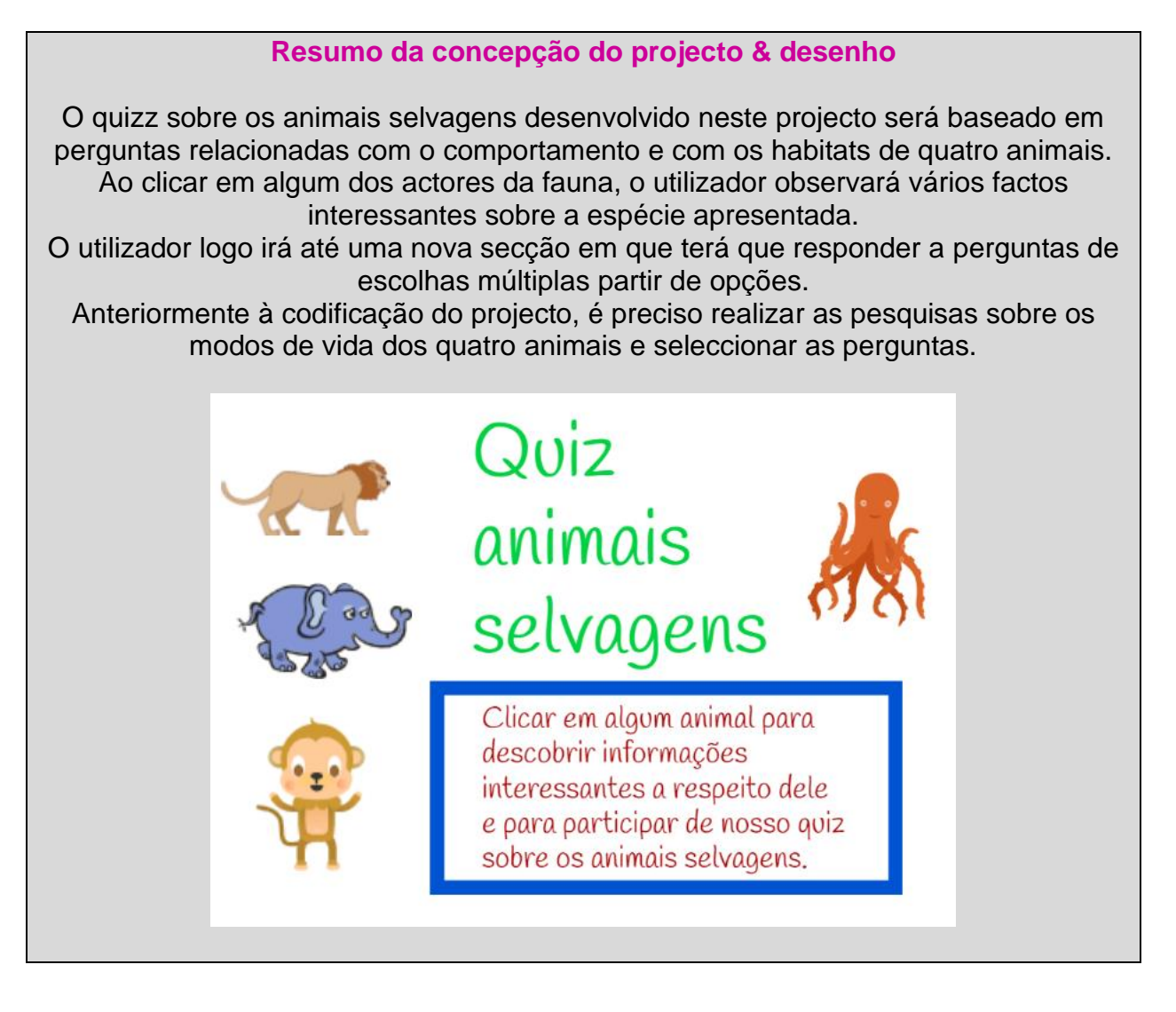

Descarregar Scratch a partir do seu computador com um clicar em

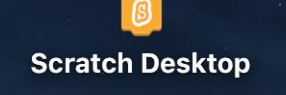

Remover o actor do gato.

Os cenários

Ir até cenário na zona do palco..

Clicar logo no Cenário no menu (abaixo) no lado superior esquerdo do ecrã:

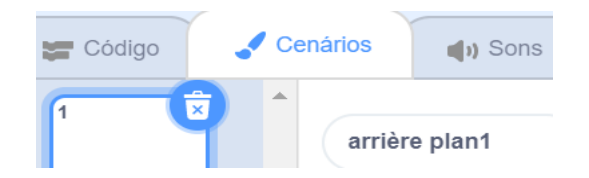

Duplicar arrière-plan1(cenário 1) com um clicar direito no mouse/o teclado :

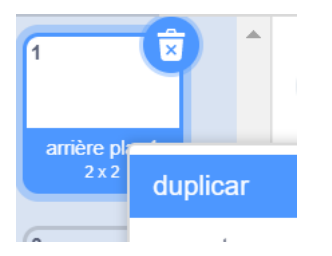

Ficar em arrière-plan 2.

Na etiqueta traje, trocar o nome de arrière-plan2 (cenário 2) por página inicial.

|       | pagina inicial |  |
|-------|----------------|--|
| Traje |                |  |

Na zona **Tela**, entrar a etiqueta *Quizz animais selvagens* ao clicar primeiro no T no **menu Ferramentas** com a opção **converter para Vectorial**.

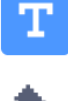

| Interior |  | • |  |
|----------|--|---|--|
|----------|--|---|--|

Seleccionar uma cor adequada em *Interior* e um tipo de letra adequada em

| Handwrit | ing 🔺 |
|----------|-------|
| Sans Se  | rif   |
| Serif    |       |
| Handwri  | ting  |
| Marker   |       |

O tamanho do texto pode ser reduzido ou ampliado com a ferramenta situada na primeira coluna no lado superior esquerdo do menu Ferramentas.

| k | * |                             |
|---|---|-----------------------------|
| - | ٠ |                             |
| 4 | Т | Quiz animais selvagens      |
| / | 0 | And Antimities Part and and |

Logo, ao usar a mesma ferramenta,o texto pode ser deslocado no palco para conseguir uma localização adequada.

É preciso prever um espaço suficiente no palco para colocar os actores dos animais apesar do espaço importante reservado para o texto.

Como foi mencionado em cima, quatro animais selvagens (macaco, elefante, leão e polvo) serão escolhidos para este quizz sobre a fauna.

Seleccionar quatro actores adequados e posicioná-los manualmente no palco e deixar um espaço suficiente na parte inferior mais ou menos no terço do palco. Este espaço será ocupado por um actor *caixa de instrucções*.

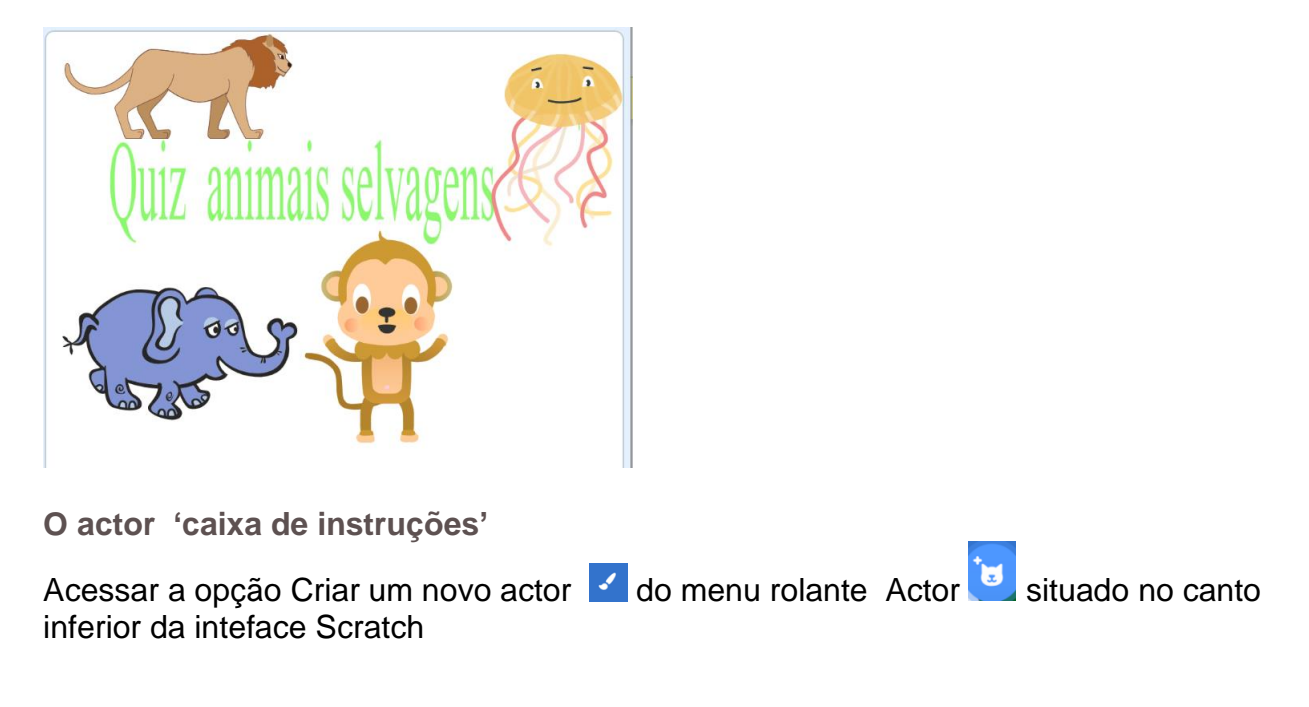

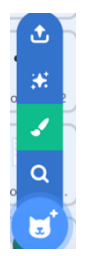

Clicar na opção Bitmap abaixo da Tela:

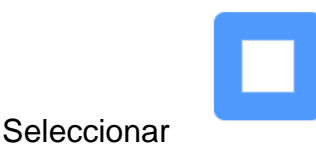

no menu Ferramentas

Escolher logo a cor (Interior), a estructura do contorno e a espessura da linha em:

Converter para Bitmap

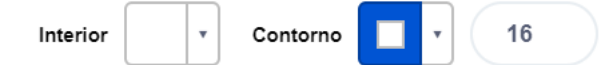

A espessura da linha de contorno pode ser ajustada ao trocar o número na última caixa (20 no exemplo acima mencionado) : Desenhar o contorno da caixa

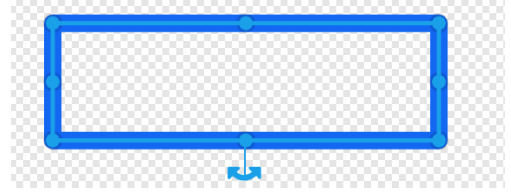

Deslocar o rectângulo ao ficar no modo edição (caixa)

Escolher a opção Vector.

Clicar em T no menu Ferramentas.

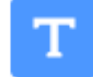

Seleccionar uma cor adequada em Interior

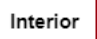

e um tamanho de letra adequada em

| ) | Handwriting 🔷 |   |
|---|---------------|---|
| - | Sans Serif    |   |
|   | Serif         | l |
| J | Handwriting   | l |
| I | Marker        | l |
|   |               |   |

Digitar( ou um texto semelhante): Clicar em algum animal para descobrir informações interessantes a respeito dele e para participar de nosso quizz sobre os animais selvagens.

Deslocar a frase na zona rectangular e ajustar o texto para adaptá-lo com os ponteiros azuis.

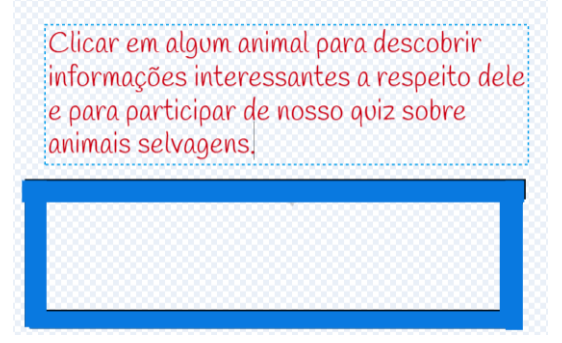

O texto pode ser reduzido ou ampliado com a ferramenta no canto superior esquerdo (primeira coluna) do menu Ferramentas.

Actualmente, o texto e a caixa estão independentes um do outro. Para juntar os dois elementos, colocar o texto no rectângulo azul (ajustar se precisa do tamanho do texto).

Deslizar o cursor do canto superior esquerdo até o canto inferior direito e deslocar o objecto.

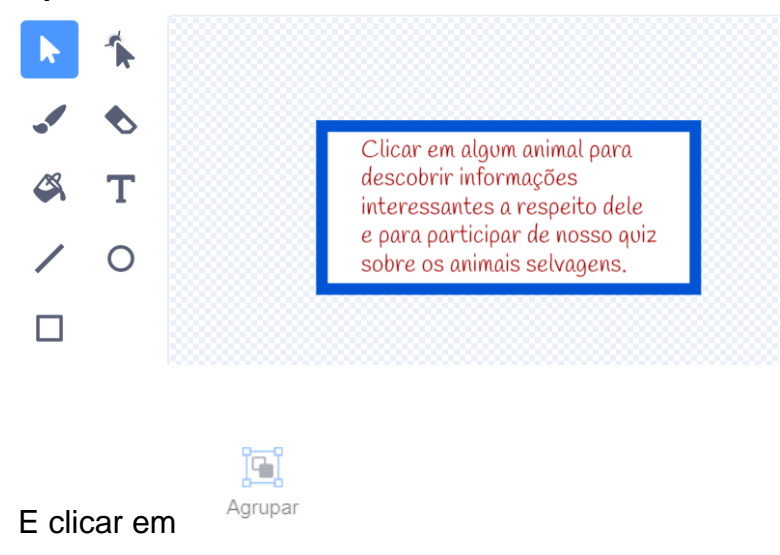

## O texto e a caixa são agora operacionais sendo um elemento só.

O cenário « caixa informações » sobre o macaco

Clicar em **(***Pintar***)** no menu rolante *Cenários* **situado** no lado inferior direito da interface Scratch :

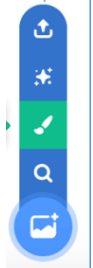

Na etiqueta traje mudar o nome, entrar InformaçãoMacaco

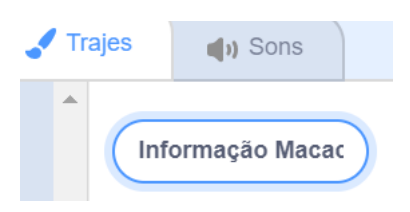

Clicar em **T** no **Menu Ferramentas** com a opção **Vector**.

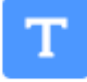

Seleccionar uma cor adequada em Interior

Interior

•

E um tamanho de letra adequada em

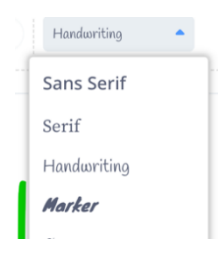

O tamanho do texto pode ser reduzido ou ampliado com a ferramenta situada na primeira coluna no canto superior esquerdo do menu Ferramentas. Mas tentem preencher o ecrã do palco.

A criação duma linha de contorno é uma função facultativa com o mesmo procedimento usado nas instruções do actor anterior.

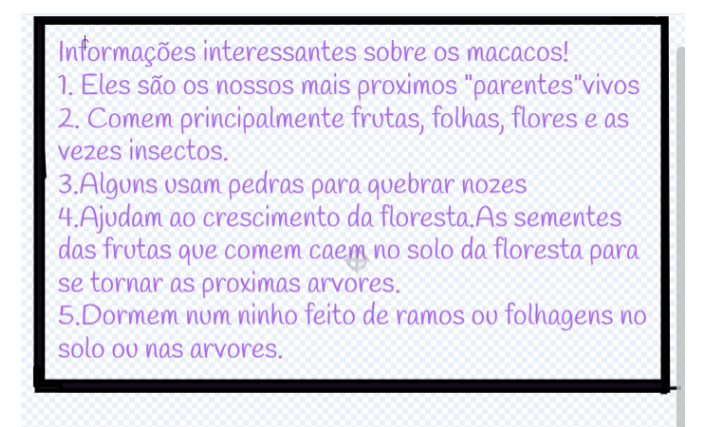

O cenário das perguntas sobre o macaco e as respostas de escolhas múltiplas

Como para o cenário anterior, clicar em <a>(Pintar)</a> no menu rolante Cenários <a>(Pintar)</a> no menu rolante Cenários <a>(Pintar)</a> no menu rolante Cenári

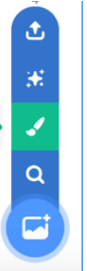

Sigam com o mesmo procedimento para compor uma pergunta de escolhas múltiplas (três) a partir de um das cinco que foram feitas nos macacos que constituíam o último cenário.

Nomear este cenário QuizzMacaco.

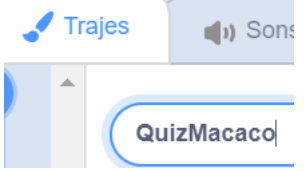

No entanto, deixar um espaço na esquerda das três opções (pedras, madeira e martelo) como indicado abaixo.

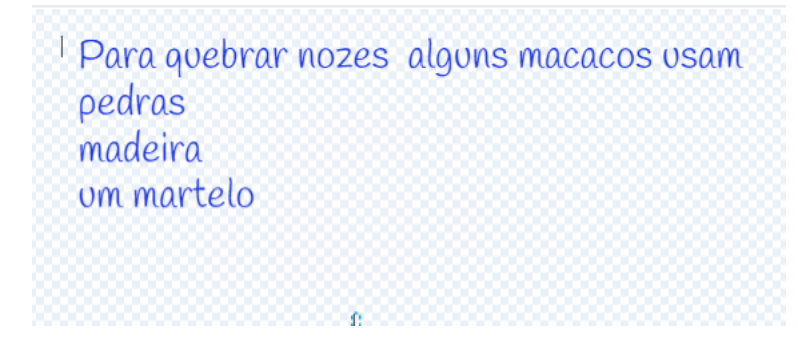

Com efeito, três círculos coloridos (**três actores**) representam ícones de resposta estarão colocados nestes espaços.

Os círculos coloridos dos actores de respostas do macaco

Criar um actor circular de cor diferente ao lado de cada uma das três respostas possíveis.

Para realizá-lo, ir até a opção Criar um novo actor do menu rolante Actor 💆 da interface Scratch :

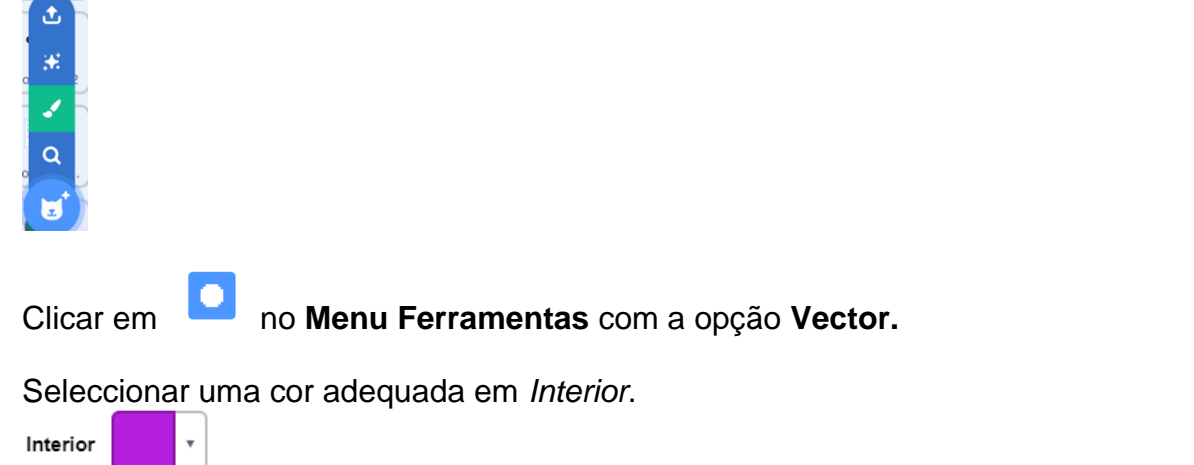

Para remover o contorno de cor diferente, colocar o número zero (0) na caixa ao lado de Contorno e de Interior :

| Int | erio | r          | •   | Contorno |        | •   |
|-----|------|------------|-----|----------|--------|-----|
| Aju | ust  | ar o t     | ama | nho do   | círcul | o : |
| k   | 1    |            |     |          |        |     |
| -   | •    |            |     |          |        |     |
| 4   | т    | Po         |     |          |        |     |
| /   | 0    |            |     |          |        |     |
|     |      |            |     |          |        |     |
|     |      | - <b>-</b> |     |          |        |     |
|     |      |            |     |          |        |     |

Posicionar o círculo colorido na esquerda da primeira resposta :

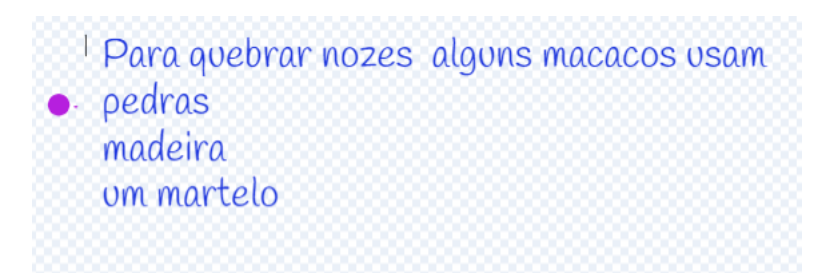

Seguir com o mesmo procedimento para criar dois outros actores círculo, cada um posicionado frente à resposta distinta.

Cada círculo pode ter uma cor diferente se quisermos:

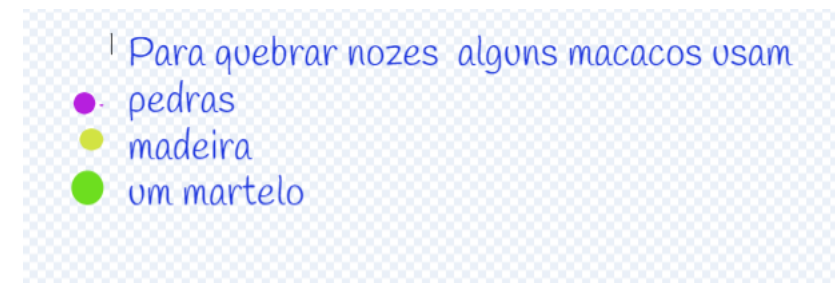

O actor " texto caixa de instrução Flecha "

Para que o utilizador passe da página com as informações sobre os macacos para a página que tem a pergunta com escolhas múltiplas, precisamos criar dois novos actores.

O primeiro com curtas instruções para acessar a última página ; o segundo será o ícone flecha no qual o utilizador vai clicar para trocar de página.

Para construir uma caixa de instruções, vamos seguir de novo o mesmo procedimento que foi realizado com o actor « caixa de instruções ».

Ir até à opção Criar um novo actor do menu rolante Actor inferior direito da interface Scratch :

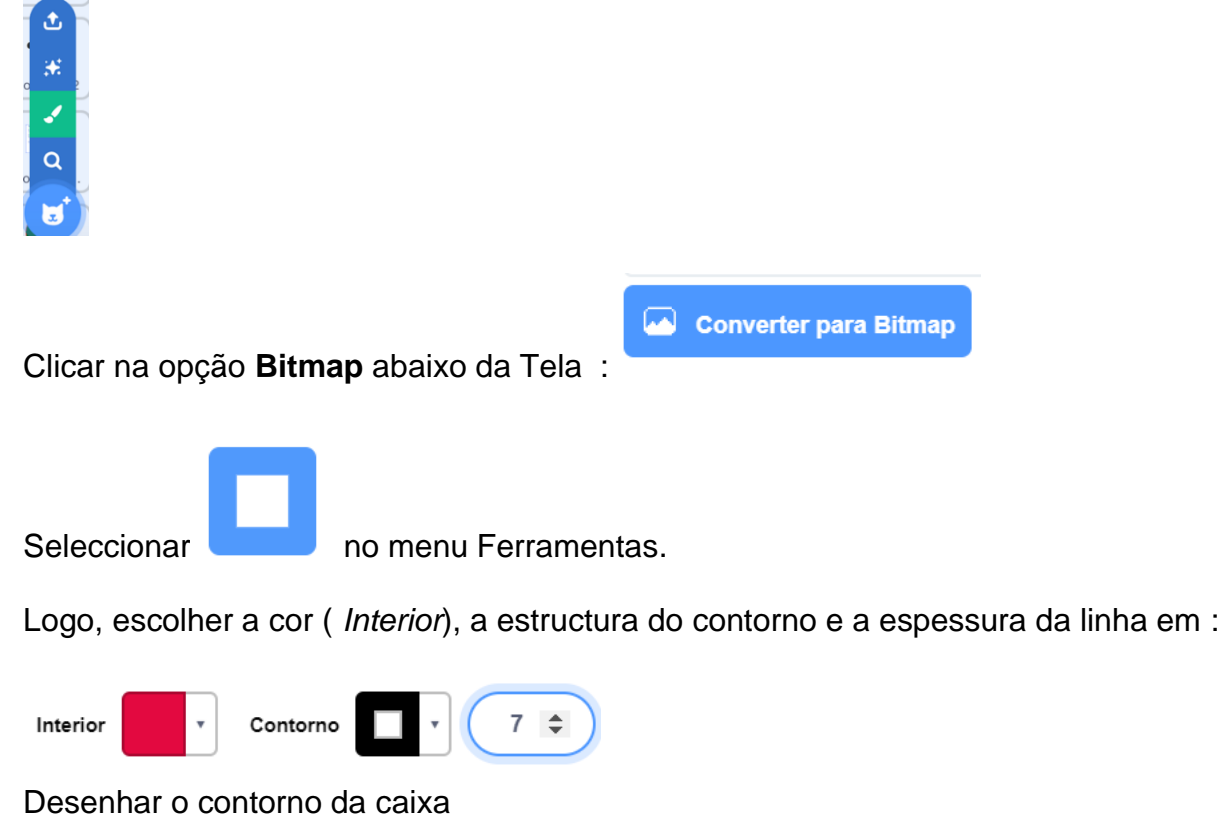

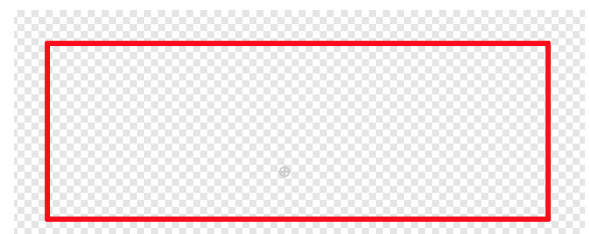

A largura do limite pode ser ajustada ao modificar o número na caixa Espessura.

Deslocar o rectângulo ao ficar no modo edição (caixa).

## Ir até a opção Vector.

Clicar em *T* no menu Ferramentas.

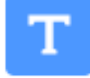

Seleccionar uma cor adequada em Interior

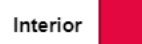

## e um tamanho de letra adequada em

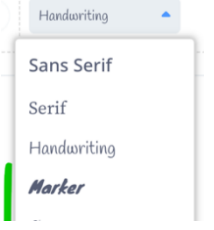

Digitar o seguinte (ou um texto semelhante): Clicar na flecha para acessar o Quizz

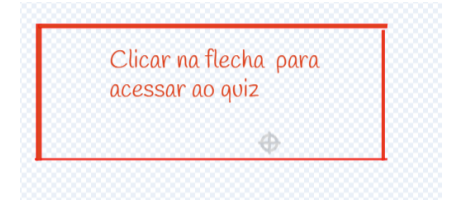

Deslocar a frase na zona rectângulo e ajustar o texto para adaptá-lo com os ponteiros azuis

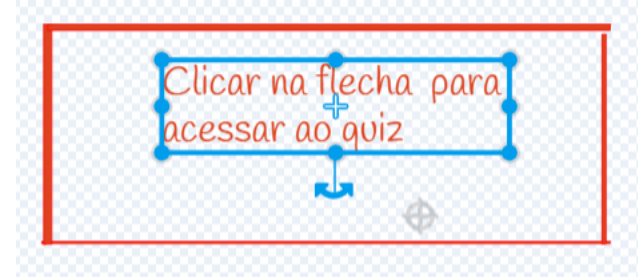

O tamanho do texto pode ser reduzido ou ampliado com a ferramena situada na primeira coluna no canto superior esquerdo do menu Ferramentas.

Actualmente, o texto e a caixa deslocam-se independentemente.

Para agrupar os dois elementos juntos, colocar o texto no rectângulo vermelho (ajustar se for preciso o tamanho do texto).

Deslizar o cursor do canto superior esquerdo até o canto inferior direito e deslocar o objecto.

O texto e a caixa formam agora um único elemento.

O actor Flecha

Ir até à opção Criar um novo actor **d** do menu rolante Actor **d** e seleccionar o <u>ícone</u> lupa:

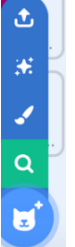

Clicar logo no actor Flecha :

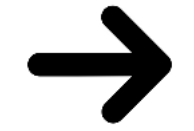

Seleccionar o traje com a direcção apontando na direita.

Ir até Interior e clicar no ícone da tinta on menu Ferramentas se quiserem mudar a cor da flecha.

## Nesta etapa, é o momento de entrar o código (instruções)

O cenário « Página inicial »

Ir até a categoria Controlo no espaço de trabalho para deslizar e colocar :

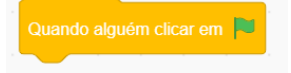

Ligar o bloco seguinte na categoria Aparência :

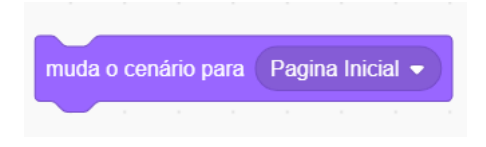

O actor do Macaco

Fiquem certos que o macaco esteja no lugar certo no **palco**. Para que ele apareça no lançamento do quizz, acessar à categoria **Controlo** e deslizar e colocar o bloco Bandeira verde no espaço de trabalho.

Ir até a categoria **Movimento** e seleccionar o bloco vai para X\_\_\_\_Y Scratch recupera automaticamente os coordenados actuais do actor.

Ir até a categoria **Aparência**,deslizar e colocar o bloco *mostra-te* no espaço de trabalho.Com efeito, o macaco (como os três outros actores de animais) deve estar visível quando o quizz começa.

O script deve aparecer da forma seguinte :

| Quando al  |      | n clic |    |    |        |    |  |
|------------|------|--------|----|----|--------|----|--|
| vai para a | posi | ção x  | -1 | 87 | /: (-1 | 15 |  |
| mostra-te  |      |        |    |    |        |    |  |
| а. — а     |      |        |    |    |        |    |  |

Segundo as instruções ,se clicar no macaco, um novo ecrã com as informações interessantes deve aparecer.

Ir até Eventos para realizá-lo e seleccionar :

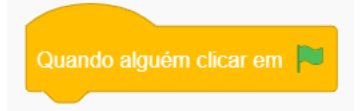

Este comando deve ser seguido duma instrução que vai levar à apresentação *das informações interessantes* no cenário dos macacos.

Estamos a usar até esta etapa os blocos de comando de difusão para executar esta acção..

Seleccionar o bloco *difunde a mensagem* e como **nova mensagem** digitar *Infomacacos* 

difunde a mensagem Infomacacos -

Colocá-lo no espaço de trabalho ao colocar abaixo do bloco anterior.

Inserir logo Esconde-te na categoria Aparência e ligá-lo da forma seguinte :

| Quando al   |        |        |      |   |
|-------------|--------|--------|------|---|
| difunde a r | nensag | nfomac | acos | • |
| esconde-te  | e .    |        |      |   |
|             |        |        |      |   |

O macaco deve agora desaparecer quando alguém clicar num dos três outros actores.

Voltar a **Eventos** e seleccionar o bloco *quando receberes* \_\_\_\_\_\_com nova mensagem :

| difunde | a mens | agem   | Infoma | cacos    | • |  |
|---------|--------|--------|--------|----------|---|--|
|         |        |        |        | <u> </u> |   |  |
|         |        | Nova n | nensa  | gem      |   |  |
|         |        |        |        |          |   |  |

Digitarinfoelefantes e colocar este blco no espaço de trabalho.

Ir até a categoria Aparência, seleccionar Esconde-te e ligá-los.

| Quando reco |   | a me | nsage |  |  | , , |
|-------------|---|------|-------|--|--|-----|
| esconde-te  | - |      |       |  |  |     |

Repetir este processo para criar blocos de comando de difusão com *Infopolvos* e as *Infoleões*.

O cenário 'Informações interessantes' Macaco

Depois do script :

| Quando algu  | iém clica |    |       |      |   |
|--------------|-----------|----|-------|------|---|
| difunde a me | ensagem   | In | fomac | acos | • |
|              |           |    |       |      |   |
| esconde-te   |           |    |       |      |   |

O palco deveria agora mudar para o ecrã seguinte:

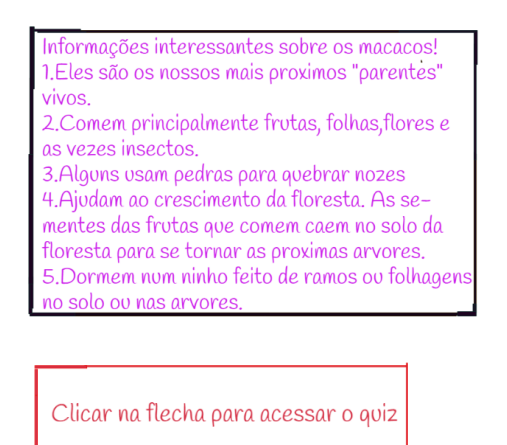

Precisamos ficar certos que este ecrã aparece como resposta ao bloco de difusão *Infomacacos* no script Macaco.

Precisamos entrar uma difusão que corresponde com um bloco *quando receberes Infomacacos* num script de seu espaço de trabalho.

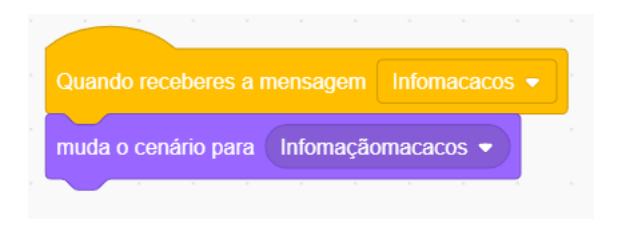

Este cenário (informações interessantes sobre os macacos) deveria aparecer quando o utilizador clicar no actor Flecha e ser substituído pelo cenário Quizzmacaco (traje).

Um novo bloco mensagem de difusão deve portanto ser criado.

Ir até Eventos e seleccionar o bloco quando receberes \_\_\_\_\_e e escolher no menu rolante nova mensagem

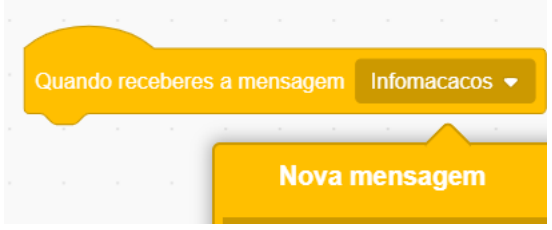

Digitar acessar o quizz macaco.

Deslizar e colocar este bloco no espaço de trabalho e ligá-lo ao bloco da categoria **Aparência** *mudar o cenário para Quizzmacaco*.

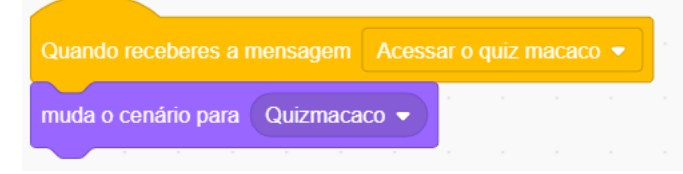

O script final no cenário ligado ao actor Macaco é substituir o ecrã Quizzmacaco (traje) pela página inicial (com o título Quizz animais selvagens).

Ir até **Eventos** e combinar *quando receberes mudar para a páginainicial* com mudar o cenário para página inicial em **Aparência.** 

| Quando receberes a mensagem    | Mudar para a pagina inicial 💌 |
|--------------------------------|-------------------------------|
| muda o cenário para Pagina Ini | cial 🗸                        |

O actor do Macaco

O script final do macaco, parecido com o último script do cenário mencionado acima, é um código que vai fazer reaparecer este actor uma vez que a pergunta receber uma resposta correcta.

Para aparecer no ecrã com os três outros animais assim como o cenário página inicial, combinar quando receberes mudar para a página inicial (difusão) com o bloco Mostra-te (**Aparência**)

|        | e<br>e |  |  |     |        |       | -       | <b>P</b> |  |
|--------|--------|--|--|-----|--------|-------|---------|----------|--|
| Quan   | do rec |  |  | Mud | a a pa | agina | inicial | •        |  |
| mostra | a-te   |  |  |     |        |       |         |          |  |
|        |        |  |  |     |        |       |         |          |  |

O actor 'texto caixa de instrução flecha '

O actor 'texto caixa de instrução flecha' deve :

- Estar escondido quando o questionário de múltiplas escolhas começar
- Aparecer apenas com o cenário "InformaçãoMacaco" depois do script no

| Quando algu  | iém clicar | em |      |      |   |
|--------------|------------|----|------|------|---|
| difunde a me |            |    | omac | acos | • |
| esconde-te   |            |    |      |      |   |

actor do Macaco

 Desaparecer quando o utilizador clicar no actor Flecha para passar à secção Quizz.

Usem portanto os três mesmos scripts para conseguir os mesmos resultados desejados:

| Quando algu | iém clicar em |  |
|-------------|---------------|--|
|             |               |  |
| esconde-te  |               |  |
|             |               |  |

No entanto, como se trata dum actor ( e não dum cenário) , ele precisa da adição dum bloco de coordenados X e Y para ter certeza que ele esteja cada vez no mesmo lugar.

(Se por acaso ele tiver sido deslocado manualmente e acidentalmente )

| Quando re  | ceber  |       |     |        |     | naca |  |
|------------|--------|-------|-----|--------|-----|------|--|
| vai para a | posiçâ | ăo x: | -44 | ) y: ( | -91 |      |  |
| mostra-te  |        |       |     |        |     |      |  |

# O actor Flecha

O actor Flecha deveria funcionar de forma semelhante ao actor *texto caixa de instrução flecha*, ainda que tenha coordenados X e Y diferentes.

|                                                                   | _                |       |       |     |
|-------------------------------------------------------------------|------------------|-------|-------|-----|
| Quando alguém clicar em                                           | <b>1</b>         |       |       |     |
|                                                                   |                  |       |       |     |
| esconde-te                                                        |                  |       |       |     |
|                                                                   |                  |       |       |     |
|                                                                   |                  |       |       |     |
| Quando receberes a mensag                                         | gem Inf          | omaca | cos 💌 | ] . |
| Quando receberes a mensaç<br>vai para a posição x: 2              | gem Inf<br>y: 30 | omaca | cos 💌 |     |
| Quando receberes a mensaç<br>vai para a posição x: 2<br>mostra to | gem Inf<br>y: 30 | omaca | cos 💌 | )   |

No entanto, clicar no actor  $\rightarrow$  é o mecanismo para levar o utilizador à secção *Questionário de múltiplas escolhas*.

| difunde a mensagem Acessar o quiz macace<br>Portanto | vai fazer parte do script seguinte |
|------------------------------------------------------|------------------------------------|
| Quando alguém clicar em 🏴                            |                                    |
| difunde a mensagem Acessar o quiz macaco  esconde-te |                                    |

O palco deveria agora mudar para:

Para quebrar nozes, alguns macacos usam

- pedras
- madeira
- martelo

Os círculos coloridos dos actores resposta

São três escolhas de resposta e uma única resposta certa das três.

Portanto, devemos delimitar no código as duas respostas erradas.

Além disso, os alunos precisam ser incentivados a continuarem até que eles escolham a resposta certa com o fim de melhorar seus conhecimentos a respeito do assunto.

O actor 'Resposta certa '

Comecemos pela resposta certa, ou seja o actor

ao lado do texto das pedras.

Renomear este actor *Macacosim* na bolha directamente abaixo do palco na interface Scratch :

Actor Macacosim

Como este actor só deve aparecer no ecrã como resposta a

difunde a mensagem (Acessar o quiz macaco

ser inseridos no espaço de trabalho :

| Quando algu   | uém clicar | em 🍋    |       |        |        |       |   |
|---------------|------------|---------|-------|--------|--------|-------|---|
| esconde-te    |            |         |       |        |        |       |   |
|               |            |         |       |        |        |       |   |
| Quando rece   | beres a me | ensagem | Acess | ar o q | uiz ma | acaco | • |
| vai para a po | sição x:   | -54 y:  | -28   |        |        |       |   |
| mostra-te     |            |         |       |        |        |       |   |
|               |            |         |       |        |        |       |   |

A inclusão do bloco de coordenados X e Y acima mencionados é indispensável pois o actor deve ser posicionado ao lado da palavra *pedras*.

Uma vez que o utilizador seleccionar esta solução, o projecto deve voltar à página inicial para poder escolher outro animal e continuar com o quizz

Portanto, o que segue vai constituir o terceiro e último script deste actor :

| Quando algué  | èm clicar e | m 阿 🦷      |                         |           |                                        |
|---------------|-------------|------------|-------------------------|-----------|----------------------------------------|
| diz Acerto    | u!) durar   | ite 2 s    |                         |           |                                        |
| difunde a mer | nsagem (    | Mudar para | a pagina                | inicial 🔻 |                                        |
| esconde-te    |             |            |                         |           |                                        |
|               |             |            |                         |           |                                        |
|               | diz A       | certoul du | rante 🛛                 | 2) s      |                                        |
| O bloco       |             |            | Chandrese of the second |           | confirma para o utilizador que ele/ el |
| escolheu a    | respos      | sta certa. |                         |           |                                        |

Os actores 'Respostas erradas '

Renomear estes dois actores MacacoNo1 e MacacoN2.

Os dois actores terão dois scripts semelhantes ao do MacacoSim.

| ar o quiz macaco 💌 |
|--------------------|
|                    |
|                    |
|                    |

No entanto, se clicar em algum destes dois actores, será uma resposta errada. O que segue deve ser inserido em ambos os actores.

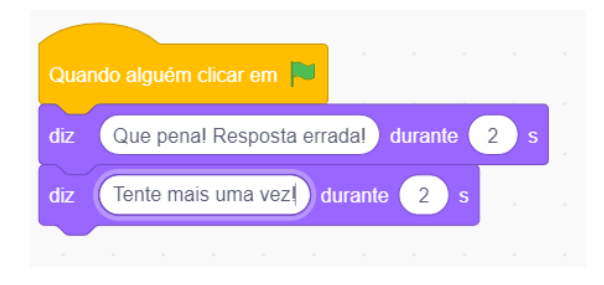

Quando o utilizador consegue a resposta certa ao clicar no actor *Macacosim*, uma *difusão* deve passar para MacacoNo1 e MacacoNo2 para que eles desapareçam do palco.

Realiza-se pela inclusão do script actores.

Codificação do elefante, do leão e do polvo- Sigam o macaco!

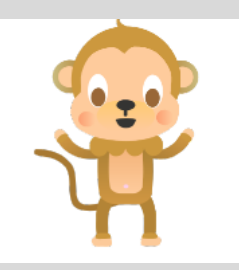

Um processo de codificação semelhante ao do macaco deve ser realizado para o elefante, o leão e o polvo. Do clicar no actor animal ao passar pelo ecrã « Informações intéressantes sobre os macacos », através da participação ao « questionário de múltiplas escolhas » e finalmente à volta à página inicial (cenário). Cada actor animal deve ter novos elementos associados( conectados por comandos de difusão):

- Cenário 'Informações interessantes'
- Actor do Flecha
- Cenário 'Questionário de múltiplas escolhas'
- Três actores círculos respostas (uma certa e duas respotas erradas).

O actor 'texto caixa de instrução flecha' e o cenário " página inicial "precisam de blocos de código adicional para cada animal.

A mensagem é bastante clara : aprendam com o macaco e sigam o exemplo dele!

# Exercício

Os alunos podem agora lançar-se de forma independente ou sob a sua direcção na codificação dos três outros actores animais com o conjunto dos elementos associados.

Para assiti-los no processo, apresentamos os seguintes ecrãs « Informações interessantes » e « Questionário de múltiplas escolhas » para o elefante, o leão e o polvo.

# O elefante

Informações interessantes sobre os elefantes 1. Eles são os maiores animais terrestres na Terra 2. Eles possuem o melhor sentido de olfacto entre todos os maniferos. 3. Possuem uma grande memoria. 4. Durante o periodo da sêca, eles usam suas presas para desenterrar agua, o que permite a outros animais sobreviverem também em ambientes secos e rigorosos 5. Eles fazem buracos na vegetação da floresta e permitem desta maneira que novas plantas cresçam, eles abrem vias para que os pequenos animais passem entre as arvores. Dos elefantes usam as suas presas para desenterrar formigas legumes agua

# O leão

Informações interessantes sobre os leões! 1. Eles são simbolos de força e de coragem 2.Eles têm uma visão nocturna fantastica, seis vezes mais sensiveis à luz que os seres humanos. 3.Havia 100000 leões selvagens na Africa, ha 50 anos atras. Hoje são menos de 20000 leões por causa da caça ilegal, do envenenamento e do desaparecimento do habitat. 4.Os leões são mães atentas que sempre vão cuidar dum pequeno abandonado 5. Eles são os maiores felinos que vivem em familia, eles vivem em bandos.

Um grupo de familia de leões chama-se rebanho bando enxame

# O polvo

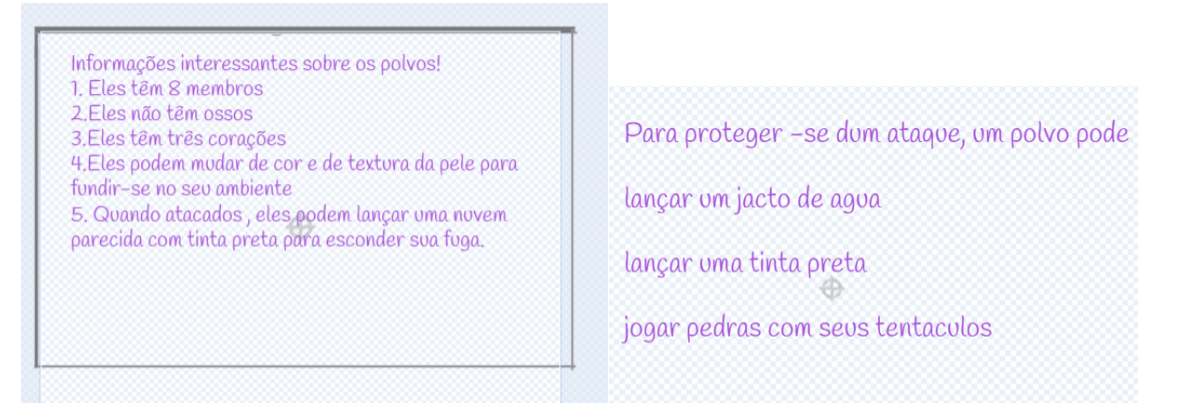

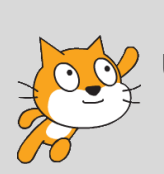

# A propósito!

Uma vez finalizado, o projecto está disponível na conta Scratch dos Mentors ACW no endereço seguinte: <u>https://scratch.mit.edu/projects/414137108/</u>

# Projecto 7 – Um Quizz de geografia

Como no exemplo apresentado no projecto seis, o formato quizz (jogo) pode ser um meio de avaliação de seus conhecimentos sobre um assunto pelos mais jovens e um meio para que os professores avaliem seus progressos.

O exemplo de projecto mostrado abaixo mostra como usá-lo na geografia. Trata-se de dar uma volta na África com perguntas sobre os nomes dos países. Obviamente, poderiam ser nomeadas as principais línguas, as capitais, as montanhas, os rios, lagos, etc.

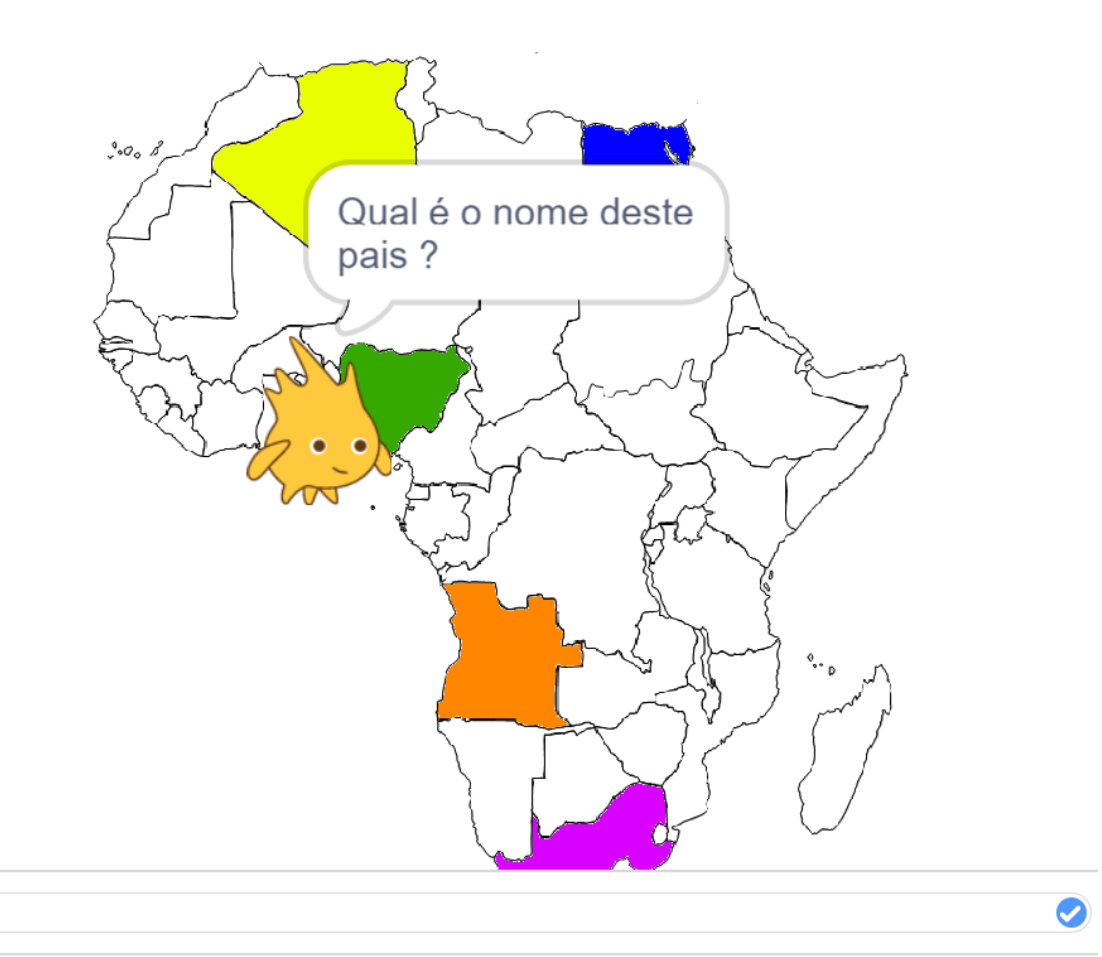

#### Projecto do jogo - Resumo do plano de codificação

Nigeria

O guia é Gobo que viaja pela África e faz escalas em vários países. Em cada parada, ele pede ao utilizador nomear o país.

O jogador não pode sair do país enquanto não tiver inserido a resposta certa. Uma vez inserida a resposta certa, Gobo vai para o país seguinte para fazer a mesma pergunta até que todos os países coloridos sejam visitados.

# Pré-requisitos

Um **actor** (Gobo), **um cenário** (Mapa da África) e unicamente scripts utilizados no primeiro.

# O cenário Mapa da África

O mapa deve abranger o continente africano com unicamente as fronteiras nacionais de cada país.

Ir até a opção **Trajes** do cenário e usar as opções de preencher(Interior) ou o pincel **da caixa de ferramentas** para colorir um número determinado de países, e atribuir a cada um uma cor diferente.

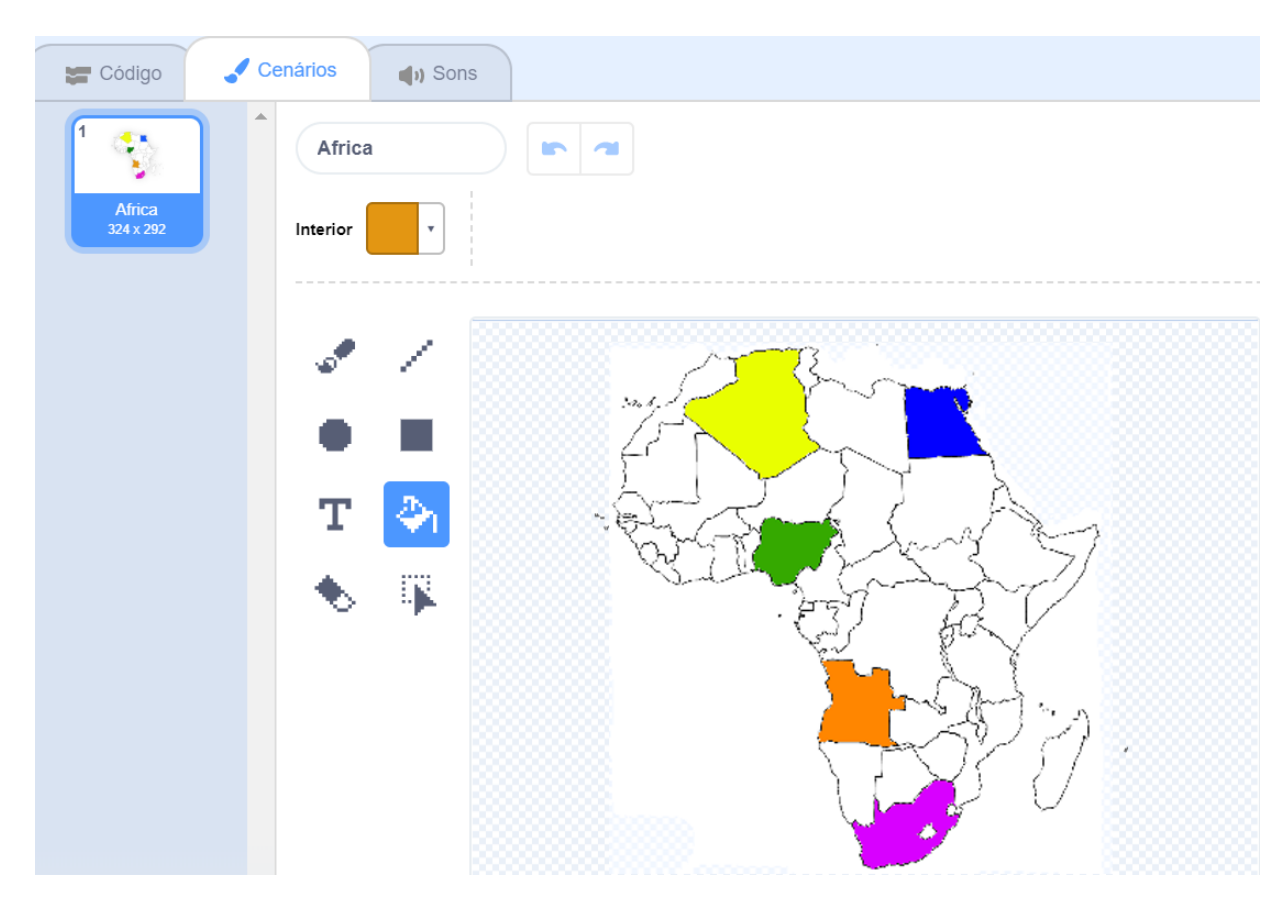

É a cor escolhida que vai definir o país no processo de codificação.

Realiza-se ao seleccionar primeiro o bloco Sensores e ao colocar no script do actor correspondente. (o código inteiro está colocado no espaço de trabalho do actor Gobo).

Para escolher a cor específica dum país, clicar direito na bolha de cor no bloco

| estás | a tocar na cor 🦳 👘                       |
|-------|------------------------------------------|
|       |                                          |
|       | Matiz 9                                  |
| 1 - I |                                          |
|       | Saturação 68                             |
|       |                                          |
|       | Brilho 94                                |
|       |                                          |
|       | r an an an an an an an an an an an an an |

Seleccionar o ícone da pipeta momento.

abaixo da lista rolante que vai aparecer naquele

Posicioná-lo logo sobre o país colorido seleccionado.

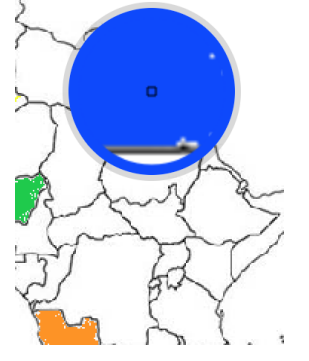

Clicar uma vez, e a cor vai aparecer na bolha dentro do bloco"estás a tocar na cor".

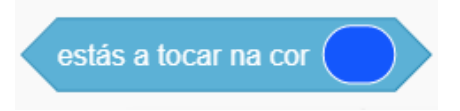

Repetir este processo e aplicar em cada país.

# Prestem atenção!

Verifiquem que o actor ao se deslocar dum país ao outro, não atinja outro país colorido pois neste caso a cor irá accionar o código.

Os blocos utilizados neste projecto encontram-se nas categorias *Controlo*, *Aparência*, *Movimento*, *Sensores* e *Operadores*.

Ao contrário das instruções com textos detalhados dos cinco projectos anteriores, vamos utilizar imagens de ecrã (screenshots) dos scripts.

## Aqui estão as etapas de construção de scripts

# Script 1:

#### Parte 1

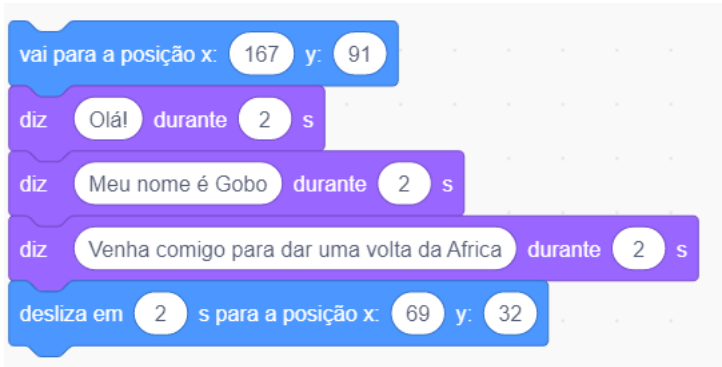

Parte 2 (conectada com os blocos de código da parte 1 abaixo)

| repete para ser | npre     |           |            |        |       |       |       |        |      |
|-----------------|----------|-----------|------------|--------|-------|-------|-------|--------|------|
| se está:        | s a toca | ar na cor | $\bigcirc$ | )),    | então |       |       |        |      |
| pergunta        | Qual é   | e o nome  | deste      | e pais | ? e   | esper | a pel | a resp | osta |
|                 | •        |           |            |        |       |       |       |        |      |
|                 |          |           |            |        |       |       |       |        |      |

Parte 3 (conectada com as partes 1 & 2 acima)

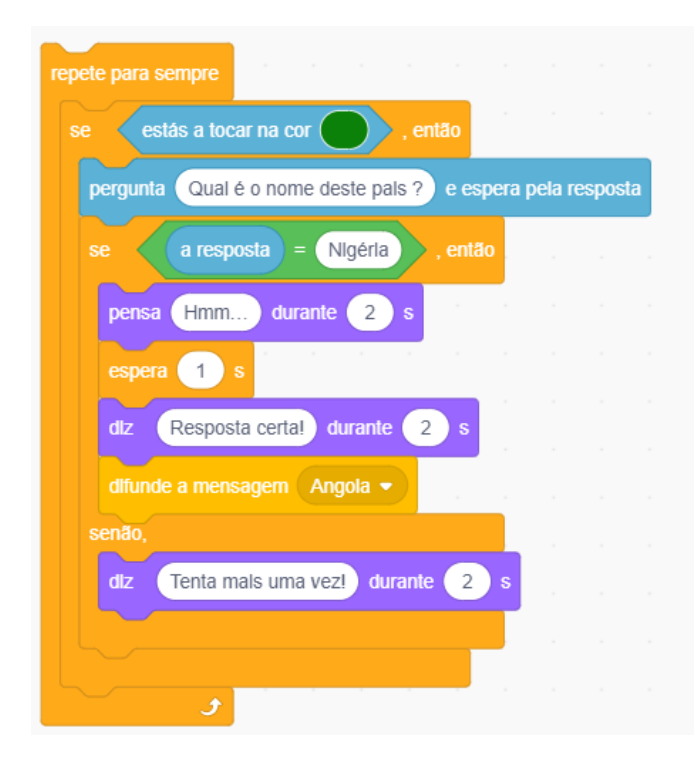

#### Parte 4

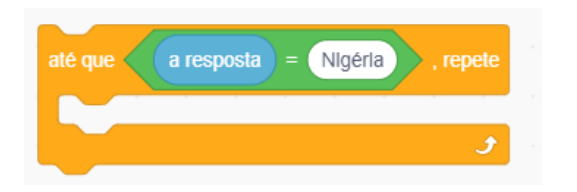

# Que abrange a parte 3 acima para dar

| repete para sempre                           |        |       |      |
|----------------------------------------------|--------|-------|------|
| se estás a tocar na cor , então              |        |       |      |
|                                              | 1      |       |      |
| até que a resposta = Nigéria , repete        |        |       |      |
| pergunta Qual é o nome deste pals ? e espera | a pela | respo | osta |
| se a resposta = Nigéria , então              |        |       |      |
| pensa Hmm durante 2 s                        |        |       |      |
| espera 1 s successor as a successor          |        |       |      |
| diz Resposta certa! durante 2 s              |        |       |      |
| dlfunde a mensagem Angola -                  |        |       |      |
| senão,                                       |        |       |      |
| diz Tenta mals uma vez! durante 2 s          | 1      |       |      |
|                                              |        |       |      |
| و                                            |        |       |      |
|                                              |        |       |      |
| Jan Karala a karala karala                   |        |       |      |

# O script completo (partes 1 a 4) será então

| Quan   | do alguém clicar em 📕                          |         |        |   |
|--------|------------------------------------------------|---------|--------|---|
| vai pa | ara a posição x: 167 y: 91                     |         |        |   |
| diz    | Olá! durante 2 s                               |         |        |   |
| diz    | Meu nome é Gobo durante 2 s                    |         |        |   |
| diz    | Venha comigo para dar uma volta da Africa dura | nte 🔁   | 2) s   |   |
| desliz | za em 2) s para a posição x: 69) y: 32)        |         |        |   |
| repet  | e para sempre                                  |         |        |   |
| se     | estás a tocar na cor então                     |         |        |   |
|        |                                                |         |        |   |
| a      | ite que a resposia = Nigena , repete           |         |        |   |
|        | pergunta Qual é o nome deste pais ? e espera   | pela re | sposta | 1 |
|        | se a resposta = Nigéria , então                |         |        |   |
|        | pensa Hmm durante 2 s s                        |         |        |   |
|        | espera 1 s                                     |         |        |   |
|        | diz Resposta certa! durante 2 s                |         |        |   |
|        | difunde a mensagem Angola 💌                    |         |        |   |
|        | senão,                                         |         |        |   |
|        | diz Tenta mais uma vez! durante 2 s            |         |        |   |
|        |                                                |         |        |   |
|        | و                                              |         |        |   |
|        |                                                |         |        |   |
|        |                                                |         |        |   |
## Script para o país Angola

| Quando receberes a mensagem Angola 🔻                                                                           |        |       |      |
|----------------------------------------------------------------------------------------------------|--------|-------|------|
| desilza em 2 s para a posição x: -27 y: -63                                                                    |        |       |      |
|                                                                                                    |        |       |      |
| repete para sempre                                                                                             |        |       |      |
| se estás a tocar na cor , então                                                                                |        |       |      |
| até que a resposta = Nigéria , repete                                                                          |        |       |      |
| pergunta Qual é o nome deste pais ? e espera                                                                   | a pela | respo | osta |
| se a resposta = Nigéria , então                                                                                |        |       |      |
| pensa Hmm durante 2 s                                                                                          |        |       |      |
| espera 1 s                                                                                                    |        |       |      |
| diz Resposta certa! durante 2 s                                                                                |        |       |      |
| difunde a mensagem Africa do Sul 🔹                                                                             |        |       |      |
| senão,                                                                                                    |        |       |      |
| diz Tenta mals uma vez! durante 2 s                                                                            |        |       |      |
|                                                                                                    |        |       |      |
| و                                                                                                    |        |       |      |
|                                                                                                    |        |       |      |
| ter a ser a ser a ser a ser a ser a ser a ser a ser a ser a ser a ser a ser a ser a ser a ser a ser a ser a se |        |       |      |

Continuar com o mesmo procedimento para todos os outros países coloridos.

## Exercício

Levar os estudantes, individualmente ou em grupos a realizar um projeto semelhante baseado nos países de outro continente.

Com autonomia ou com a assistência dos professores, este exercício pode incentiválos a desempenhar pesquisas e planificar os avanços para conseguir as informações pertinentes (por exemplo as capitais dos países, os idiomas falados, ou as características geográficas tais como os principais rios, as principais montanhas, etc.)..

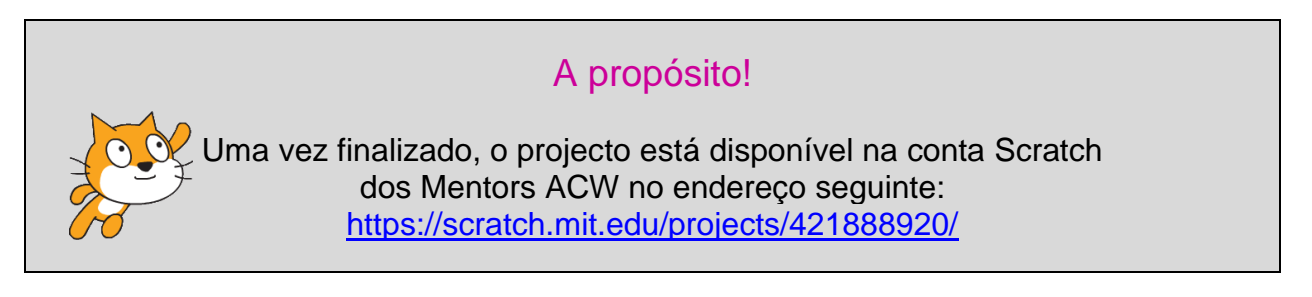

Africa Code Week é uma iniciativa de SAP e da UNESCO. O conteúdo completo desenvolvido por Brendan Smith para o Camden Education Trust, é da propriedade intelectual de SAP Africa Code Week.